| GSI          | <u>Version</u><br>1.3 | <u>Date</u><br>November 18, 2016 | <u>Page</u><br>1/ 61 |
|--------------|-----------------------|----------------------------------|----------------------|
| <u>Title</u> | <u>Prepared by</u>    | <u>Reviewed by</u>               | Approved by          |
| USER MANUAL  |                       |                                  |                      |

# GST-IC-ELITE-1943 USER MANUAL

November 18, 2016

## GS Instech Co., Ltd.

| GSI                         | <u>Version</u>     | <u>Date</u>        | <u>Page</u>        |
|-----------------------------|--------------------|--------------------|--------------------|
|                             | 1.3                | November 18, 2016  | 2/ 61              |
| <u>Title</u><br>USER MANUAL | <u>Prepared by</u> | <u>Reviewed by</u> | <u>Approved by</u> |

### [CHANGE RECORD]

| DATE                 | NAMES                 | DESCRIPTIONS                         | VERSION | REMARK |
|----------------------|-----------------------|--------------------------------------|---------|--------|
| September 5, 2016    | H.J.CHOI              | Original Draft                       | 1.0     |        |
| September 23th, 2016 | H.J.CHOI              | Add a Modem redundant Configuration  | 1.1     |        |
| November 11, 2016    | Change a Model Number |                                      | 1 2     |        |
| November 11, 2010    | 11.3.01101            | Edit contents                        | 1.2     |        |
| November 18, 2016    | H.J.CHOI              | Edit according to FCC/ UL Regulation | 1.3     |        |
|                      |                       |                                      |         |        |

| GSI                         | <u>Version</u> | <u>Date</u>        | <u>Page</u>        |
|-----------------------------|----------------|--------------------|--------------------|
|                             | 1.3            | November 18, 2016  | 3/ 61              |
| <u>Title</u><br>USER MANUAL | Prepared by    | <u>Reviewed by</u> | <u>Approved by</u> |

### [TABLE OF CONTENTS]

### **CHAPTER's INDEX**

| 1.                              | GENERAL                                                                                                  |
|---------------------------------|----------------------------------------------------------------------------------------------------|
| 1.1.                            | Purpose                                                                                                  |
| 1.2.                            | Copyright                                                                                                |
| 1.3.                            | FCC Warning Statements                                                                                   |
| 2.                              | INTRODUCTION 11                                                                                          |
| 2.1.                            | System Overview11                                                                                        |
| 2.2.                            | Main Features                                                                                            |
| 3.                              | SYSTEM DESIGN 13                                                                                         |
| 3.1.                            | Perspective View                                                                                         |
| 3.2.                            | Exterior View                                                                                            |
| 3.3.                            | Interior View                                                                                            |
| 3.4.                            | External Interface                                                                                       |
| 4.                              | SYSTEM SPECIFICATION 17                                                                                  |
| 4.1.                            | RF Performance                                                                                           |
| 4.2.                            | ICS General Performance19                                                                                |
| <b>4.3.</b><br>4.3.1.<br>4.3.2. | Frequency Information         19           CDMA Band CLASS 1         19           LTE Band 25         19 |

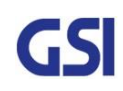

|        | GSI                   | Version             | <u>Date</u>        | Page                                    |    |
|--------|-----------------------|---------------------|--------------------|-----------------------------------------|----|
| Title  |                       | 1.3                 | November 18, 2016  | 4/ 61                                   |    |
| USER N | MANUAL                | <u>Preparea by</u>  | <u>Reviewed by</u> | <u>Approved by</u>                      |    |
| 4.4.   | Configuration & Mech  | nanical Specificati | on                 |                                         | 20 |
| 5.     | SYSTEM BLOCK CO       | NFIGURATION         | ••••••             |                                         | 21 |
| 5.1.   | Block Diagram         | ••••••              |                    | • • • • • • • • • • • • • • • • • • • • | 21 |
| 5.2.   | Signal & Data Flow    | •••••               |                    |                                         | 22 |
| 6.     | FUNCTION DESCRIP      | PTION               |                    |                                         | 23 |
| 6.1.   | General               | •••••               |                    |                                         | 23 |
| 6.2.   | Channel (Band) Select | ion                 |                    |                                         | 23 |
| 6.3.   | ALC/ AGC & Gain Bal   | ance Function       |                    | •••••                                   | 24 |
| 6.4.   | Smart AGS (Auto Gai   | n Setting) Functio  | on                 |                                         | 24 |
| 6.5.   | ASD (Auto Shut Dowr   | n) Function         |                    | •••••                                   | 25 |
| 6.6.   | ICS Function          | •••••               |                    | •••••                                   | 26 |
| 6.7.   | Download              | ••••••              |                    | •••••                                   | 27 |
| 6.8.   | NMS Operation         | ••••••              |                    | •••••                                   | 27 |
| 6.9.   | System Gain Auto Sa   | ving                |                    |                                         | 27 |
| 7.     | STATUS/ CONTROL       | & ALARM MONI        |                    |                                         | 28 |
| 7.1.   | Status Monitoring and | d Control Parame    | ters               | ••••••                                  | 28 |
| 7.2.   | Alarm Monitoring      | •••••               |                    |                                         | 30 |
| 8.     | WEB-UI OVERVIEW       |                     |                    |                                         | 32 |
| 8.1.   | Configuration the Lap | top to Connect to   | the Repeater       |                                         | 32 |
| 8.2.   | Login-In Screen       | ••••••              |                    |                                         | 33 |

|                                 | CSI                                                      | Version                                 | <u>Date</u>        | Page                    |                       |
|---------------------------------|----------------------------------------------------------|-----------------------------------------|--------------------|-------------------------|-----------------------|
|                                 |                                                          | 1.3                                     | November 18, 2016  | 5/61                    |                       |
| <u>Title</u>                    |                                                          | Prepared by                             | <u>Reviewed by</u> | Approved by             |                       |
| USER N                          | ANUAL                                                    |                                         |                    |                         |                       |
| 8.3.                            | Main Screen                                              | ••••••                                  |                    |                         | 34                    |
| 8.4.                            | RF Status                                                | ••••••••••••••••••                      |                    |                         | 35                    |
| 8.5.                            | RF Configuration                                         | ••••••                                  |                    |                         | 36                    |
| 8.6.                            | Alarm Configuration .                                    | •••••••••••••••••                       |                    | •••••                   | 37                    |
| 8.7.                            | Fake Alarm Configura                                     | ition                                   |                    | •••••                   | 38                    |
| 8.8.                            | Communication Confi                                      | guration                                |                    |                         | 39                    |
| 8.9.                            | User Management                                          | ••••••                                  |                    |                         | 40                    |
| 8.10.                           | Alarm Log                                                | ••••••                                  |                    | •••••                   | 41                    |
| 8.11.                           | Log                                                      | • • • • • • • • • • • • • • • • • • • • |                    | ••••••                  | 42                    |
| 8.12.                           | Troubleshooting                                          | ••••••                                  | ••••••             | •••••                   | 43                    |
| 8.13.                           | Software Update                                          | ••••••                                  |                    | ••••••••••••••••••••••• | 44                    |
| 8.14.                           | System Reset                                             | ••••••                                  |                    | •••••                   | 45                    |
| 8.15.                           | Factory Default Settin                                   | ng                                      |                    | •••••                   | 46                    |
| 8.16.                           | Configuration Transfe                                    | r                                       |                    |                         | 47                    |
| 9.                              | SYSTEM INSTALLAT                                         | ION                                     |                    |                         | 48                    |
| <b>9.1.</b><br>9.1.1.<br>9.1.2. | Warnings and Hazards<br>Electric Shock<br>Exposure to RF |                                         |                    |                         | <b>49</b><br>49<br>49 |
| 9.2.                            | Position Antenna                                         | ••••••                                  |                    |                         | 49                    |
| 9.3.                            | Cabling                                                  |                                         |                    | •••••                   | 50                    |
| 9.4.                            | Service Man Installat                                    | ion Guide                               |                    |                         | 50                    |
| 9.4.1.                          | Pole Mount Installation                                  |                                         |                    |                         | 51                    |
| 9.4.2.                          | Wall Mount Installation                                  |                                         |                    |                         | 55                    |

| GSI          | <u>Version</u><br>1.3 | <u>Date</u><br>November 18, 2016 | <u>Page</u><br>6/ 61 |
|--------------|-----------------------|----------------------------------|----------------------|
| <u>Title</u> | Prepared by           | <u>Reviewed by</u>               | Approved by          |
| USER MANUAL  |                       |                                  |                      |

| 9.4.3. | Recommended Distance for installing system mounting | 58 |
|--------|-----------------------------------------------------|----|
| 9.5.   | Cable Connection                                    | 59 |
| 9.5.1. | AC Power cable connection                           | 59 |
| 9.5.2. | FAN Power Cable Connection                          | 60 |
| 9.5.3. | RET Cable Connection                                | 60 |
| 9.5.4. | Local Maintenance Connection                        | 60 |
| 9.5.5. | Grounding cable Connection                          | 61 |

### FIGURE's INDEX

| FIGURE 1. FCC/ UL CERTIFICATION STATEMENT                                   | 9  |
|-----------------------------------------------------------------------------|----|
| FIGURE 2. GST-IC-ELITE 1943 APPLICATION CONFIGURATIONS                      | 11 |
| FIGURE 3. GST-IC-ELITE-1943 PERSPECTIVE VIEW                                | 13 |
| FIGURE 4. GST-IC-ELITE-1943 EXTERIOR VIEW                                   | 14 |
| FIGURE 5. GST-IC-ELITE-1943 INTERIOR VIEW                                   | 15 |
| FIGURE 6. GST-IC-ELITE-1943 EXTERNAL INTERFACE                              | 16 |
| FIGURE 7. GST-IC-ELITE-1943 BLOCK DIAGRAM CONFIGURATION                     | 21 |
| FIGURE 8. GST-IC-ELITE-1943 SIGNAL AND DATA FLOW                            | 22 |
| FIGURE 9. GST-IC-ELITE-1943 THE WAY TO SELECT THE OPERATING CHANNEL (BAND)  | 23 |
| FIGURE 17. A BAND SHUTDOWN CONDITION: START TO ASD ALGORITHM ONLY CDMA BAND | 25 |
| FIGURE 18. TOTAL BAND SHUTDOWN CONDITION: START TO ASD ALGORITHM FINAL AMP  | 25 |
| FIGURE 19. GST-IC-ELITE-1943 ICS FUNCTION OPERATION                         | 26 |
| FIGURE 20. GST-IC-ELITE-1943 ILC FUNCTION INTERWORKING                      | 26 |
| FIGURE 21. THE WAY TO FIX THE BRACKET ON THE POLE (NORMAL TYPE)             | 51 |
| FIGURE 22. INSTALLING THE STEEL BAND                                        | 52 |
| FIGURE 23. THE WAY TO USING A STEEL BAND                                    | 52 |
| FIGURE 24. THE WAY TO HANG THE SYSTEM FOR POLE MOUNTING                     | 53 |
| FIGURE 25. THE WAY TO FIX FIRMLY THE SYSTEM FOR POLE MOUNTING               | 54 |
| FIGURE 26. DETACH THE UNUSED BRACKET AND BOLT                               | 55 |
| FIGURE 27. FIXING THE BRACKET FOR INSTALLING A WALL MOUNT                   | 56 |
| FIGURE 28. THE WAY TO HANG THE SYSTEM FOR WALL MOUNTING                     | 57 |
| FIGURE 29. THE WAY TO FIX FIRMLY THE SYSTEM FOR WALL MOUNTING               | 57 |
| FIGURE 30. RECOMMENDED DISTANCE FOR INSTALLING SYSTEM MOUNTING              |    |

| GSI                         | <u>Version</u>     | <u>Date</u>        | <u>Page</u>        |
|-----------------------------|--------------------|--------------------|--------------------|
|                             | 1.3                | November 18, 2016  | 7/ 61              |
| <u>Title</u><br>USER MANUAL | <u>Prepared by</u> | <u>Reviewed by</u> | <u>Approved by</u> |

### TABLE's INDEX

| TABLE 1. GST-IC-ELITE-1943 UNIT CONFIGURATION                       | 15 |
|---------------------------------------------------------------------|----|
| TABLE 2. GST-IC-ELITE-1943 EXTERNAL INTERFACE DESCRIPTION           | 16 |
| TABLE 3. GST-IC-ELITE-1943 RF PERFORMANCE DESCRIPTION               | 18 |
| TABLE 4. GST-IC-ELITE-1943 ICS GENERAL PERFORMANCE                  | 19 |
| TABLE 5. GST-IC-ELITE-1943 OPERATION BAND FOR CDMA BAND CLASS 1     | 19 |
| TABLE 6. GST-IC-ELITE-1943 OPERATION BAND FOR LTE BAND 25           | 19 |
| TABLE 7. GST-IC-ELITE-1943 MECHANICAL & ENVIRONMENT CONDITIONS      | 20 |
| TABLE 8. GST-IC-ELITE-1943 SIGNAL AND DATA FLOW                     | 22 |
| TABLE 9. GST-IC-ELITE-1943 STATUS MONITORING AND CONTROL PARAMETERS | 29 |
| TABLE 10. MONITORING ALARM PARAMETERS                               | 31 |
| TABLE 11. GST-IC-ELITE-1943 INSTALLATION ACCESSORIES                |    |

| GSI          | <u>Version</u><br>1.3 | <u>Date</u><br>November 18, 2016 | <u>Page</u><br>8/ 61 |
|--------------|-----------------------|----------------------------------|----------------------|
| <u>Title</u> | Prepared by           | <u>Reviewed by</u>               | Approved by          |
| USER MANUAL  |                       |                                  |                      |

### 1. General

### 1.1. Purpose

This document introduces features, specifications, structures and operation guideline for the GST-IC-ELITE-1943 CDMA & LTE Repeater

### 1.2. Copyright

All text and image in this document are subject to the copyright of GS Instech Co., Ltd. This document may not be reproduced, distributed, or modified without the written permission of

GS Instech Co., Ltd.

| GSI          | <u>Version</u><br>1.3 | <u>Date</u><br>November 18, 2016 | <u>Page</u><br>9/ 61 |
|--------------|-----------------------|----------------------------------|----------------------|
| <u>Title</u> | Prepared by           | <u>Reviewed by</u>               | Approved by          |
| USER MANUAL  |                       |                                  |                      |

### 1.3. FCC Warning Statements

FCC Warning Statement for system is follows. Must attach the label under manufacturing.

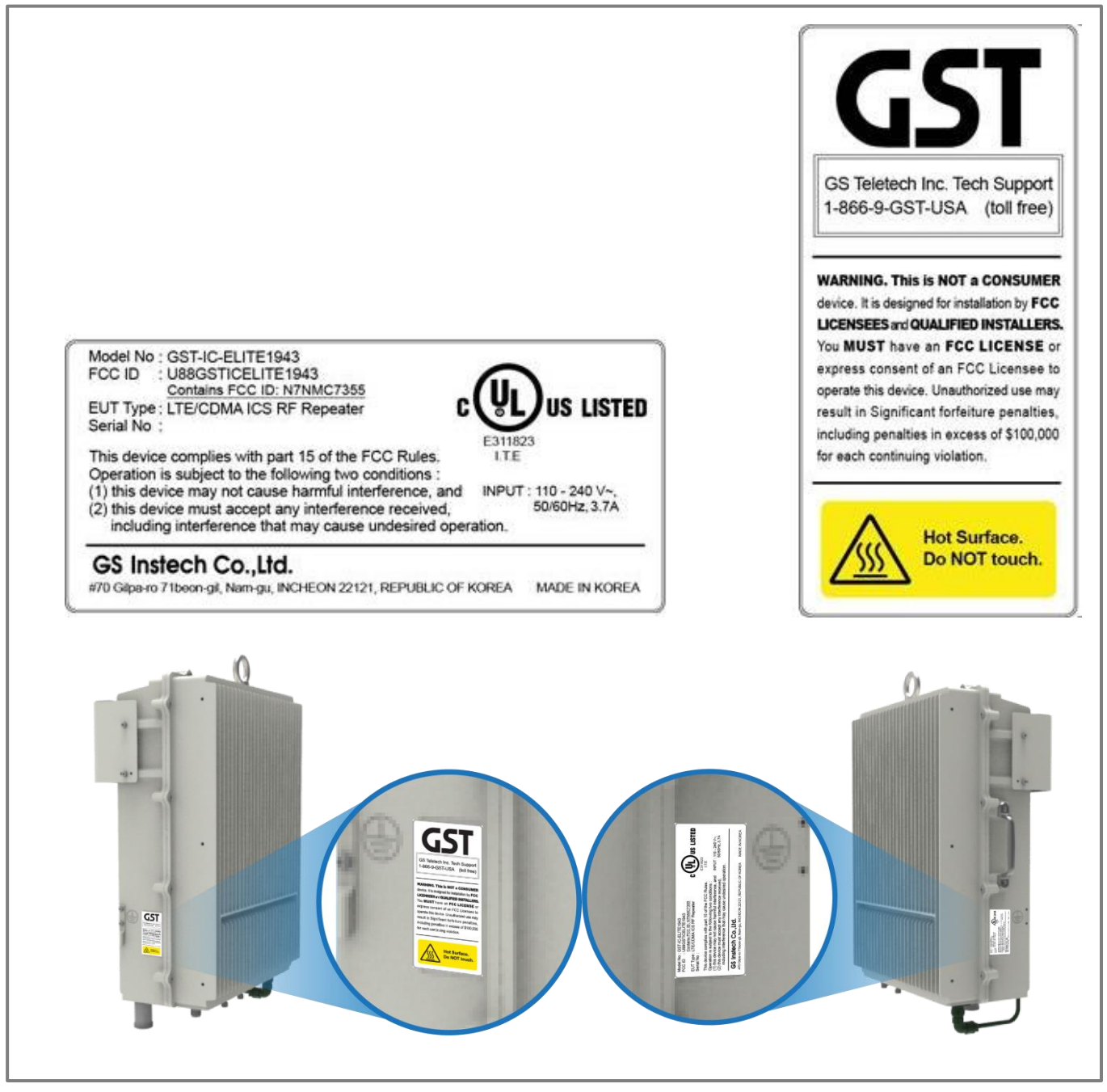

Figure 1. FCC/ UL Certification Statement

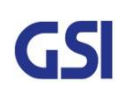

| GSI          | <u>Version</u><br>1.3 | <u>Date</u><br>November 18, 2016 | <u>Page</u><br>10/ 61 |
|--------------|-----------------------|----------------------------------|-----------------------|
| <u>Title</u> | Prepared by           | <u>Reviewed by</u>               | <u>Approved by</u>    |
| USER MANUAL  |                       |                                  |                       |

### FCC Part 15.105 statement (Class A)

This equipment has been tested and found to comply with the limits for a Class A digital device, pursuant to part 15 of the FCC Rules. These limits are designed to provide reasonable protection against harmful interference when the equipment is operated in a commercial environment. This equipment generates, uses, and can radiate radio frequency energy and, if not installed and used in accordance with the instruction manual, may cause harmful interference to radio communications. Operation of this equipment in a residential area is likely to cause harmful interference in which case the user will be required to correct the interference at his own expense.

### FCC Part 15.21 statement

Any changes or modifications not expressly approved by the party responsible for compliance could void the user's authority to operate this equipment.

- > Home/ personal use are prohibited
- Use of unauthorized antennas, cables, and/or coupling devices not conforming with ERP/EIRP and/or indoor-only restrictions is prohibited

| GSI          | <u>Version</u><br>1.3 | <u>Date</u><br>November 18, 2016 | <u>Page</u><br>11/ 61 |
|--------------|-----------------------|----------------------------------|-----------------------|
| <u>Title</u> | Prepared by           | <u>Reviewed by</u>               | Approved by           |
| USER MANUAL  |                       |                                  |                       |

### 2. Introduction

### 2.1. System Overview

GST-IC-ELITE-1943 is designed to improve coverage and capacity of CDMA Band Class 1 and

LTE Band25 services in all shadowed and blanked areas of Sprint network.

GST-IC-ELITE-1943 receives and improves weak signals as cancelling the multi-path interference

even if there is a lack of isolation between Donor and Service antenna.

This solution does not request any costs for Backhaul installation, so will save OPEX and CAPEX.

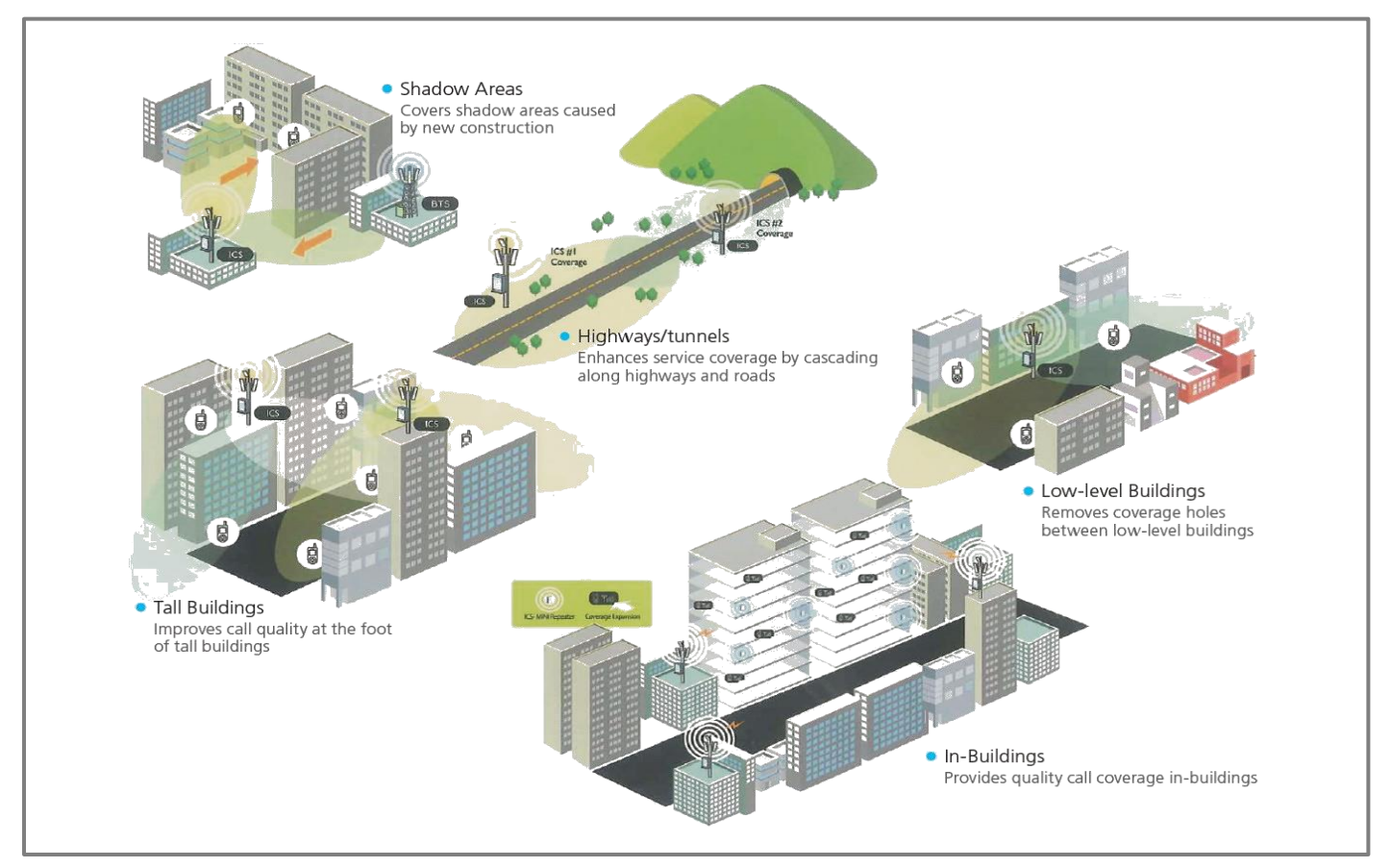

Figure 2. GST-IC-ELITE 1943 Application Configurations

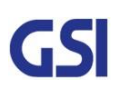

| GSI          | <u>Version</u><br>1.3 | <u>Date</u><br>November 18, 2016 | <u>Page</u><br>12/ 61 |
|--------------|-----------------------|----------------------------------|-----------------------|
| <u>Title</u> | Prepared by           | <u>Reviewed by</u>               | Approved by           |
| USER MANUAL  |                       |                                  |                       |

### 2.2. Main Features

• Maintain the Quality of Demodulation performance on the Overlay-Cell Region using Delay-Reduction

Technology (Less than 4us for CDMA & LTE)

- Provide the SNMP Solution
- Ensure the Uplink-Sensitivity and Suppress Rising-UL noise floor under high out-power at Downlink

using PIMD-Reduction Technology (Less than 153dBc)

- Excellent RF Specifications
  - High Gain: more than 105dB
  - Low Noise figure under all system gain condition: Less than 4dB
  - Grate Performance of Interference Cancellation: G=I+15dB
  - High Rejection: More than -50dBc at Band Edge  $\pm$  450 KHz
- Adaptable functions for Operation
  - RS (Pilot) Aware, Smart ALC & ASD, Attenuator for each Band
  - Total Bandwidth of 25MHz Configurable in 1.25MHz Step for CDMA up to 15MHz and

5MHz Step for LTE up to 10MHz

- Complies with NEMA 4 (equal to IP66) for Outdoor application
- Apply for Cascade 6 chain installation
- FCC Part 24, Part 15B class A
- UL 60950-1, 60950-22 certificated

| GSI          | <u>Version</u><br>1.3 | <u>Date</u><br>November 18, 2016 | <u>Page</u><br>13/ 61 |
|--------------|-----------------------|----------------------------------|-----------------------|
| <u>Title</u> | Prepared by           | Reviewed by                      | Approved by           |
| USER MANUAL  |                       |                                  |                       |

### 3. System Design

### 3.1. Perspective View

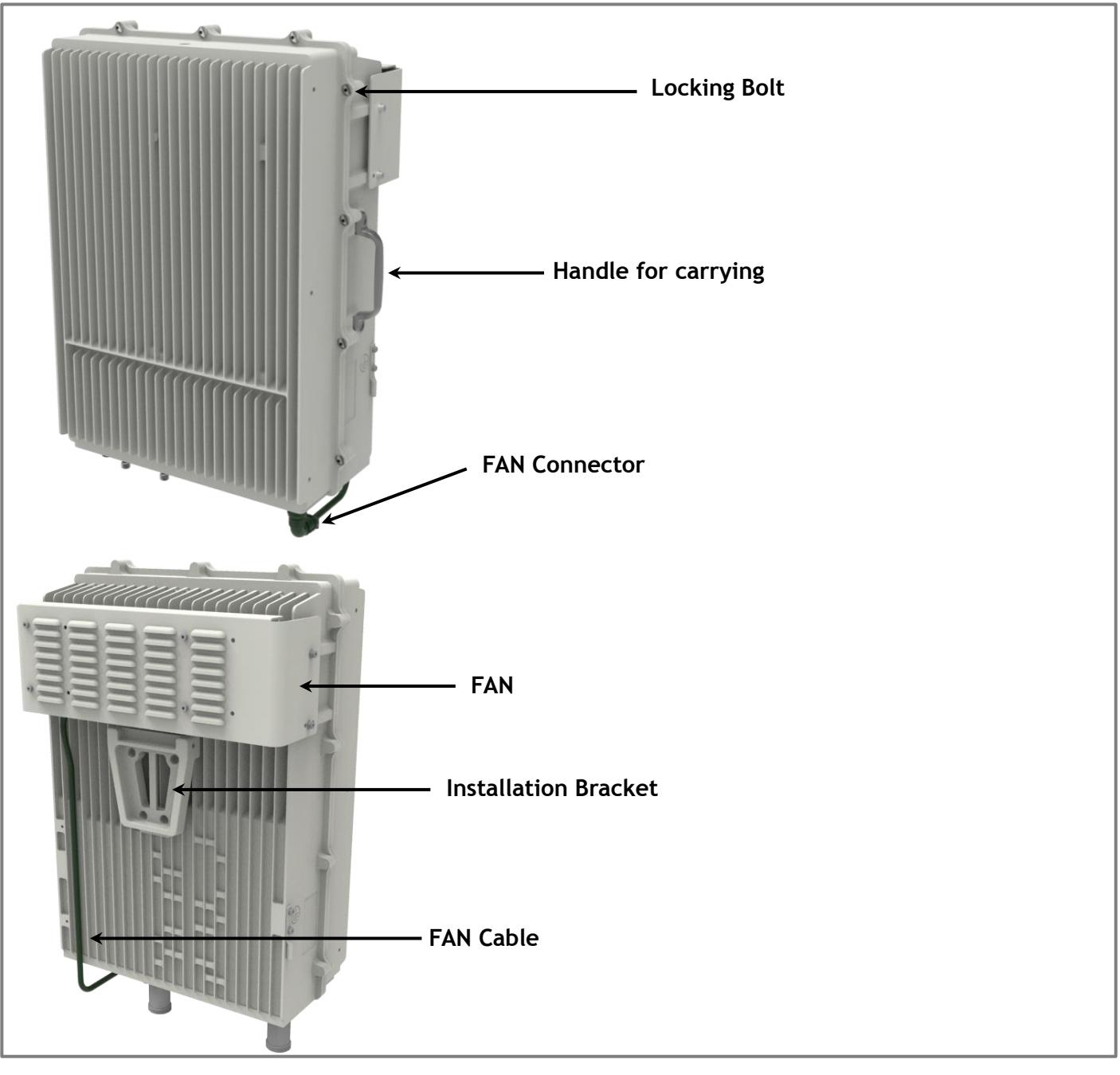

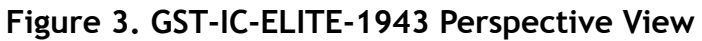

| GSI                         | <u>Version</u>     | <u>Date</u>        | <u>Page</u>        |
|-----------------------------|--------------------|--------------------|--------------------|
|                             | 1.3                | November 18, 2016  | 14/ 61             |
| <u>Title</u><br>USER MANUAL | <u>Prepared by</u> | <u>Reviewed by</u> | <u>Approved by</u> |

### 3.2. Exterior View

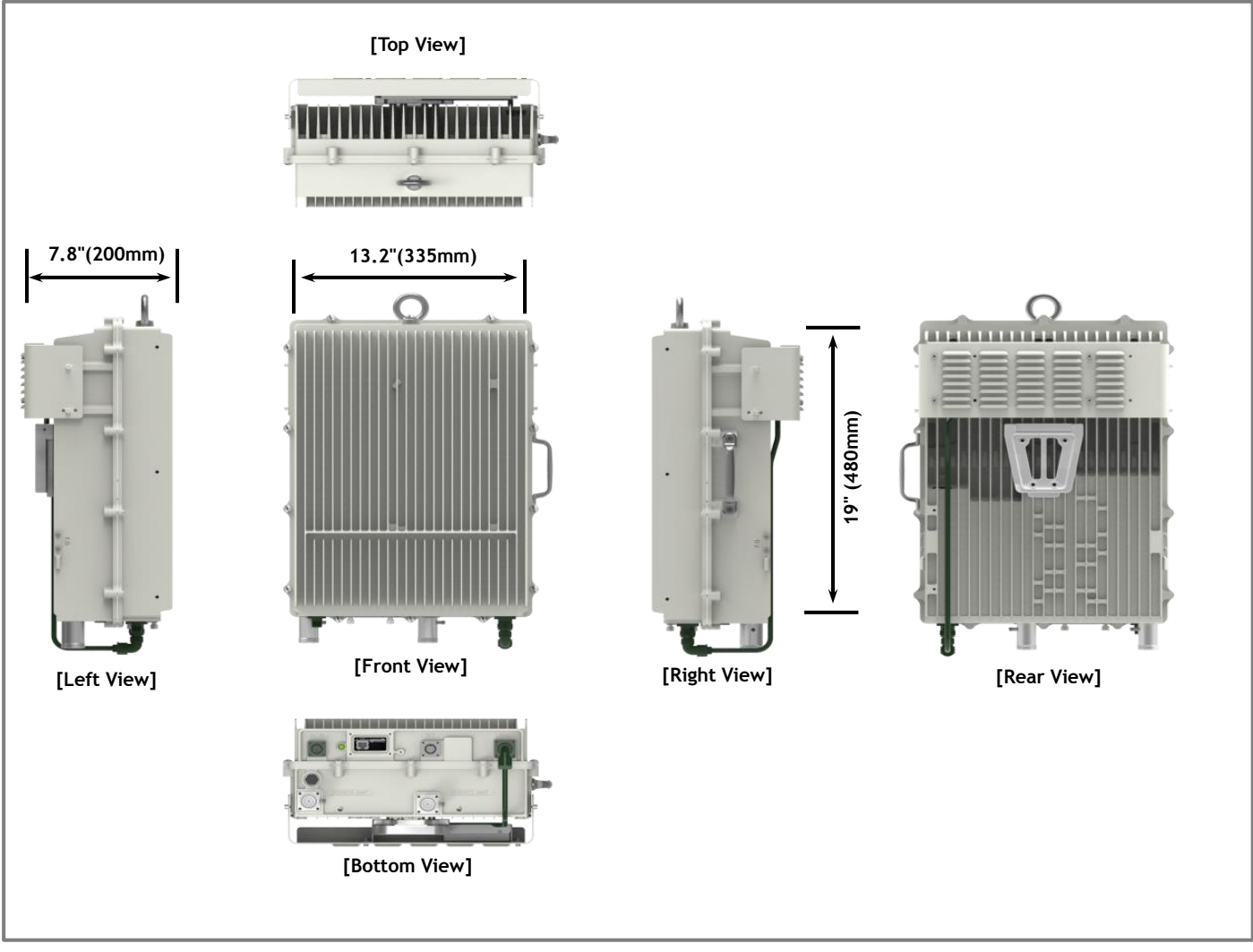

Figure 4. GST-IC-ELITE-1943 Exterior View

| GSI                         | <u>Version</u>     | <u>Date</u>        | <u>Page</u>        |
|-----------------------------|--------------------|--------------------|--------------------|
|                             | 1.3                | November 18, 2016  | 15/ 61             |
| <u>Title</u><br>USER MANUAL | <u>Prepared by</u> | <u>Reviewed by</u> | <u>Approved by</u> |

### 3.3. Interior View

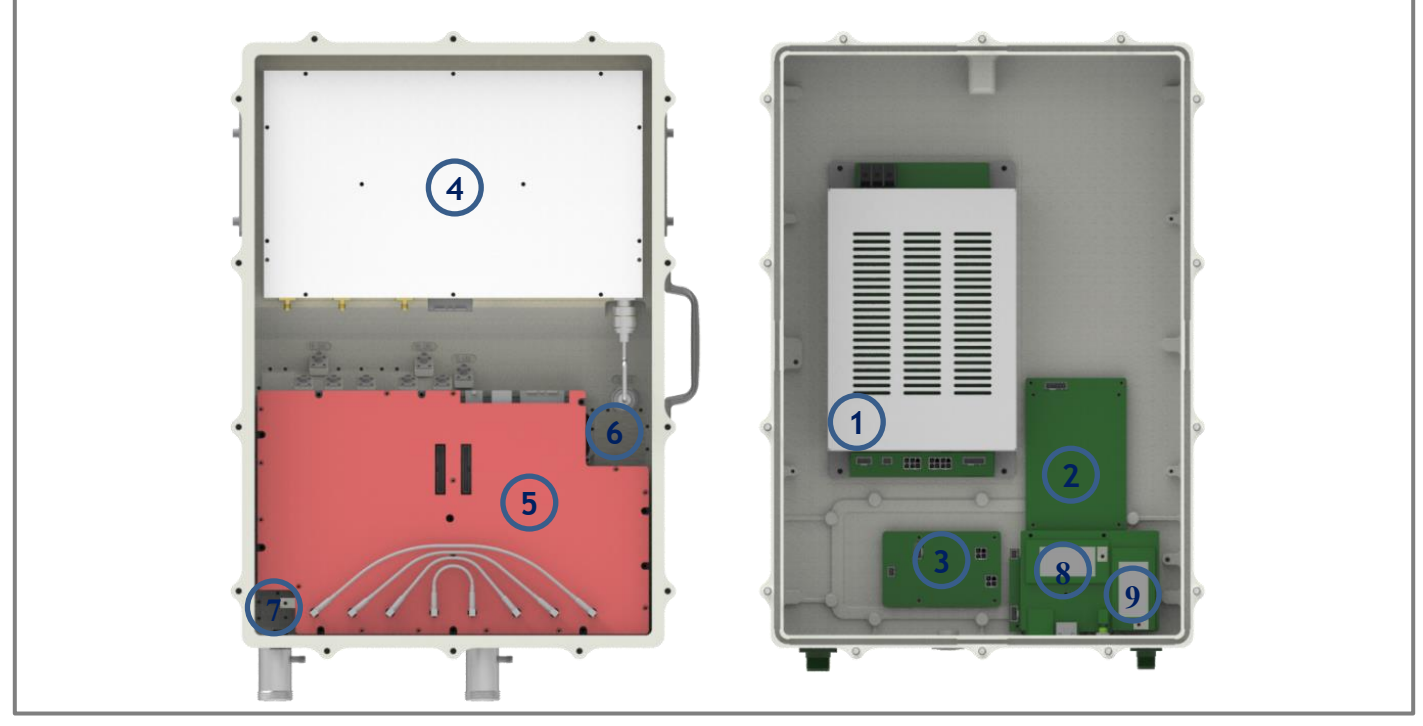

Figure 5. GST-IC-ELITE-1943 Interior View

| No | Name                                      | Remark                                                                         |
|----|-------------------------------------------|--------------------------------------------------------------------------------|
| 1  | Power Supply Unit                         | Input: 110Vac~240Vac/ Output (DC):+32V, 24V, 5.6V                              |
| 2  | SNMP Board                                | For EMS using Wireless Modem                                                   |
| 3  | Surge Protect Board                       | RET Surge Protection                                                           |
| 4  | High Power Amplifier                      | For generating High RF Power                                                   |
| 5  | ICM<br>(Interference Cancellation Module) | Contains RF Up & Down Convertor, Digital Signal Processing and Controller Unit |
| 6  | Duplexer                                  | Separate Downlink and Uplink Frequency Band                                    |
| 7  | Modem Coupling Port                       | Connect the Wireless Modem Output                                              |
| 8  | LTE Modem                                 | For Status Monitoring and Control from Server                                  |
| 9  | CDMA Modem                                | For Status Monitoring and Control from Server                                  |

### Table 1. GST-IC-ELITE-1943 Unit Configuration

| GSI                         | <u>Version</u>     | <u>Date</u>        | <u>Page</u>        |
|-----------------------------|--------------------|--------------------|--------------------|
|                             | 1.3                | November 18, 2016  | 16/ 61             |
| <u>Title</u><br>USER MANUAL | <u>Prepared by</u> | <u>Reviewed by</u> | <u>Approved by</u> |

### 3.4. External Interface

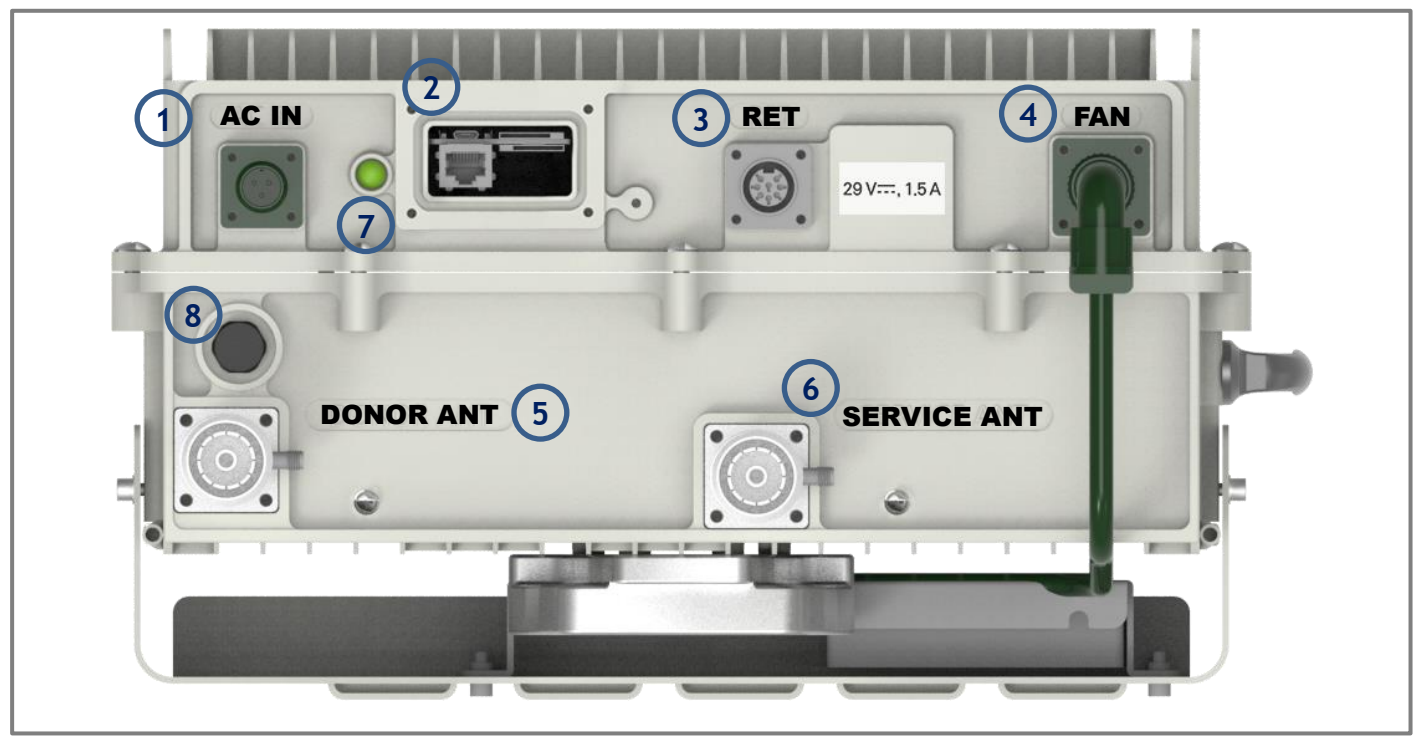

Figure 6. GST-IC-ELITE-1943 External Interface

| No | NAMES                    | DESCRIPTION                            | SPECIFICATION                            |
|----|--------------------------|----------------------------------------|------------------------------------------|
| 1  | AC IN                    | AC Power Input Port                    | MS-3102A-10SL-3P                         |
| 2  | RJ-45 & SIM<br>CARD SLOT | Local Maintenance & Modem Activation   | Local: RJ-45<br>SLOT: AUSIM-115AADA0-R02 |
| 3  | RET                      | Remote Antenna Control Port (AISG 2.0) | SU20SPR-8S/ 29V_1.5A max                 |
| 4  | FAN                      | FAN Power & Alarm Connection           | MS3102A14S-2P                            |
| 5  | Donor ANT                | Donor Antenna Connection               | 7/16 DIN Female with 30dB Coupler        |
| 6  | Service ANT              | Service Antenna Connection             | 7/16 DIN Female with 30dB Coupler        |
| 7  | LED                      | System Total Alarm Indication          | General Performance                      |
| 8  | Vent-Core                | Maintain Humidity & Temp Inside        | IP66                                     |

### Table 2. GST-IC-ELITE-1943 External Interface Description

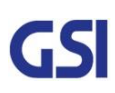

| GSI          | <u>Version</u><br>1.3 | <u>Date</u><br>November 18, 2016 | <u>Page</u><br>17/ 61 |
|--------------|-----------------------|----------------------------------|-----------------------|
| <u>Title</u> | Prepared by           | Reviewed by                      | Approved by           |
| USER MANUAL  |                       |                                  |                       |

### 4. System Specification

### 4.1. RF Performance

| Parameter       |                   | Down Link                                     | Up Li         | nk        | Remark                    |
|-----------------|-------------------|-----------------------------------------------|---------------|-----------|---------------------------|
| Frequency Range |                   | 1930MHz ~ 1995MHz                             | 1850MHz ~ 1   | 915MHz    |                           |
| Inj             | out Range         | -62dBm ~ -32dBm/ Total                        | -75dBm ~ -45d | Bm/ Total |                           |
| Out             | put Power         | +43dBm (20W) max.<br>CDMA 10W+LTE 10W / Total | +30dBm (1W    | /) max.   |                           |
| Chan            | nol Canacity      | 【CDMA】 15MHz max/ 1.25MHz Step                |               |           |                           |
|                 |                   | [LTE] 10MHz max (9.01MHz for OBV              | V)/ 5MHz Step |           |                           |
|                 | Range             | 65dB ~ 105d                                   | B (Max 40dB)  |           |                           |
| Gain            | Adjust Step       | 0.5dB                                         |               |           | ALC: 30dB<br>Manual: 10dB |
|                 | Accuracy          | ±0.5dB                                        |               |           |                           |
|                 | Ripple ±1.5dB p-p |                                               |               |           |                           |
|                 |                   | > 50dBc @ Channel OBW ±450KHz                 |               |           |                           |
|                 | Roll off          | > 50dBc @ Cha                                 |               |           |                           |
|                 |                   | > 75dBc @ Chan                                |               |           |                           |
| Maxa            | form Quality      | No Feedback & Max/ Min Input                  | ≥ 0.99        | (Rho)     | For CDMA                  |
| wave            | Torini Quality    | G=I+15dB & Fading 10Hz G=I                    | ≥ 0.95        | (Rho)     |                           |
|                 |                   |                                               | QPSK          | 7.1%      |                           |
| EVM             |                   | No Feedback & Max/ Min Input                  | 16QAM         | 5.1%      |                           |
|                 |                   |                                               | 64QAM         | 3.2%      |                           |
|                 |                   |                                               | QPSK          |           | FOLLE                     |
|                 |                   | G=I+15dB & Fading 10Hz G=I                    | 16QAM         | 8%        |                           |
|                 |                   |                                               | 64QAM         |           |                           |

| GSI          | <u>Version</u><br>1.3 | <u>Date</u><br>November 18, 2016 | <u>Page</u><br>18/ 61 |
|--------------|-----------------------|----------------------------------|-----------------------|
| <u>Title</u> | Prepared by           | <u>Reviewed by</u>               | Approved by           |
| USER MANUAL  |                       |                                  |                       |

| Parameter                                  | Down                                                        | Link                                           | Up Link                        | Remark     |  |
|--------------------------------------------|-------------------------------------------------------------|------------------------------------------------|--------------------------------|------------|--|
| Frequency Error                            |                                                             | < 0.0                                          | )5ppm                          |            |  |
| Downlink<br>Transmitter<br>Intermodulation | > 153dE                                                     | 3c Suppress Uplin                              | k Intermodulation Product      |            |  |
| Uplink<br>Transmitter<br>Intermodulation   | > 153dBc                                                    | : Suppress Downl                               | nk Intermodulation Product     |            |  |
| System Delay                               |                                                             | <                                              | 4us                            | CDMA & LTE |  |
| Noise Figure                               |                                                             | Less than 4dB @                                | Min & Max Gain                 |            |  |
| TX/RX Isolation                            |                                                             | > 1                                            | 10dBc                          |            |  |
| Cancellation Depth                         |                                                             | G=I-                                           | -15dB                          |            |  |
| VSWR                                       |                                                             | < 1.5 : 1                                      |                                |            |  |
|                                            | <-5.5dBm @50KHz ≤ Δf < 5.05MHz (RBW: 100KHz)                |                                                |                                |            |  |
| OB Unwanted<br>Emission                    | <-12.5dBm $@5.05$ MHz ≤ $\Delta f$ < 10.05MHz (RBW: 100KHz) |                                                |                                | For LTE    |  |
|                                            | <-13dBm @10.5MHz $\leq \Delta f < 15MHz$ (RBW: 1MHz)        |                                                |                                |            |  |
| ACLR                                       | >                                                           | > 45dBc @±5MHz, > 45dBc @±10MHz                |                                |            |  |
|                                            | 885 kHz                                                     | -45                                            | dBc with a 30KHz RBW           |            |  |
|                                            | 1.09.444-                                                   | P <sub>out</sub> <u>&gt;</u> 33d               | Bm; -55dBc with a 30KHz RBW    |            |  |
|                                            | 1.98 MHZ                                                    | 28dBm≤ P <sub>out</sub> <                      | 33dBm; -22dBm with a 30KHz RBW |            |  |
| Spurious Emission                          | 2.25 MHz                                                    | -13                                            | dBm with a 30KHz RBW           |            |  |
| For CDMA                                   |                                                             | -13dBm                                         | / 1 kHz: 9 kHz < f < 150 kHz   |            |  |
|                                            |                                                             | -13dBm /                                       | 10 kHz: 150 kHz < f < 30 MHz   |            |  |
|                                            | 4.0 MHZ                                                     | -13dBm/                                        | 100 kHz: 30 MHz < f < 1 GHz    | category A |  |
|                                            |                                                             | -13dBm /                                       | 1 MHz: 1 GHz < f < 12.75 GHz   |            |  |
| 3rd Intermodulation<br>Emission            | < -13dE                                                     | < -13dBm @ Modulated Input 2 tones -65dBm each |                                |            |  |

### Table 3. GST-IC-ELITE-1943 RF Performance Description

| GSI                         | <u>Version</u>     | <u>Date</u>        | <u>Page</u>        |
|-----------------------------|--------------------|--------------------|--------------------|
|                             | 1.3                | November 18, 2016  | 19/ 61             |
| <u>Title</u><br>USER MANUAL | <u>Prepared by</u> | <u>Reviewed by</u> | <u>Approved by</u> |

### 4.2. ICS General Performance

| No. | Parameter                         | Condition                                  | Specification              |
|-----|-----------------------------------|--------------------------------------------|----------------------------|
| 1   | Gain Re-Tracking Time after reset | Target Gain ±1dB                           | < 10 Sec                   |
| 2   | Isolation Sensing Range           | -10dB < Gain < 10dB<br>-20dB < Gain < 20dB | Accuracy ±1<br>Accuracy ±3 |
| 3   | G = I + 15dB                      | Static                                     | General Operating          |
| 4   | G = 1                             | 10Hz                                       | Fast Fading                |

#### Table 4. GST-IC-ELITE-1943 ICS General Performance

### 4.3. Frequency Information

#### 4.3.1. CDMA Band CLASS 1

| Block | Transmit frequency band (MHz) |      |          |      | Bandwidth |
|-------|-------------------------------|------|----------|------|-----------|
|       | Upl                           | ink  | Downlink |      | UL / DL   |
| Α     | 1850                          | 1865 | 1930     | 1945 | 15        |
| D     | 1865                          | 1870 | 1945     | 1950 | 5         |
| В     | 1870                          | 1885 | 1950     | 1965 | 15        |
| E     | 1885                          | 1890 | 1965     | 1970 | 5         |
| F     | 1890                          | 1895 | 1970     | 1975 | 5         |
| C     | 1895                          | 1910 | 1975     | 1990 | 15        |

Table 5. GST-IC-ELITE-1943 Operation Band for CDMA Band Class 1

#### 4.3.2. LTE Band 25

| P\//  | ERAFCN (Count 1 step) |      | Center Frequency (100KHz step) |           |
|-------|-----------------------|------|--------------------------------|-----------|
| DVV   | Start                 | Stop | Start(MHz)                     | Stop(MHz) |
| 5MHz  | 8065                  | 8665 | 1932.5                         | 1992.5    |
| 10MHz | 8090                  | 8640 | 1935                           | 1990      |

Table 6. GST-IC-ELITE-1943 Operation Band for LTE Band 25

| GSI          | <u>Version</u><br>1.3 | <u>Date</u><br>November 18, 2016 | <u>Page</u><br>20/ 61 |
|--------------|-----------------------|----------------------------------|-----------------------|
| <u>Title</u> | Prepared by           | <u>Reviewed by</u>               | Approved by           |
| USER MANUAL  |                       |                                  |                       |

### 4.4. Configuration & Mechanical Specification

| Parameter             | Specification                                       | Remark                   |
|-----------------------|-----------------------------------------------------|--------------------------|
| Donor/ Service        | One Output part duplay type for LTE & CDMA          | Donor Duplexer include   |
| Antenna Filter        |                                                     | Modem ANT port           |
| Power Supply          | AC Input Voltage: 110~240V (50/60Hz)                | 3.7A max                 |
|                       | DC Output Voltage: 32V/ 24V/ 5.6V                   |                          |
| Operation Temperature | -40°C~+55°C (100%RH)                                |                          |
| Storage Temperature   | -40°C~+85°C (5~95%RH)                               |                          |
|                       | Antenna: 7/16 DIN Female                            |                          |
|                       | Ethernet: RJ-45                                     |                          |
| Connectors            | AC: MS-3102A10SL-3P                                 | On Bottom side           |
|                       | FAN: MS-3102A14S-2P                                 |                          |
|                       | RET: SU20SPR                                        |                          |
| Size                  | 19" x 13.2" x 7.8"(480mm x 335mm x 200mm)           | Without Bracket          |
| Weigh                 | Less than 25kg (55.1lb)                             | Without Bracket          |
| Power Consumption     | Less than 350W                                      |                          |
| MTBF                  | 100,000 hours or higher                             |                          |
| Internal Modem        | LTE Modem primary                                   | Back up with CDMA Modem  |
| RET                   | Provide a physical Connection & 29V/1.5Amax         | AISG 2.0 Standard        |
| Dust Resistance       | Telcordia GR63-CORE                                 |                          |
| Vibration Resistance  | 1G, 10~150Hz, 0.1 Octaves/min                       |                          |
| Grounding             | nonferrous metal and anchoring point on bottom side | For RF and power cabling |
| Environmental Spec.   | NEMA4                                               | IP 66                    |
| Sustained winds.      | 150mph                                              |                          |
| Altitude              | AMSL 10,000ft                                       |                          |
| Mount Application     | Metal or Wooden Poles                               | 8"-20" outside diameter  |
| Pollution degree      | PD2                                                 |                          |
| Overvoltage Category  | OVC II                                              |                          |

Table 7. GST-IC-ELITE-1943 Mechanical & Environment conditions

| GSI          | <u>Version</u><br>1.3 | <u>Date</u><br>November 18, 2016 | <u>Page</u><br>21/ 61 |
|--------------|-----------------------|----------------------------------|-----------------------|
| <u>Title</u> | Prepared by           | <u>Reviewed by</u>               | Approved by           |
| USER MANUAL  |                       |                                  |                       |

### 5. System Block Configuration

### 5.1. Block Diagram

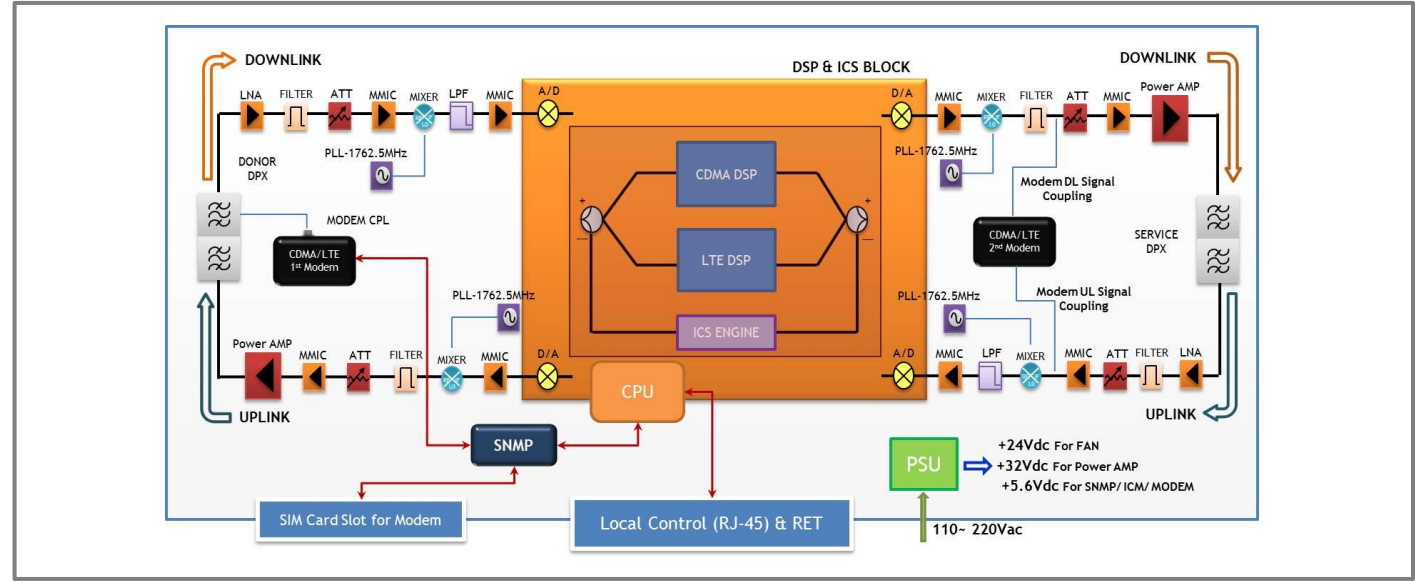

Figure 7. GST-IC-ELITE-1943 Block Diagram Configuration

The repeater improves service in the Sprint Network of CDMA Class 1 & LTE Band 25.

User may select frequency band according to the site peculiarities.

After receiving a weak signal from Donor antenna, the repeater improves and sends securely isolated

signal out to service antenna under lack of isolation between Donor and Service Antenna using

the ICS (Interference-Cancellation-System) engine.

The Repeater is consists of a ICM (Down and up converters with Digital Signal Processing (DSP) module), Cavity filters and power amplifier. In Downlink Path, a weak RF signal is received from Donor Antenna. being converted from RF to IF signal, It is transferred to the DSP&ICS block, where after digitalizing by DA converter, signal is filtered by DSP. After filtering digital signal is converted into analog RF signal via modulator and then transmitted to amplifier. Desirable signal is amplified and outputted through Service Antenna. Uplink path works vice versa.

| GSI                         | <u>Version</u>     | <u>Date</u>        | <u>Page</u>        |
|-----------------------------|--------------------|--------------------|--------------------|
|                             | 1.3                | November 18, 2016  | 22/ 61             |
| <u>Title</u><br>USER MANUAL | <u>Prepared by</u> | <u>Reviewed by</u> | <u>Approved by</u> |

### 5.2. Signal & Data Flow

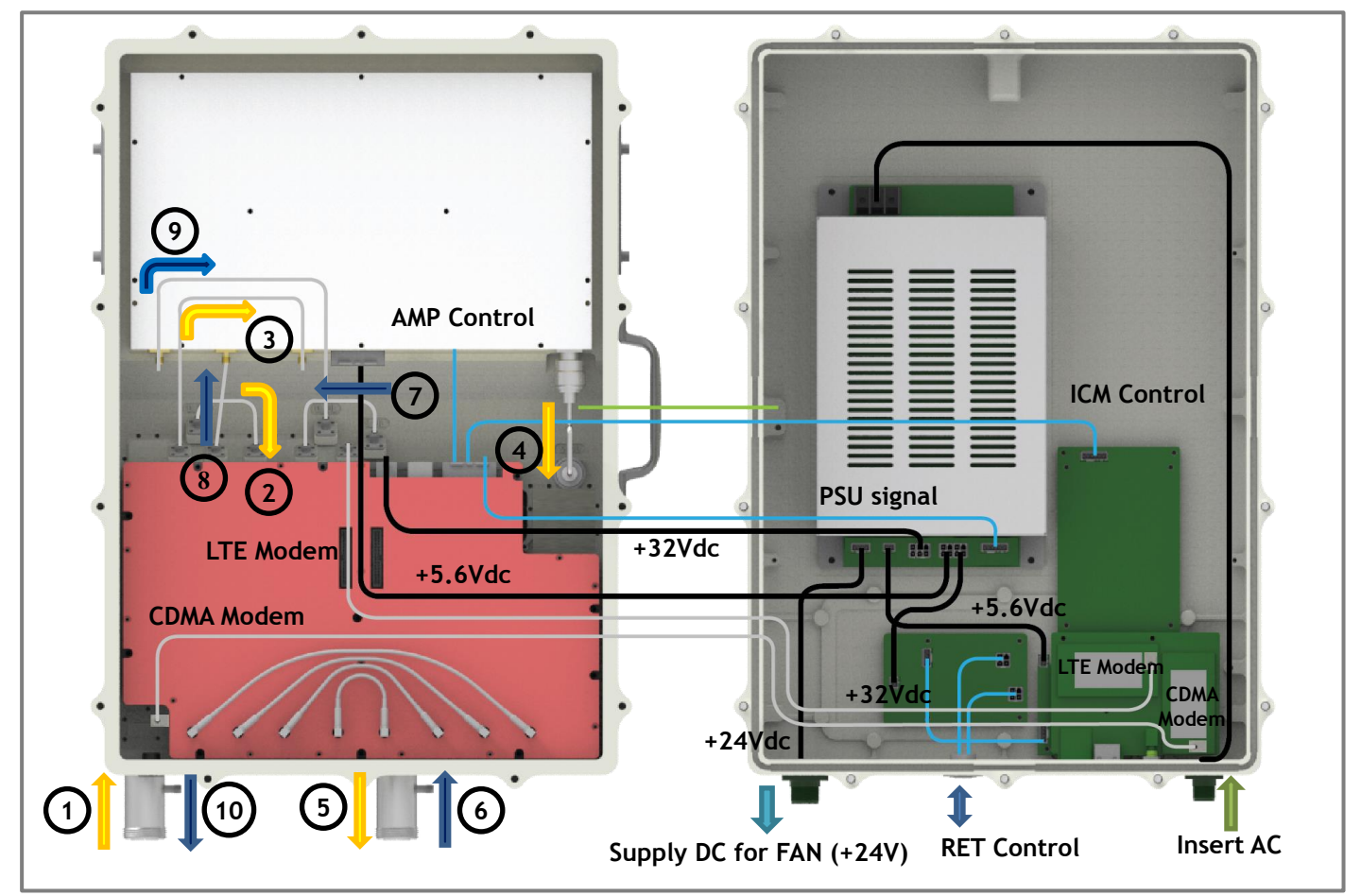

Figure 8. GST-IC-ELITE-1943 Signal and Data Flow

| No   | Signal Flow                            | No    | Signal Flow                               |
|------|----------------------------------------|-------|-------------------------------------------|
| 1-DL | From Donor Antenna                     | 6-UL  | From Service Antenna                      |
| 2-DL | Donor Duplexer $ ightarrow$ ICM-DNC IN | 7-UL  | Service Duplexer $\rightarrow$ ICM-DNC IN |
| 3-DL | ICM-UPC OUT → AMP-IN                   | 8-UL  | ICM-UPC OUT → AMP-IN                      |
| 4-DL | AMP-OUT $\rightarrow$ Service Duplexer | 9-UL  | AMP-OUT $\rightarrow$ Donor Duplexer      |
| 5-DL | To Service Antenna                     | 10-UL | To Donor Antenna                          |

### Table 8. GST-IC-ELITE-1943 Signal and Data Flow

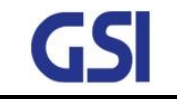

1.3

### 6. Function Description

### 6.1. General

- Ability to perform a function about management & operation (Band independently)
  - Gain & Level Adjustment
  - Smart AGS, ASD, ALC, Gain Balance, Channel Selection
- ILC operation based on ICS function
- Ability to initialize the entire system (include with local & remote control)

### 6.2. Channel (Band) Selection

- Repeater support the capacity of CDMA Band Class 1 and LTE Band 25
- Ability to set the 2 Non-Contiguous channel
- Support the CDMA 15MHz max per 1.25 step and LTE 10MHz max per 5MHz step
- User can set the desired channel using the Web-UI

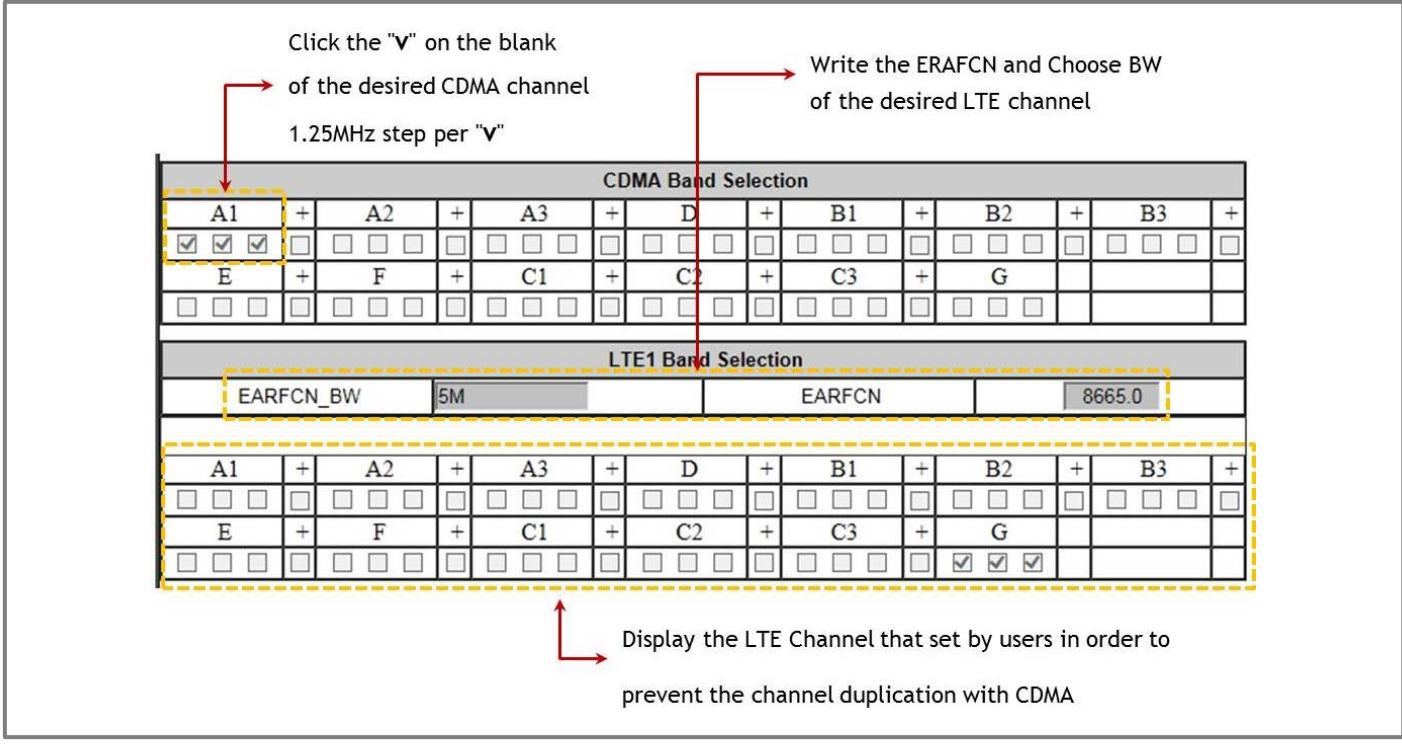

Figure 9. GST-Ic-ELITE-1943 The way to select the operating Channel (Band)

| GSI          | <u>Version</u><br>1.3 | <u>Date</u><br>November 18, 2016 | <u>Page</u><br>24/ 61 |
|--------------|-----------------------|----------------------------------|-----------------------|
| <u>Title</u> | Prepared by           | Reviewed by                      | Approved by           |
| USER MANUAL  |                       |                                  |                       |

### 6.3. ALC/ AGC & Gain Balance Function

ALC means a function which controls gain automatically in order to protect H/W in case of excessive out power more than user-defined threshold value upon Input RSSI change, and to keep signal quality. AGC means UL Gain Balancing function based on DL Gain.

### 6.4. Smart AGS (Auto Gain Setting) Function

- Transmit the stable CDMA Pilot Power and LTE RS Power to use Smart ALC and CDMA/ LTE Dual Modem
- Operate the BTS Coverage reliably
- Set the repeater gain correctly based on Path loss between BTS and Repeater, minimize the increment of BTS Noise Floor
- If AGS function is close, system operate only Smart ALC function (able to control thru Web-UI)

| GSI          | <u>Version</u><br>1.3 | <u>Date</u><br>November 18, 2016 | <u>Page</u><br>25/ 61 |
|--------------|-----------------------|----------------------------------|-----------------------|
| <u>Title</u> | Prepared by           | Reviewed by                      | Approved by           |
| USER MANUAL  |                       |                                  |                       |

### 6.5. ASD (Auto Shut Down) Function

- Cut off the Output power automatically to prevent a damage if system output power too high
- Able to function On/Off thru Web-UI
- Operate band independently
- In Case of Only One-Band Algorithm
  - Based on Band Output power
  - Cut Off the Band Output power thru Digital Filter closing

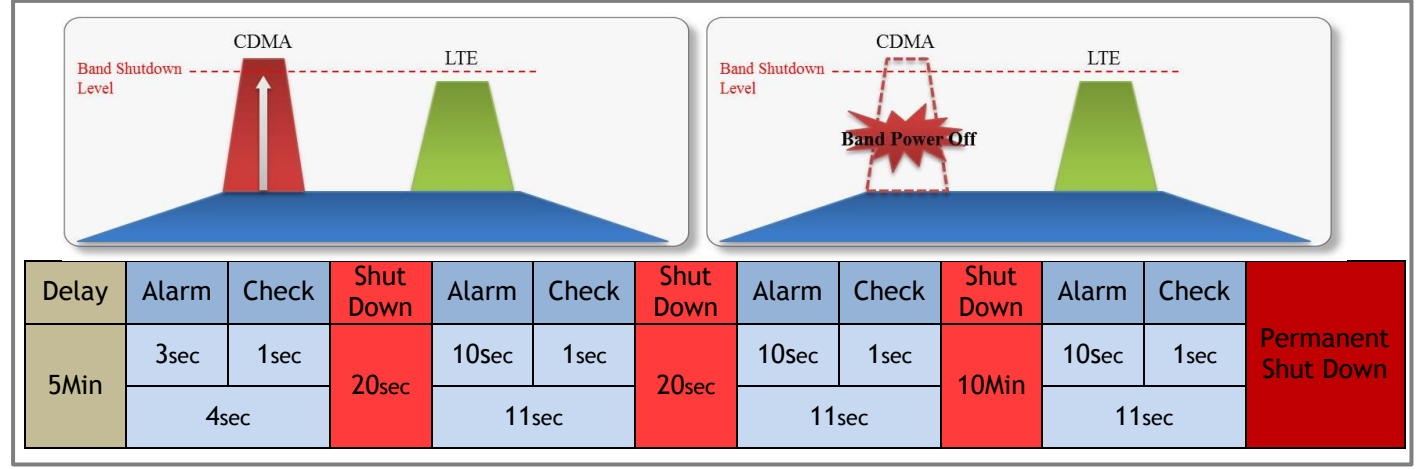

Figure 10. A band Shutdown Condition: Start to ASD Algorithm only CDMA Band

- In Case of Total-Band Algorithm
  - Based on Total Output Power
  - Cut off the Total Output Power thru Final AMP Off

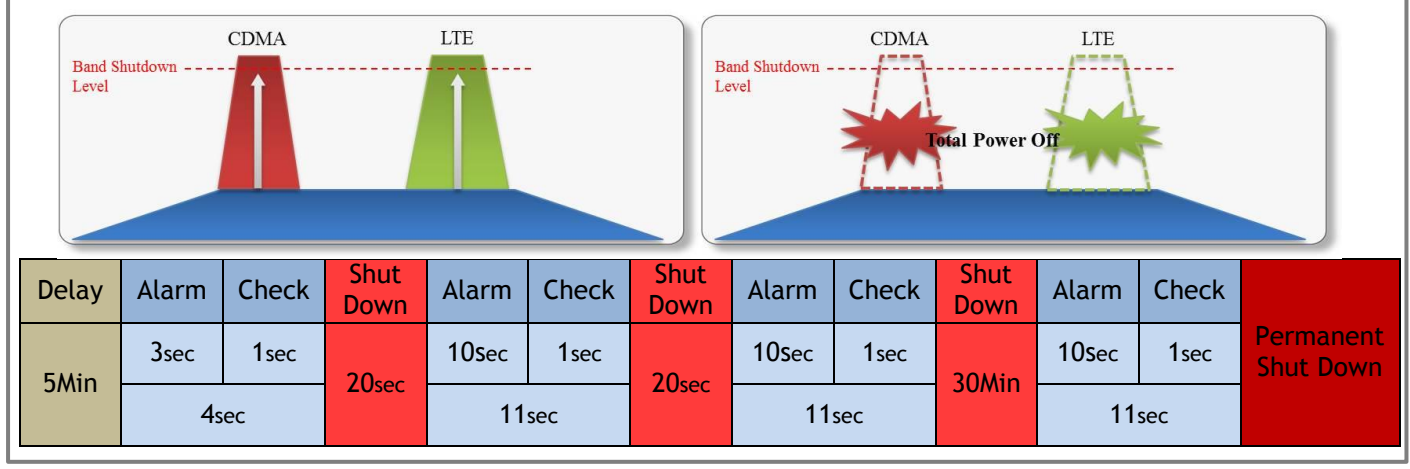

Figure 11. Total band Shutdown Condition: Start to ASD Algorithm Final AMP

| GSI          | <u>Version</u><br>1.3 | <u>Date</u><br>November 18, 2016 | <u>Page</u><br>26/ 61 |
|--------------|-----------------------|----------------------------------|-----------------------|
| <u>Title</u> | Prepared by           | <u>Reviewed by</u>               | Approved by           |
| USER MANUAL  |                       |                                  |                       |

### 6.6. ICS Function

- Provide an Ability to operate stable under lack of isolation between Donor antenna and Service antenna
  - In case of operating under Repeater Gain=105dB, Antenna Isolation=90dB

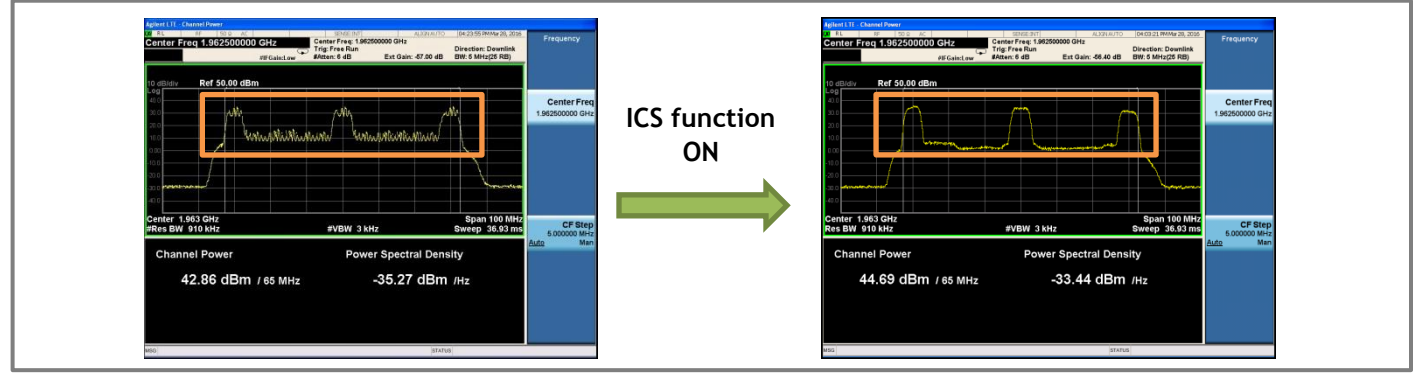

Figure 12. GST-IC-ELITE-1943 ICS Function Operation

- ILC Function Interworking
  - In case of "90dB<Isolation", Repeater reduce the gain compare to Isolation
  - Repeater total Gain=Repeater Max Gain (105dB)-ILC-Extra Attenuation (ALC, Manual etc.)

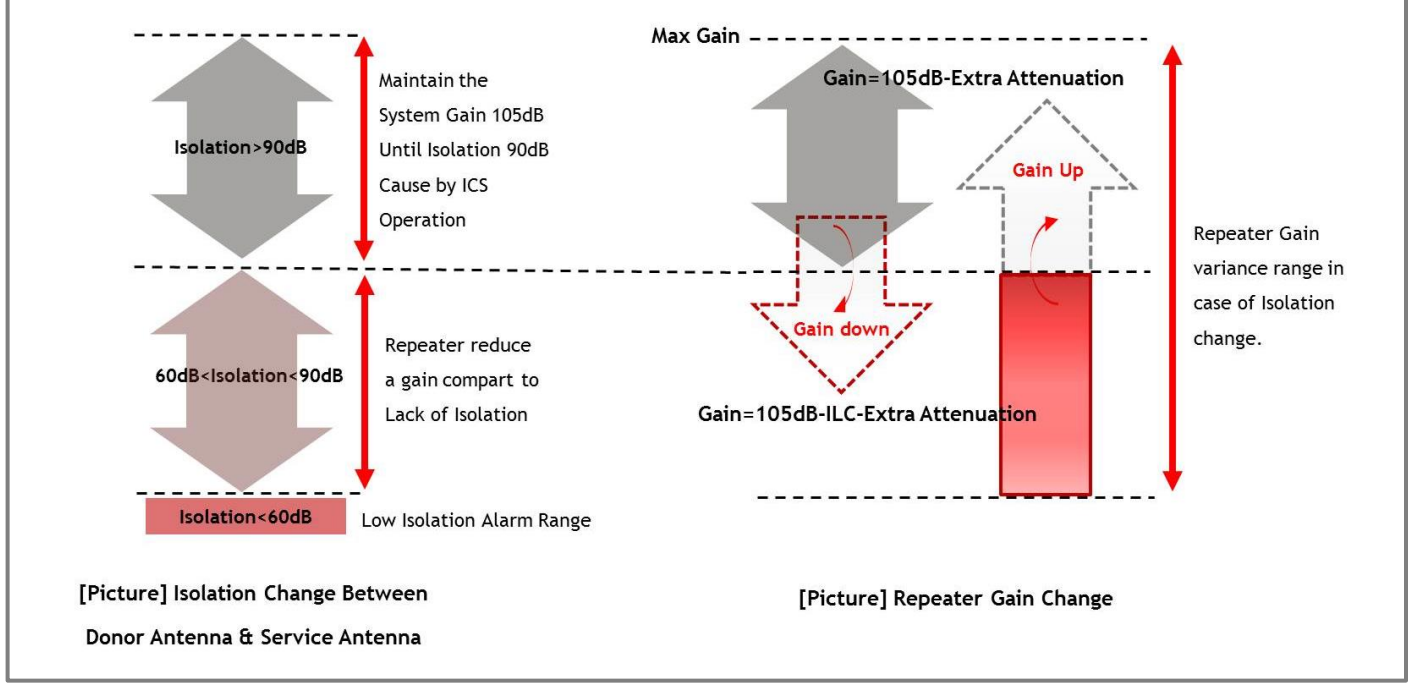

### Figure 13. GST-IC-ELITE-1943 ILC Function Interworking

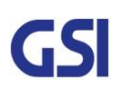

| GSI          | <u>Version</u><br>1.3 | <u>Date</u><br>November 18, 2016 | <u>Page</u><br>27/ 61 |
|--------------|-----------------------|----------------------------------|-----------------------|
| <u>Title</u> | Prepared by           | <u>Reviewed by</u>               | Approved by           |
| USER MANUAL  |                       |                                  |                       |

### 6.7. Download

- To changed and updated features of system operation and monitoring program
  - Upgrade software or install a patch with minimal loss of service (Less than 2mins except for FPGA Program)
  - To handle a full software load and to receive/ error-check at the same time
  - If the load is rendered unsatisfactory after the upload, it will automatically revert to the old software load

### 6.8. NMS Operation

- Fault diagnostics and maintenance features can be available both through the Sprint proprietary Network
- Management System (NMS) and locally at the Outdoor Repeater via Local Craft Terminal (LCT)
- All functions that can be performed at the local craft port (physical device) are available thru the remote interface
- All configuration screens at the local craft port physical device location appear identically at the remote location

### 6.9. System Gain Auto Saving

- Save the System Gain according to period for preparing the Power-Off or Reset
- In case of the Repeater is turned off or Reset, Support to re-optimize the system using saved gain as soon as possible

| GSI          | <u>Version</u><br>1.3 | <u>Date</u><br>November 18, 2016 | <u>Page</u><br>28/ 61 |
|--------------|-----------------------|----------------------------------|-----------------------|
| <u>Title</u> | Prepared by           | <u>Reviewed by</u>               | Approved by           |
| USER MANUAL  |                       |                                  |                       |

### 7. Status/ Control & Alarm Monitoring

### 7.1. Status Monitoring and Control Parameters

• In case of control parameter, present status but also setting value display on Web-UI.

|          | Parameter            |   | Control | Description                                               |
|----------|----------------------|---|---------|-----------------------------------------------------------|
|          | RSSI                 | 0 |         | A separate display according to CDMA&LTE                  |
|          | Output               | 0 |         | A separate display according to CDMA&LTE                  |
|          | System Gain          | 0 |         | A separate display according to CDMA&LTE                  |
|          | ALC                  |   | 0       | Set the ALC function On/Off                               |
|          | ALC Low Limit        |   | 0       | Set the ALC Low Limit Value                               |
| Downlink | Path On/Off          |   | 0       | Decide to cut off CDMA & LTE                              |
|          | Attenuation          |   | 0       | In order to adjust system gain, set the attenuation value |
|          | Isolation (Unit: dB) | 0 |         | Display the isolation value between                       |
|          |                      |   |         | Donor antenna and Service antenna                         |
|          | Band Selection       |   | 0       | select the band that user want to operate                 |
|          | Final AMP            |   | 0       | Set the High Power final AMP On/Off                       |
|          | ASD                  |   | 0       | Set the Auto Shutdown function On/Off                     |
|          | RSSI                 | 0 |         | A separate display according to CDMA&LTE                  |
|          | Output               | 0 |         | A separate display according to CDMA&LTE                  |
|          | System Gain          | 0 |         | A separate display according to CDMA&LTE                  |
| Uplink   | ALC                  |   | 0       | Set the ALC function On/Off                               |
|          | ALC Low Limit        |   | 0       | Set the ALC Low Limit Value                               |
|          | Path On/Off          |   | 0       | Decide to cut off CDMA&LTE                                |
|          | Attenuation          |   | 0       | In order to adjust system gain,                           |
|          |                      |   |         | set the attenuation value                                 |
|          | Isolation (Unit: dB) | 0 |         | Display the isolation value between                       |
| Uplink   | Gain Balance         |   |         | Select the band that user want to operate                 |
| -        |                      |   | 0       | & Set the Offset Value                                    |
|          | Final AMP            |   | 0       | Set the High Power final AMP On/Off                       |

| GSI          | <u>Version</u><br>1.3 | <u>Date</u><br>November 18, 2016 | <u>Page</u><br>29/ 61 |
|--------------|-----------------------|----------------------------------|-----------------------|
| <u>Title</u> | Prepared by           | <u>Reviewed by</u>               | <u>Approved by</u>    |
| USER MANUAL  |                       |                                  |                       |

| Parameter |                         | Status | Control | Description                                                                             |
|-----------|-------------------------|--------|---------|-----------------------------------------------------------------------------------------|
|           | ASD                     |        | 0       | Set the Auto Shutdown function On/Off                                                   |
|           | ICM Version             | 0      |         | Display a ICM Software Version                                                          |
|           | DL/UL FPGA Version      | 0      |         | Display a DL/UL FPGA Software Version                                                   |
|           | Final AMP Version       | 0      |         | Display a Final AMP Software Version                                                    |
|           | Site ID                 |        | 0       | Write the location Info. that install a repeater                                        |
|           | System Serial Number    |        | 0       | Write a System Serial Number                                                            |
|           | ICM Serial Number       | 0      |         | Display a ICM Serial Number                                                             |
|           | Final AMP Serial Number | 0      |         | Display a Final AMP Serial Number                                                       |
| 6         | SNMP Serial Number      |        | 0       | Write SNMP Serial Number                                                                |
| Common    | System Temperature      | 0      | 0       | Display a present temperature inside a repeater<br>Set the temperature high limit value |
|           | Alarm Delay             |        | 0       | Set the delay time that transmit from<br>repeater to Server                             |
|           | Smart AGS               |        | 0       | Set the Smart AGS function On/ Off                                                      |
|           | ICS function            |        | 0       | Set the ICS function On/Off                                                             |
|           | FAN Operation           |        | 0       | Operating On/Off and Select Auto/ Manual                                                |
|           | RET Power               |        | 0       | On/ Off +24Vdc for Operating RET                                                        |
|           | Signal Information      | 0      |         | Display RSRP, RSRQ, SINR, Ec/Io, Ec,                                                    |
|           | 5                       |        |         | LTE PCI, CDMA PN                                                                        |

Table 9. GST-IC-ELITE-1943 Status Monitoring and Control Parameters

| GSI                         | <u>Version</u>     | <u>Date</u>        | <u>Page</u>        |
|-----------------------------|--------------------|--------------------|--------------------|
|                             | 1.3                | November 18, 2016  | 30/ 61             |
| <u>Title</u><br>USER MANUAL | <u>Prepared by</u> | <u>Reviewed by</u> | <u>Approved by</u> |

### 7.2. Alarm Monitoring

- All of alarms in Repeater are able to check thru Local maintenance Port & Remote Site
- Provide to Alarm Mask function in order to ignoring unnecessary alarm

| I        | Parameter         | Alarm conditions                                            | Recovery           |  |  |  |  |
|----------|-------------------|-------------------------------------------------------------|--------------------|--|--|--|--|
|          | DL Over RSSI      | Input power exceed a setting value (Band independently)     | < Hysteresis 2dB   |  |  |  |  |
|          | DL PLL Fail       | Detect the Alarm from PLL                                   | Alarm Clearing     |  |  |  |  |
|          | DL Low RSSI       | Band RSSI < Input Low limit value                           | Opposite Condition |  |  |  |  |
|          | DL Over Output    | Output power exceed a setting value (Band independently)    | < Hysteresis 1dB   |  |  |  |  |
|          | DL Low Output     | RSSI + Gain value - DL ATT - Output $\ge$ Low Output Gap    | < Low Output Gap-1 |  |  |  |  |
| Downlink | DL Low Isolation  | Isolation < 60dB                                            | Opposite Condition |  |  |  |  |
|          | DL VSWR           | Return loss < 5dB                                           | Return loss > 7dB  |  |  |  |  |
|          | Total Shutdown    | Refer to the Shutdown                                       |                    |  |  |  |  |
|          | CDMA              | After finishing fully Shutdown , report the alarm to server |                    |  |  |  |  |
|          | Band Shutdown     | And then display Outside LED to RED                         |                    |  |  |  |  |
|          | LTE Band Shutdown | DL & UL Shutdown work independently & simultaneously        |                    |  |  |  |  |
|          | UL Over RSSI      | Input power Exceed a setting value (Band independently)     | < Hysteresis 2dB   |  |  |  |  |
|          | UL PLL Fail       | Detect the Alarm from PLL                                   | Alarm Clearing     |  |  |  |  |
|          | UL Over Output    | Output power exceed a setting value (Band independently)    | < Hysteresis 1dB   |  |  |  |  |
|          | UL Low Output     | RSSI + Gain value - UL ATT - Output≥ Low Output Gap         | < Low Output Gap-1 |  |  |  |  |
| المانمار | UL Low Isolation  | Isolation < 60dB                                            | Opposite Condition |  |  |  |  |
| υριιηκ   | UL VSWR           | Return loss < 5dB                                           | Return loss > 7dB  |  |  |  |  |
|          | Total Shutdown    | Refer to the Shutdown                                       |                    |  |  |  |  |
|          | CDMA              | After finishing fully Shutdown , report the alarm to server |                    |  |  |  |  |
|          | Band Shutdown     | And then display Outside LED to RED                         |                    |  |  |  |  |
|          | LTE Band Shutdown | DL & UL Shutdown work independently & simultaneously        |                    |  |  |  |  |

| GSI          | <u>Version</u><br>1.3 | <u>Date</u><br>November 18, 2016 | <u>Page</u><br>31/ 61 |
|--------------|-----------------------|----------------------------------|-----------------------|
| <u>Title</u> | Prepared by           | <u>Reviewed by</u>               | <u>Approved by</u>    |
| USER MANUAL  |                       |                                  |                       |

| Parameter |                     | Alarm conditions                                                                                           | Recovery                              |
|-----------|---------------------|----------------------------------------------------------------------------------------------------|---------------------------------------|
|           | Under Current_DC    | Output voltage below 90%                                                                                   | DC Recovery                           |
|           | ICM RESET           | Hold the Alarm during 60s after system Reset                                                               | Normal operation after 60s            |
|           | ICM HW Fail         | ICM FPGA Fail (Judging from MCU, Except for RESET)<br>DL/ UL Output Shutdown                               | Alarm & Power<br>Recovery             |
|           | AMP Link Fail       | Communication Fail between ICM& Final AMP                                                                  | Communication                         |
| Common -  | AMP H/W Fail        | Alarm from the Final AMP when AMP H/W fail                                                                 | Fail Condition<br>Clearing            |
|           | Link Fail           | Communication Fail between ICM& SNMP                                                                       | Communication                         |
|           | Over Temperature    | System: REAL Temp>Setting Value<br>Refer to Final Amp Temperature<br>: Alarm: 85°C~90°C / Shutdown: > 90°C | System: Opposite<br>Final Amp: < 80°C |
|           | FAN Alarm           | Alarm from FAN                                                                                             | Opposite Condition                    |
|           | RET Link Fail       | Communication Fail between SNMP & RET                                                                      | Communication                         |
|           | Donor Antenna RET   | Receive the alarm Info. From Donor Antenna                                                                 | Clearing Alarm                        |
|           | Service Antenna RET | Receive the alarm Info. From Service Antenna                                                               | Clearing Alarm                        |
|           | Total Alarm Display | Only System Outside                                                                                        |                                       |

Table 10. Monitoring Alarm Parameters

| GSI          | <u>Version</u><br>1.3 | <u>Date</u><br>November 18, 2016 | <u>Page</u><br>32/ 61 |
|--------------|-----------------------|----------------------------------|-----------------------|
| <u>Title</u> | Prepared by           | <u>Reviewed by</u>               | <u>Approved by</u>    |
| USER MANUAL  |                       |                                  |                       |

### 8. Web-UI Overview

- Provide all functions that can be performed at the local craft port will be available thru the remote interface
- Support the GUI pages that will be addressable via the LTE/ CDMA wireless modem
- Support Remote access that will enable troubleshooting down to a specific location

### 8.1. Configuration the Laptop to Connect to the Repeater

• Connect an Ethernet crossover cable from the LAN port of the repeater's bottom side to your laptop

| Local Area Connection State | » 🤶 🔀      |
|-----------------------------|------------|
| General Support             |            |
| Connection                  |            |
| Status:                     | Connected  |
| Duration.                   | 00.01.48   |
| Speed:                      | 100.0 Mbps |
| Activity Sant —             | Received   |
| Facketa: 47                 | 0          |
| Popeties Disable            | ]          |
|                             | Quse       |

- 1. Go to Local Connection
- 2. Click on "Properties"
- Local Area Connection Properties ? X General Authonication Advanced Connect using: ## Broadcom NetXtreme 5 /ox Gloabit C Configure... This connection uses the following items: M Gient for Microsoft Networks 🗹 🬉 Lile and Limiter Sharing for Microsoft Networks M AQOS Packet Scheduler Internet Protocol (TCP/IP) lgstal... Uninstal Properties Description Transmission Control Protocol/Internet Protocol. The default wide area network protocol that provides communication. perose diverse interconnected networks. Show icon in notification area when connected Notify me when this connection has limited or no connectivity OK Canuel
- Highlight "Internet Protocol"
   Click on "Properties"

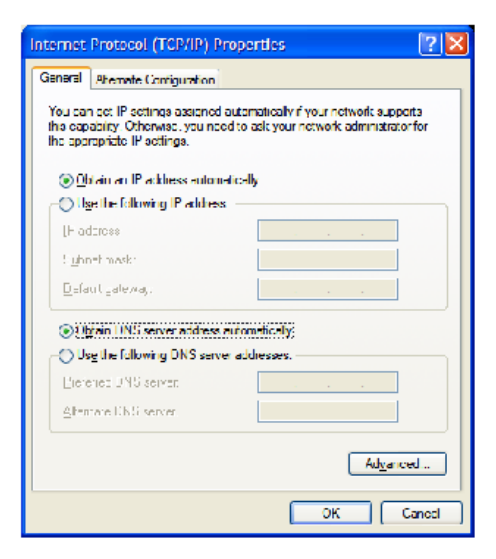

 Choose "Obtain DNS Server address automatically"
 Clink OK

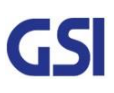

| GSI          | <u>Version</u><br>1.3 | <u>Date</u><br>November 18, 2016 | <u>Page</u><br>33/ 61 |
|--------------|-----------------------|----------------------------------|-----------------------|
| <u>Title</u> | Prepared by           | <u>Reviewed by</u>               | Approved by           |
| USER MANUAL  |                       |                                  |                       |

### 8.2. Login-In Screen

- Web-UI Screen for Log-In
- After Logging, User can be able to operate Web-UI
- Register & Delete a User name/ Password: Refer to 9.8 User Management
- Display Total Alarm & Shutdown Status
- Enter the IP Address "192.168.1.1" nto your browser address bar and you will be redirected to the
   Login page

| rs file:///D:/PROJECT_2016/미국향/S | PRINT-ICS/SAMPLE_LAB%20 | DTEST/DOCUMENT/TECHNICAL%201<br>Software Version :<br>1 0.26 | 나台<br>/ANUAL/참고자료/3_3%20Web%20pase%2( |
|----------------------------------|-------------------------|--------------------------------------------------------------|---------------------------------------|
|                                  | System                  | Serial Number :                                              |                                       |
|                                  | Login                   | Cascade Code : ICS 3NON                                      |                                       |
| User Nat                         | ne                      | Password                                                     | Login                                 |
|                                  |                         |                                                              |                                       |
|                                  |                         |                                                              |                                       |
|                                  |                         |                                                              |                                       |
|                                  |                         |                                                              |                                       |

| GSI          | <u>Version</u><br>1.3 | <u>Date</u><br>November 18, 2016 | <u>Page</u><br>34/ 61 |
|--------------|-----------------------|----------------------------------|-----------------------|
| <u>Title</u> | Prepared by           | <u>Reviewed by</u>               | Approved by           |
| USER MANUAL  |                       |                                  |                       |

### 8.3. Main Screen

- Web-UI Screen for Main Menu
- Able to select function RF Configuration & Status monitoring

| 🗅 Sprint ICS 🛛 🗙 📃                                                                                           | and a state of         | ter all they is Disc to be Report. | N/ D Generality     |                      | 2 - 0 ×   |
|----------------------------------------------------------------------------------------------------|------------------------|------------------------------------|---------------------|----------------------|-----------|
| ← → C ♠ 🗋 file:///D:/PROJEC                                                                                  | T_2016/미국향/SPRINT-ICS/ | SAMPLE_LAB%20TEST/DOCUMENT/TE      | CHNICAL%20MANUAL/참고 | 1자료/3_3%20Web%20pase | %2(᠍☆ ☆ ⊨ |
| Logout     RF Status     RF Configuration                                                                    | ICS                    | Software Version :<br>1.0.26       |                     |                      |           |
| # Alarm Configuration     # Fake Alarm Configuration     # Communication Configuration     # User Management | System                 | Serial Number :                    |                     |                      |           |
| # Alarm Log # Log # Troubleshooting # Software Upgrade                                                       | List                   | Cascade Code : ICS 3NON            |                     |                      |           |
| # System Reset     Factory Default Setting     # Configuration Transfer                                      |                        | Lat / Long :                       |                     |                      |           |
|                                                                                                    | Select function        |                                    |                     |                      |           |
| RF conf                                                                                                    | iguration Sta          | tus monitor                        |                     |                      |           |
|                                                                                                    |                        |                                    |                     |                      |           |
|                                                                                                    |                        |                                    |                     |                      |           |
|                                                                                                    |                        |                                    |                     |                      |           |
|                                                                                                    |                        |                                    |                     |                      |           |
|                                                                                                    |                        |                                    |                     |                      |           |
|                                                                                                    |                        |                                    |                     |                      |           |

| GSI          | <u>Version</u><br>1.3 | <u>Date</u><br>November 18, 2016 | <u>Page</u><br>35/ 61 |
|--------------|-----------------------|----------------------------------|-----------------------|
| <u>Title</u> | <u>Prepared by</u>    | <u>Reviewed by</u>               | Approved by           |
| USER MANUAL  |                       |                                  |                       |

### 8.4. RF Status

• Web-UI Screen for display Repeater's RF Status

|                                                                                                    | ×//192.168.1.7                                  | /cgi-bin/html.c | gi      |         |                        |                 |               |          | ۶.                                                                                                    | 0-0        | Sprint IC:  |
|----------------------------------------------------------------------------------------------------|-------------------------------------------------|-----------------|---------|---------|------------------------|-----------------|---------------|----------|----------------------------------------------------------------------------------------------------|------------|-------------|
| # Logout<br># RF Status<br># RF Configu<br># Alarm Conf                                                                                                    | ration                                          |                 |         | 10      | cs                     |                 | 9             | ioftware | Version<br>0.6.3]                                                                                               |            | 1           |
| Ask Alam Configuration     Communication Configuration     Communication Configuration     User Management     Alarm Log     Log     Log     Troubleshooting     Software Upgrade |                                                 | Alarm           | sy:     | hutdow  | n 💼                    | -               | Serial Number |          |                                                                                                    |            |             |
|                                                                                                    |                                                 |                 | DE      | Statu   | Cascade Code : ICS 20W |                 |               |          |                                                                                                    |            |             |
| W System Re<br>W Factory Del<br>W Configurati<br>W Modem Act                                                                                                    | set<br>fault Setting<br>on Transfer<br>tivation |                 |         | KF S    | statu                  | 5               | C             | onor Sil | elD.                                                                                                    |            |             |
| Status - ]<br>Cascade Code                                                                                                    | ICS 20V                                         | ×               |         |         |                        |                 |               |          | 1                                                                                                    | Co         | nfiguration |
| ICS] S/N:                                                                                                    |                                                 |                 |         |         |                        |                 |               |          | RF                                                                                                    | Config     | uration     |
|                                                                                                    |                                                 | CDMA            | Downlin | nk      | Total                  |                 | 0             | DMA      | Upli                                                                                                    | nk<br>TE 1 | Total       |
| RSSI[dBr                                                                                                    | m) [                                            | -65.1           | -65.1   |         | -47.5                  |                 | -1            | 34.9     | -7                                                                                                    | 5.0        | -67.7       |
| OutputPower                                                                                                    | [dBm]                                           | 40.0            | 39.9    |         | 42.6                   |                 | -2            | 9.9      | 3                                                                                                    | 0.0        | 29.8        |
| Gain[dB<br>ALC[dB                                                                                                    |                                                 | 40.0            | 40.0    |         |                        | -               | 10            | 0.0      | 10                                                                                                    | 0.0        | -           |
| ALC Lower Li                                                                                                    | mit[dB]                                         | 0.0             | 0,0     |         |                        |                 | 0             | 0        | 0                                                                                                    | 0          |             |
| Path Onc                                                                                                    | m                                               | ON              | ON      |         | ON                     |                 | C             | IFF      |                                                                                                    | N          | ON          |
| agis GAIN<br>ain Balance V                                                                                                    | alue[dB]                                        | 0.0             | 105.0   | -       |                        | -               | 10            | DN NC    | 1                                                                                                    | DN N       | -           |
| ALC ono                                                                                                    | er                                              |                 | ON      |         |                        |                 | _             |          | 0                                                                                                    | 4          | ~           |
| Attenuation                                                                                                    | (dB)                                            |                 | 0.0     | -       |                        |                 |               |          | 0                                                                                                    | 0          |             |
| isolation[c                                                                                                    |                                                 |                 | 1 145 0 |         |                        |                 |               | _        | 145                                                                                                    | 2          |             |
| ICS V                                                                                                    | ersion                                          | 0.0             | 62      | Con     | mon                    | Amp Ve          | ersion        | -        | 1                                                                                                    | 1.0        | -           |
| DL FPGA                                                                                                    | version                                         | 0.1.            | 35      |         | U                      | L FPGA          | versi         | n        | 0                                                                                                    | 0.94       |             |
| ICM Seria                                                                                                    | I number                                        | 40              | 0       |         | An                     | np Seria        | num           | ber      |                                                                                                    | 85         |             |
| Alarm De                                                                                                    | lay onoff                                       | OF              | F       | -       | S                      | mart AG         | SON           | off      |                                                                                                    | OFF        |             |
| FAN                                                                                                    | noff                                            | OF              | F       |         |                        |                 |               |          |                                                                                                    |            |             |
| Name                                                                                                    | CDMA                                            | LTE 1           |         | Al      | Nar                    | ne              | c             | DMA      | LT                                                                                                    | E 1        |             |
| DL Over Output<br>DL Over RSSI                                                                                                    |                                                 |                 |         | -       | UL Over                | Output<br>R\$SI |               |          |                                                                                                    |            |             |
| DL Low Output                                                                                                    |                                                 |                 |         |         | DL Low                 | RSSI            |               |          |                                                                                                    |            | 3           |
| COMA Shutdown                                                                                                    |                                                 | LTE Shutde      | nwn     |         | Amp She                | atdown          |               |          |                                                                                                    |            |             |
| Temp                                                                                                    |                                                 | RESET           | H       | _       | ICM                    | HW              |               |          | AMP                                                                                                    | HW         | -           |
| LINK FAIL                                                                                                    |                                                 | PLL ALAF        | ch4     |         | Heart                  | beat            |               |          | UNDER C                                                                                                    | URRENT     |             |
| RET LINK                                                                                                    |                                                 | Donor RE        | т       |         | Service                | RET             |               |          | 11                                                                                                    | м          |             |
|                                                                                                    | 1 12                                            | 1.1             | CDI     | MA Ban  | d Selecti              | on              |               |          |                                                                                                    |            | <b>D</b> 2  |
| A1 +                                                                                                    |                                                 | + A             | 3 +     | D       |                        | B               |               | +        | B2                                                                                                    | +          | B3          |
| E +                                                                                                    | F                                               | + 0             |         | C2      | +                      | C               | 3             | +        | G                                                                                                    |            |             |
|                                                                                                    |                                                 |                 |         | 00      |                        |                 |               |          |                                                                                                    | H          |             |
|                                                                                                    |                                                 |                 | IT      | E1 Back | 1 Salarti              |                 | _             |          |                                                                                                    |            |             |
| EARFCI                                                                                                    | N_BW                                            | 5M              |         | LT Duit | Jonecu                 | EARF            | CN            |          | ľ                                                                                                    | 866        | 5.0         |
| A1 +                                                                                                    | A2                                              | +  A            | 3 +     | D       | +                      | B               | 1             | +        | B2                                                                                                    | 1+1        | B3          |
| 1000                                                                                                    |                                                 |                 |         | 00      |                        |                 |               |          | 00                                                                                                    |            |             |
| E +                                                                                                    | F                                               | + C             | 1 +     | C2      | +                      | C.              | 3             | +        | G                                                                                                    |            |             |
|                                                                                                    |                                                 |                 |         |         |                        |                 |               |          | 22                                                                                                    |            |             |
| 10110000                                                                                                    |                                                 |                 |         | Mo      | dem                    |                 |               |          |                                                                                                    |            |             |
| CDMA C                                                                                                    | hannel                                          |                 | 0.0     |         |                        | LTE EA          | RFCN          | E .      |                                                                                                    | 0.0        | )           |
| CDMA                                                                                                    | PN                                              |                 | 0.0     |         |                        | LTER            | PCI           | _        |                                                                                                    | 0.0        | 0           |
| CDMA RS                                                                                                    | SI[dBm]                                         | 1               | 0.0     |         | L                      | TE RSR          | Q[dBr         | n]       |                                                                                                    | 0.0        | )           |
| CDMA E                                                                                                    | C/IO[dB                                         | 1               | 0.0     |         | Ľ                      | TE RSR          | P[dBr         | n)       |                                                                                                    | 0.0        |             |
| CDMA E                                                                                                    | C [dB                                           |                 | 0.0     |         |                        | LTE SIN         | R[dB]         |          |                                                                                                    | 0.0        | )           |
|                                                                                                    |                                                 | (147)           |         | R       | ET                     |                 |               |          |                                                                                                    |            |             |
|                                                                                                    |                                                 |                 | Donor   |         | au                     | 1st Sei         | rvice         |          |                                                                                                    | 2nd S      | ervice      |
| Mod                                                                                                    | lei                                             |                 |         |         | 1                      |                 |               |          | 1                                                                                                    |            |             |
| Bar                                                                                                    | b                                               |                 |         |         | 18                     |                 |               |          |                                                                                                    |            | 2           |
| 1000                                                                                                    | Date                                            |                 |         |         |                        |                 |               |          |                                                                                                    |            |             |
| Install                                                                                                    |                                                 | -               |         |         | -                      | _               | -             |          | the second second second second second second second second second second second second second second second se |            |             |
| Install                                                                                                    | MD                                              | Í               |         |         |                        |                 |               |          |                                                                                                    |            |             |
| Install<br>Stat                                                                                                    | 81D<br>us                                       | ļi<br>I         | _       |         |                        |                 |               |          |                                                                                                    |            |             |

| GSI          | <u>Version</u><br>1.3 | <u>Date</u><br>November 18, 2016 | <u>Page</u><br>36/ 61 |
|--------------|-----------------------|----------------------------------|-----------------------|
| <u>Title</u> | Prepared by           | <u>Reviewed by</u>               | Approved by           |
| USER MANUAL  |                       |                                  |                       |

### 8.5. RF Configuration

- Web-UI Screen in order to change the RF values
- User may change the various RF values of the repeater on this page
- Changes will not take effect until you click "Apply" button
- This menu is where the installer will choose references for specific implementation

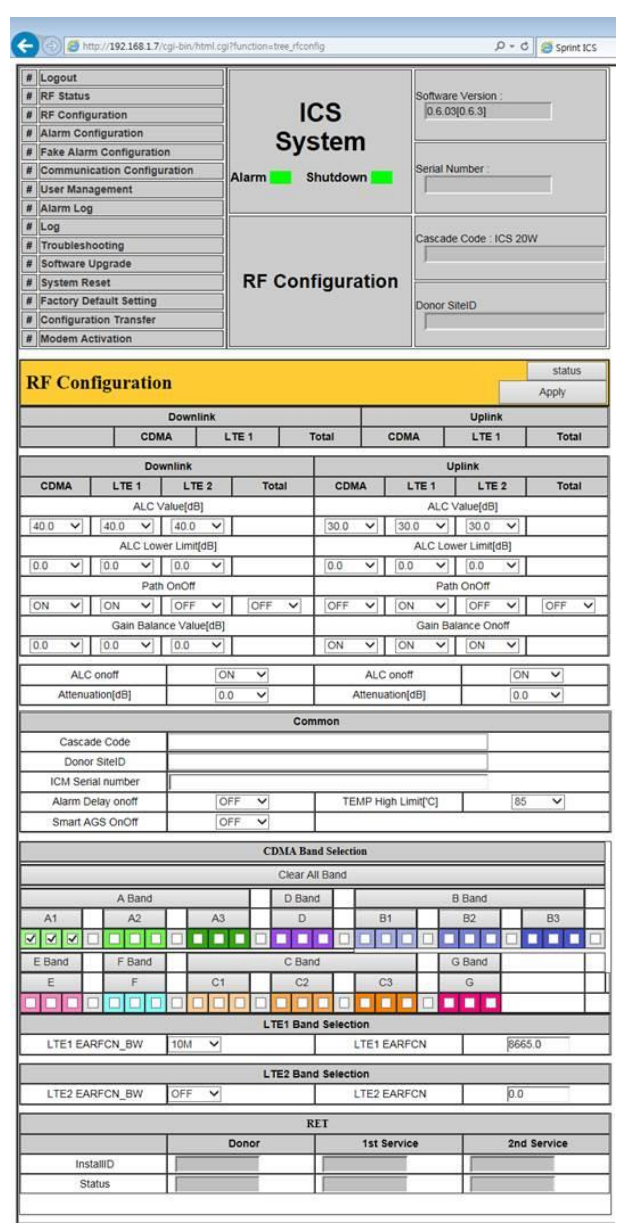

| GSI          | <u>Version</u><br>1.3 | <u>Date</u><br>November 18, 2016 | <u>Page</u><br>37/ 61 |
|--------------|-----------------------|----------------------------------|-----------------------|
| <u>Title</u> | Prepared by           | <u>Reviewed by</u>               | Approved by           |
| USER MANUAL  |                       |                                  |                       |

### 8.6. Alarm Configuration

- Web-UI Screen for Alarm Configurations
- Define a TRAP alarm thru SNMP Mapping
- Decide to activate an each alarm
- When "Report Alarm" is OFF, all alarms are disabled. When "Report Alarm" is ON, alarms can be Enable/ disabled individually

| #                                                                                    | ogout                                                                                                    | 1                                                                                                    |                                                                                                    |                                 |        |                                                                                                    |                                                                                                    |  |
|--------------------------------------------------------------------------------------|----------------------------------------------------------------------------------------------------|----------------------------------------------------------------------------------------------------|----------------------------------------------------------------------------------------------------|---------------------------------|--------|----------------------------------------------------------------------------------------------------|----------------------------------------------------------------------------------------------------|--|
| # 1                                                                                  | RF Status                                                                                                    | í l                                                                                                    |                                                                                                    |                                 | Softwa | are Version :                                                                                                    |                                                                                                    |  |
| # 8                                                                                  | RF Configuration                                                                                                    | Ĩ                                                                                                    | ICS                                                                                                    |                                 | 0.6.   | 03[0.6.3]                                                                                                    |                                                                                                    |  |
| #                                                                                    | Alarm Configuration                                                                                                    | c                                                                                                    | Veto                                                                                                    | -                               |        |                                                                                                    |                                                                                                    |  |
| # 8                                                                                  | Fake Alarm Configuration                                                                                                    | 3                                                                                                    | yste                                                                                                    |                                 |        |                                                                                                    |                                                                                                    |  |
| #                                                                                    | Communication Configuration                                                                                                    | Alarm                                                                                                    | Shute                                                                                                    | lown                            | Serial | Number :                                                                                                    |                                                                                                    |  |
| # [                                                                                  | Jser Management                                                                                                    |                                                                                                    | onate                                                                                                    |                                 |        |                                                                                                    |                                                                                                    |  |
| #                                                                                    | Alarm Log                                                                                                    | ]                                                                                                    |                                                                                                    |                                 |        |                                                                                                    |                                                                                                    |  |
| #                                                                                    | .og                                                                                                    | ]                                                                                                    |                                                                                                    |                                 |        |                                                                                                    |                                                                                                    |  |
| #                                                                                    | froubleshooting                                                                                                    |                                                                                                    |                                                                                                    |                                 | Casca  | de Code : IC:                                                                                                    | 5 20W                                                                                                    |  |
| #                                                                                    | Software Upgrade                                                                                                    |                                                                                                    | Alarn                                                                                                    | n                               |        |                                                                                                    |                                                                                                    |  |
| #                                                                                    | System Reset                                                                                                    | Configuration                                                                                                    |                                                                                                    |                                 |        |                                                                                                    |                                                                                                    |  |
| # 1                                                                                  | actory Default Setting                                                                                                    | Configuration                                                                                                    |                                                                                                    |                                 | Donor  | SiteID                                                                                                    |                                                                                                    |  |
| # (                                                                                  | Configuration Transfer                                                                                                    |                                                                                                    |                                                                                                    |                                 |        | 1                                                                                                    |                                                                                                    |  |
| # 1                                                                                  | Nodem Activation                                                                                                    |                                                                                                    |                                                                                                    |                                 |        |                                                                                                    |                                                                                                    |  |
| A                                                                                    | arm Configuration - 1<br>IP-1] S/N:                                                                                                    | ICS 20W                                                                                                    | (mod                                                                                                    | el 0)                           |        | Report                                                                                                    | Apply                                                                                                    |  |
| Al<br>[A]                                                                            | arm Configuration - 1<br>IP-1]SN:                                                                                                    | ICS 20W                                                                                                    | (mod                                                                                                    | el 0)                           |        | Report                                                                                                    | Apply                                                                                                    |  |
| Al<br>[A]<br>no                                                                      | arm Configuration - 1<br>P-1] S/N:<br>Name<br>Name                                                                                                    | ICS 20W                                                                                                    | Active                                                                                                    | el 0)<br>Last Trig              | igered | Report<br>SNN                                                                                                    | Apply<br>Alarm OF                                                                                                    |  |
| A]                                                                                   | arm Configuration - 1<br>PP-1] SN:<br>Name<br>DL OVER OUTPUT SB1<br>DL OVER TERT                                                                                                    | ICS 20W                                                                                                    | Active                                                                                                    | <mark>el 0)</mark><br>Last Trig | gered  | Report<br>SNM<br>RSSI                                                                                                    | Apply<br>Apply<br>Alarm OF<br>IP Mapping                                                                                                    |  |
| A]<br>[AN<br>1<br>2<br>2                                                             | arm Configuration - J<br>(P-1) S.N:<br>Name<br>DL OVER OUTPUT SB1<br>DL LOW OUTPUT SB1<br>DL OVER PESI SB1<br>DI OVER PESI SB1                                                                                                    | ICS 20W                                                                                                    | Active                                                                                                    | <mark>el 0)</mark><br>Last Trig | gered  | Report<br>SNM<br>RSSI<br>RSSI<br>PSSI                                                                                                    | Apply<br>Alarm OF<br>IP Mapping                                                                                                    |  |
| AI<br>[A]<br>no<br>1<br>2<br>3                                                       | arm Configuration - J<br>IP-1] SN:<br>DL OVER OUTPUT SB1<br>DL LOW OUTPUT SB1<br>DL OVER RSSI SB1<br>DL I OW PSSI SB1<br>DL I OW PSSI SB1                                                                                                    | Status                                                                                                    | Active<br>OF V<br>OF V                                                                                                    | el 0)<br>Last Trig              | gered  | Report<br>SNN<br>RSSI<br>RSSI<br>RSSI<br>RSSI<br>RSSI                                                                                                    | Apply Apply Alarm OF Alarm OF Alarm                                                                                                    |  |
| A]<br>[A]<br>[A]<br>1<br>2<br>3<br>4<br>5                                            | Arm Configuration - J<br>(P-1] SN:<br>DL OVER OUTPUT SB1<br>DL LOW OUTPUT SB1<br>DL LOW RSSI SB1<br>DL LOW RSSI SB1<br>DL LOW ROLATION SB1                                                                                                    | Status                                                                                                    | Active                                                                                                    | el 0)<br>Last Triș              | gered  | Report<br>SNM<br>RSSI<br>RSSI<br>RSSI<br>RSSI<br>RSSI                                                                                                    | Apply<br>Apply<br>Alarm OF<br>P Mapping<br>V<br>V<br>V                                                                                                    |  |
| Al<br>[A]<br>10<br>2<br>3<br>4<br>5<br>6                                             | Arm Configuration - J<br>(P-1] SN:<br>DL OVER OUTPUT SB1<br>DL LOW OUTPUT SB1<br>DL LOW RSSI SB1<br>DL LOW RSSI SB1<br>DL LOW ISOLATION SB1<br>UL OVER OUTPUT SB1                                                                                                    | Status                                                                                                    | Active           OF ~           OF ~           OF ~           OF ~           OF ~           OF ~           OF ~           OF ~           OF ~           OF ~           OF ~           OF ~                                                                                                    | el 0)<br>Last Triș              | gered  | Report<br>SNM<br>RSSI<br>RSSI<br>RSSI<br>RSSI<br>RSSI<br>RSSI<br>RSSI                                                                                                    | Apply<br>Apply<br>Alarm OF<br>IP Mapping<br>V                                                                                                    |  |
| A]<br>[A]<br>[A]<br>1<br>2<br>3<br>4<br>5<br>6<br>7                                  | Arm Configuration - J<br>(P-1) S.N:<br>DL OVER OUTPUT SB1<br>DL LOW OUTPUT SB1<br>DL OVER RSSI SB1<br>DL LOW RSSI SB1<br>DL LOW ISOLATION SB1<br>UL OVER OUTPUT SB1<br>UL OVER SSI SB1                                                                                                    | Status                                                                                                    | Active           OF           OF           OF           OF           OF           OF           OF           OF           OF           OF           OF           OF           OF                                                                                                    | el 0)<br>Last Trig              | gered  | Report           SNM           RSSI           RSSI           RSSI           RSSI           RSSI           RSSI           RSSI           RSSI           RSSI           RSSI           RSSI           RSSI           RSSI           RSSI                                                                                                    | Apply Apply |  |
| A<br>[A]<br>no<br>1<br>2<br>3<br>4<br>5<br>5<br>5<br>7<br>8                          | Arm Configuration - J<br>(P-1) SN:<br>DL OVER OUTPUT SB1<br>DL LOW COTPUT SB1<br>DL OVER RSSI SB1<br>DL LOW ISSLATION SB1<br>UL OVER OUTPUT SB1<br>UL OVER RSSI SB1<br>UL OVER RSSI SB1<br>UL OVER RSSI SB1<br>UL OVER SSI SB1                                                                                                    | Status                                                                                                    | Active           OF ~           OF ~           OF ~           OF ~           OF ~           OF ~           OF ~           OF ~           OF ~           OF ~           OF ~           OF ~           OF ~           OF ~           OF ~           OF ~           OF ~           OF ~                                                        | el 0)<br>Last Triș              | gered  | Report           RSSI           RSSI           RSSI           RSSI           RSSI           RSSI           RSSI           RSSI           RSSI           RSSI           RSSI           RSSI           RSSI           RSSI           RSSI           RSSI           RSSI                                                                                                    | Apply Apply |  |
| Al<br>AN<br>1<br>2<br>3<br>4<br>5<br>5<br>7<br>3<br>9                                | Arm Configuration - J<br>IP-1] SN:<br>DL OVER OUTPUT SB1<br>DL LOW OUTPUT SB1<br>DL LOW RSSI SB1<br>DL LOW RSSI SB1<br>DL LOW ISOLATION SB1<br>UL OVER OUTPUT SB1<br>UL OVER RSSI SB1<br>UL LOW ISOLATION SB1<br>DL OVER OUTPUT SB2                                                                                                    | Status Status Status                                                                                                    | Active           OF           OF           OF           OF           OF           OF           OF           OF           OF           OF           OF           OF           OF           OF           OF           OF           OF           OF           OF           OF           OF           OF                                        | el 0)<br>Last Triș              | gered  | Report           RSSI           RSSI           RSSI           RSSI           RSSI           RSSI           RSSI           RSSI           RSSI           RSSI           RSSI           RSSI           RSSI           RSSI           RSSI           RSSI           RSSI           RSSI           RSSI                                                                            | Apply Apply Anam OF P Mapping V V V V V V V V V V V V V V V V V V V                                                                                                    |  |
| A<br>[AN<br>10<br>1<br>2<br>3<br>4<br>5<br>5<br>5<br>7<br>8<br>9<br>9<br>10          | Arm Configuration - J<br>(P-1) SN:<br>DL OVER OUTPUT SB1<br>DL LOW OUTPUT SB1<br>DL LOW OUTPUT SB1<br>DL LOW ISOLATION SB1<br>UL OVER OUTPUT SB1<br>UL OVER OUTPUT SB1<br>UL OVER OUTPUT SB2<br>DL LOW OUTPUT SB2                                                                                                    | Status Status Status                                                                                                    | Active           OF           OF           OF           OF           OF           OF           OF           OF           OF           OF           OF           OF           OF           OF           OF           OF           OF           OF           OF           OF           OF                                                     | el 0)<br>Last Trig              | gered  | Report           SNN           RSSI           RSSI           RSSI           RSSI           RSSI           RSSI           RSSI           RSSI           RSSI           RSSI           RSSI           RSSI           RSSI           RSSI           RSSI           RSSI           RSSI           RSSI                                                                             | Apply Apply Alarm OF PMapping V V V V V V V V V V V V V V V V V V V                                                                                                    |  |
| A<br>[A]<br>[A]<br>1<br>2<br>3<br>4<br>5<br>5<br>5<br>6<br>7<br>8<br>9<br>10<br>11   | Arm Configuration - J<br>(P-1) S.N:<br>DL OVER OUTPUT SB1<br>DL LOW OUTPUT SB1<br>DL LOW ER SSI SB1<br>DL LOW FSSI SB1<br>DL LOW FSSI SB1<br>UL OVER OUTPUT SB1<br>UL OVER SSI SB1<br>UL OVER SSI SB1<br>DL LOW ISOLATION SB1<br>DL OVER OUTPUT SB2<br>DL OVER SSI SB2<br>DL OVER SSI SB2                                                          | Status Status St | Active           OF           OF           OF           OF           OF           OF           OF           OF           OF           OF           OF           OF           OF           OF           OF           OF           OF           OF           OF           OF           OF           OF           OF                           | el 0)<br>Last Trig              | igered | Report           RSSI           RSSI           RSSI           RSSI           RSSI           RSSI           RSSI           RSSI           RSSI           RSSI           RSSI           RSSI           RSSI           RSSI           RSSI           RSSI           RSSI           RSSI           RSSI                                                                            | Apply Apply |  |
| A<br>1<br>1<br>2<br>3<br>4<br>5<br>5<br>6<br>7<br>8<br>9<br>10<br>11<br>12           | Arm Configuration - J<br>(P-1) SN:<br>DL OVER OUTPUT SB1<br>DL LOW OUTPUT SB1<br>DL LOW RSSI SB1<br>DL LOW ISOLATION SB1<br>UL OVER OUTPUT SB1<br>UL OVER RSSI SB1<br>UL OVER RSSI SB1<br>DL LOW ISOLATION SB1<br>DL OVER OUTPUT SB2<br>DL OVER RSSI SB2<br>DL LOW RSSI SB2<br>DL OVER SSI SB2                                                     | CS 20W                                                                                                    | Active           OF           OF | el 0)<br>Last Trig              | gered  | Report           RSSI           RSSI                               | Apply Apply |  |
| A<br>no<br>1<br>2<br>3<br>4<br>5<br>6<br>7<br>8<br>9<br>10<br>11<br>12<br>13         | Arm Configuration - J<br>IP-1] SN:<br>DL OVER OUTPUT SB1<br>DL LOW OUTPUT SB1<br>DL LOW OUTPUT SB1<br>DL LOW RSSI SB1<br>DL LOW RSSI SB1<br>UL OVER OUTPUT SB1<br>UL OVER OUTPUT SB1<br>UL LOW ISOLATION SB1<br>DL OVER OUTPUT SB2<br>DL LOW OUTPUT SB2<br>DL LOW RSSI SB2<br>DL LOW RSSI SB2<br>DL LOW RSSI SB2<br>DL LOW RSSI SB2<br>DL LOW RSB2 | CS 20W                                                                                                    | Active           OF           OF | el 0)<br>Last Trig              | gered  | Report           RS91           RS91 | Apply Apply |  |
| Al<br>[AN<br>1<br>2<br>3<br>4<br>5<br>6<br>7<br>8<br>9<br>10<br>11<br>12<br>13<br>14 | Arm Configuration - J<br>(P-1) S.N:<br>DL OVER OUTPUT SB1<br>DL LOW OUTPUT SB1<br>DL LOW OUTPUT SB1<br>DL OVER RSSI SB1<br>DL LOW ISOLATION SB1<br>UL OVER OUTPUT SB1<br>UL OVER OUTPUT SB2<br>DL LOW OUTPUT SB2<br>DL OVER SSI SB2<br>DL LOW ISOLATION SB2<br>DL LOW ISOLATION SB2<br>DL LOW ISOLATION SB2<br>DL LOW ISOLATION SB2                | Status Status St | Active           OF           OF | el 0)<br>Last Trig              | agered | Report           RSSI           RSSI | Apply  Adam [OF  PMapping  V]  V  V  V  V  V  V  V  V  V  V  V  V                                                                                                    |  |

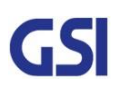

| GSI          | <u>Version</u><br>1.3 | <u>Date</u><br>November 18, 2016 | <u>Page</u><br>38/ 61 |
|--------------|-----------------------|----------------------------------|-----------------------|
| <u>Title</u> | Prepared by           | <u>Reviewed by</u>               | Approved by           |
| USER MANUAL  |                       |                                  |                       |

### 8.7. Fake Alarm Configuration

- Web-UI Screen for Fake Alarm Configurations
- In order to test about transmitting alarm to Sprint Server, Fake alarm occur in SNMP Board

| # 1                                                                                 | ogout                                                                                                    |                        |                                 |                                                                                                    |
|-------------------------------------------------------------------------------------|----------------------------------------------------------------------------------------------------|------------------------|---------------------------------|----------------------------------------------------------------------------------------------------|
| # F                                                                                 | RF Status                                                                                                    | Till                   | Software Version :              |                                                                                                    |
| # F                                                                                 | F Configuration                                                                                                    | ICS                    | 0.6.03[0.6.3]                   |                                                                                                    |
| # 4                                                                                 | larm Configuration                                                                                                    | Suctom                 |                                 |                                                                                                    |
| # F                                                                                 | ake Alarm Configuration                                                                                                    | System                 | P.                              |                                                                                                    |
| # (                                                                                 | Communication Configuration                                                                                                    | Alarm Shutdown         | Serial Number :                 |                                                                                                    |
| # 1                                                                                 | Jser Management                                                                                                    |                        |                                 |                                                                                                    |
| #                                                                                   | larm Log                                                                                                    | 1                      |                                 |                                                                                                    |
| # L                                                                                 | og                                                                                                    |                        | Cassada Cada : ICP 2014         |                                                                                                    |
| # 1                                                                                 | roubleshooting                                                                                                    |                        | Cascade Code : ICS 20W          |                                                                                                    |
| # \$                                                                                | Software Upgrade                                                                                                    | Fake alarm             |                                 |                                                                                                    |
| # \$                                                                                | system Reset                                                                                                    | configuration          |                                 |                                                                                                    |
| # F                                                                                 | actory Default Setting                                                                                                    | configuration          | Donor SiteID                    |                                                                                                    |
| # (                                                                                 | Configuration Transfer                                                                                                    |                        |                                 |                                                                                                    |
| # 1                                                                                 | Iodem Activation                                                                                                    |                        |                                 |                                                                                                    |
| Fa<br>[AN                                                                           | ke alarm configurati<br>¤-1] s⁄N:                                                                                                    | on - ICS 20W (model (  | )) Ap                           | DEE                                                                                                    |
| Fa<br>[AN                                                                           | ke alarm configurati<br>IP-1] S/N:                                                                                                    | on - ICS 20W (model (  | D) Ap                           | OFF                                                                                                    |
| Fa<br>[AN                                                                           | ke alarm configurati                                                                                                    | on - ICS 20W (model (  | )) Ap                           | OFF<br>active                                                                                                    |
| Fa<br>[AN<br>no                                                                     | ke alarm configurati<br>IP-1] S/N:<br>DL OVER OUTPUT SB1                                                                                                    | on - ICS 20W (model (  | )) Ap                           | OFF<br>active                                                                                                    |
| Fa<br>[AN<br>1<br>2                                                                 | ke alarm configurati<br>IP-1] S/N:<br>DL OVER OUTPUT SB1<br>DL LOW OUTPUT SB1                                                                                                    | on - ICS 20W (model (  | )) Ap<br>Fake alarm mode<br>tus | OFF<br>Active<br>OFF                                                                                                    |
| Fa<br>[AN<br>1<br>2<br>3                                                            | ke alarm configurati<br>IP-1] S/N:<br>DL OVER OUTPUT SB1<br>DL LOW OUTPUT SB1<br>DL LOW OUTPUT SB1<br>DL OVER RSSI SB1                                                                                                    | ton - ICS 20W (model ( | )) Ap                           | OFF<br>active<br>OFF<br>OFF                                                                                                    |
| Fa<br>[AN<br>10<br>2<br>3<br>4                                                      | ke alarm configurati<br>IP-1] S/N:<br>DL OVER OUTPUT SB1<br>DL LOW OUTPUT SB1<br>DL OVER RSSI SB1<br>DL LOW RSSI SB1<br>DL LOW RSSI SB1                                                                                                    | sta                    | )) Ap<br>Fake alarm mode<br>tus | OFF<br>Active<br>OFF<br>OFF<br>OFF                                                                                                    |
| Fa<br>[AN<br>10<br>2<br>3<br>4<br>5                                                 | ke alarm configurati<br>IP-1] S/N:<br>DL OVER OUTPUT SB1<br>DL LOW OUTPUT SB1<br>DL OVER RSSI SB1<br>DL LOW RSSI SB1<br>DL LOW ISOLATION SB1                                                                                                    | sta                    | )) Ap<br>Fake alarm mode<br>tus | OFF<br>OFF<br>OFF<br>OFF<br>OFF<br>OFF                                                                                                    |
| Fa<br>[AN<br>10<br>2<br>3<br>4<br>5<br>6                                            | ke alarm configurati<br>IP-1] S/N:<br>DL OVER OUTPUT SB1<br>DL LOW OUTPUT SB1<br>DL OVER RSSI SB1<br>DL LOW RSSI SB1<br>DL LOW ISOLATION SB1<br>UL OVER OUTPUT SB1                                                                                                    | ton - ICS 20W (model ( | )) Ap<br>Fake alarm mode<br>tus | OFF<br>OFF<br>OFF<br>OFF<br>OFF<br>OFF<br>OFF<br>OFF                                                                                                    |
| Fa<br>[AN<br>1<br>2<br>3<br>4<br>5<br>6<br>7                                        | ke alarm configurati<br>P-1] S/N:<br>DL OVER OUTPUT SB1<br>DL LOW OUTPUT SB1<br>DL LOW COUTPUT SB1<br>DL LOW RSSI SB1<br>DL LOW RSSI SB1<br>DL LOW ISOLATION SB1<br>UL OVER OUTPUT SB1<br>UL OVER RSSI SB1                                                                                                    | ton - ICS 20W (model ( | )) Ap<br>Fake alarm mode<br>tus | OFF<br>OFF<br>OFF<br>OFF<br>OFF<br>OFF<br>OFF<br>OFF<br>OFF                                                                                                    |
| Fa<br>[AN<br>1<br>2<br>3<br>4<br>5<br>6<br>7<br>8                                   | ke alarm configuration<br>p-1] S/N:<br>DL OVER OUTPUT SB1<br>DL LOW OUTPUT SB1<br>DL LOW RSSI SB1<br>DL LOW RSSI SB1<br>DL LOW ISOLATION SB1<br>UL OVER RSSI SB1<br>UL OVER RSSI SB1<br>UL OVER RSSI SB1<br>UL LOW ISOLATION SB1                                                                                                  | ton - ICS 20W (model ( | )) Ap<br>Fake alarm mode<br>tus | OFF<br>OFF<br>OFF<br>OFF<br>OFF<br>OFF<br>OFF<br>OFF<br>OFF                                                                                                    |
| Fa<br>[AN<br>1<br>2<br>3<br>4<br>5<br>5<br>6<br>7<br>8<br>9                         | ke alarm configurati<br>(P-1] S/N:<br>DL OVER OUTPUT SB1<br>DL LOW OUTPUT SB1<br>DL LOW RSSI SB1<br>DL LOW RSSI SB1<br>DL LOW ISOLATION SB1<br>UL OVER RSSI SB1<br>UL OVER RSSI SB1<br>UL LOW ISOLATION SB1<br>DL LOW ISOLATION SB1<br>DL OVER OUTPUT SB2                                                                         | ton - ICS 20W (model ( | D) Ap                           | OFF<br>OFF<br>OFF<br>OFF<br>OFF<br>OFF<br>OFF<br>OFF<br>OFF                                                                                                    |
| Fa<br>[AN<br>1<br>2<br>3<br>4<br>5<br>5<br>6<br>7<br>8<br>8<br>9<br>10              | ke alarm configuration<br>p-1] S/N:<br>DL OVER OUTPUT SB1<br>DL LOW OUTPUT SB1<br>DL LOW RSSI SB1<br>DL LOW ISOLATION SB1<br>UL OVER OUTPUT SB1<br>UL OVER OUTPUT SB1<br>UL LOW ISOLATION SB1<br>DL LOW ISOLATION SB1<br>DL LOW ISOLATION SB2<br>DL LOW OUTPUT SB2                                                                | ton - ICS 20W (model ( | )) Ap<br>Fake alarm mode<br>tus | OFF<br>OFF<br>OFF<br>OFF<br>OFF<br>OFF<br>OFF<br>OFF<br>OFF<br>OFF                                                                                                    |
| Fa<br>no<br>1<br>2<br>3<br>4<br>5<br>6<br>7<br>8<br>9<br>10<br>11                   | ke alarm configuration<br>p-1] S/N:<br>DL OVER OUTPUT SB1<br>DL LOW OUTPUT SB1<br>DL LOW OUTPUT SB1<br>DL LOW RSSI SB1<br>DL LOW ISOLATION SB1<br>UL OVER OUTPUT SB1<br>UL OVER OUTPUT SB2<br>DL LOW OUTPUT SB2<br>DL LOW OUTPUT SB2<br>DL OVER RSSI SB2                                                                          | on - ICS 20W (model (  | )) Ap                           | OFF<br>OFF<br>OFF<br>OFF<br>OFF<br>OFF<br>OFF<br>OFF<br>OFF<br>OFF                                                                                                    |
| Fa<br>IAN<br>I<br>I<br>I<br>I<br>I<br>I<br>I<br>I<br>I<br>I<br>I<br>I<br>I          | ke alarm configuration<br>P-1] S/N:<br>DL OVER OUTPUT SB1<br>DL LOW OUTPUT SB1<br>DL LOW OUTPUT SB1<br>DL LOW RSSI SB1<br>DL LOW RSSI SB1<br>DL LOW ISOLATION SB1<br>UL OVER OUTPUT SB2<br>DL LOW OUTPUT SB2<br>DL LOW COUTPUT SB2<br>DL LOW RSSI SB2<br>DL LOW RSSI SB2                                                          | ton - ICS 20W (model ( | )) Ap                           | OFF<br>OFF<br>OFF<br>OFF<br>OFF<br>OFF<br>OFF<br>OFF<br>OFF<br>OFF                                                                                                    |
| Fa<br>no<br>1<br>2<br>3<br>4<br>5<br>6<br>7<br>8<br>9<br>10<br>11<br>12<br>13       | ke alarm configuration<br>name<br>DL OVER OUTPUT SB1<br>DL LOW OUTPUT SB1<br>DL LOW OUTPUT SB1<br>DL LOW RSSI SB1<br>DL LOW RSSI SB1<br>DL LOW ISOLATION SB1<br>UL OVER OUTPUT SB1<br>UL OVER OUTPUT SB2<br>DL LOW OUTPUT SB2<br>DL LOW RSSI SB2<br>DL LOW RSSI SB2<br>DL LOW RSSI SB2<br>DL LOW RSSI SB2<br>DL LOW ISOLATION SB2 | on - ICS 20W (model (  | )) Ap                           | OFF<br>OFF<br>OFF<br>OFF<br>OFF<br>OFF<br>OFF<br>OFF                                                                                                    |
| Fa<br>no<br>1<br>2<br>3<br>4<br>5<br>6<br>7<br>8<br>9<br>10<br>11<br>12<br>13<br>14 | ke alarm configuration<br>name<br>DL OVER OUTPUT SB1<br>DL LOW OUTPUT SB1<br>DL LOW OUTPUT SB1<br>DL LOW RSSI SB1<br>DL LOW RSSI SB1<br>DL LOW ISOLATION SB1<br>UL OVER OUTPUT SB1<br>UL LOW ISOLATION SB1<br>DL OVER RSSI SB2<br>DL LOW RSSI SB2<br>DL LOW ISOLATION SB2<br>UL OVER OUTPUT SB2                                   | ion - ICS 20W (model ( | )) Ap                           | OFF           active           OFF           OFF |

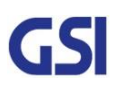

| GSI          | <u>Version</u><br>1.3 | <u>Date</u><br>November 18, 2016 | <u>Page</u><br>39/ 61 |
|--------------|-----------------------|----------------------------------|-----------------------|
| <u>Title</u> | Prepared by           | <u>Reviewed by</u>               | Approved by           |
| USER MANUAL  |                       |                                  |                       |

### 8.8. Communication Configuration

- Web-UI Screen for Communication Configurations
- Set the information in order to connect to Sprint Server
- On this page you can change the various values related to IP network. Because the Web-UI is based on the IP network, incorrect configuration may make it impossible to connect to the Web-UI.
- In that case, Contact GSI Technical Support for further instructions

| # Locout                                                                                                    |                                                |                |                                                                                                    | 1                                   |                                   |  |
|----------------------------------------------------------------------------------------------------|------------------------------------------------|----------------|----------------------------------------------------------------------------------------------------|-------------------------------------|-----------------------------------|--|
| # DE Statue                                                                                                    |                                                |                |                                                                                                    | Software                            | Version -                         |  |
| # RF Configuration                                                                                                    |                                                | ICS            |                                                                                                    | Software Version :<br>0.6.03(0.6.3) |                                   |  |
| # Alarm Configuration                                                                                                    |                                                | ~ '            | 00                                                                                                    |                                     |                                   |  |
| # Fake Alarm Configuration                                                                                                    |                                                | Alarm Shutdown |                                                                                                    |                                     |                                   |  |
| # Communication Configura                                                                                                    | ation                                          |                |                                                                                                    | Serial Nu                           | mber :                            |  |
| # User Management                                                                                                    | Alarm                                          |                |                                                                                                    |                                     |                                   |  |
| # Alarm Log                                                                                                    |                                                |                |                                                                                                    |                                     |                                   |  |
| # Log                                                                                                    |                                                |                |                                                                                                    | -                                   |                                   |  |
| # Troubleshooting                                                                                                    |                                                |                |                                                                                                    | Cascade                             | Code : ICS 20W                    |  |
| # Software Upgrade                                                                                                    | Cor                                            | nm             | unication                                                                                               | 1                                   |                                   |  |
| # System Reset                                                                                                    |                                                | nfi            | uration                                                                                                 | -                                   |                                   |  |
| # Factory Default Setting                                                                                                    |                                                |                | Juration                                                                                                | Donor Sit                           | eID                               |  |
| # Configuration Transfer                                                                                                    |                                                |                |                                                                                                    |                                     |                                   |  |
| Modem Activation                                                                                                    |                                                |                |                                                                                                    |                                     |                                   |  |
| Communication c                                                                                                    | configuration                                  |                | AN                                                                                                    |                                     |                                   |  |
| Obtain IP address                                                                                                    | STATIC                                         | ~              | IP address                                                                                              |                                     | 192 168 1 7                       |  |
| OUCD server                                                                                                    | ON                                             | ~              | Natmask                                                                                                 |                                     | 255 255 255 0                     |  |
| MICT Server                                                                                                    |                                                | 1              | Gataway                                                                                                 |                                     | 200.200.200.0                     |  |
|                                                                                                    |                                                |                | Galeway                                                                                                 |                                     | 5007                              |  |
|                                                                                                    |                                                | W              | AN                                                                                                    |                                     |                                   |  |
| WAN Interface                                                                                                    | ETHERNET                                       | Y              | IP Address                                                                                              |                                     | 192.168.2.1                       |  |
| Obtain IP Address                                                                                                    | STATIC                                         | ~              | Netmask                                                                                                 |                                     | 255,255,255.0                     |  |
|                                                                                                    |                                                |                | Gateway                                                                                                 |                                     |                                   |  |
|                                                                                                    |                                                | NA (D          | Common                                                                                                  |                                     |                                   |  |
| Version                                                                                                    | 20                                             | V              | Manager ID                                                                                              |                                     | 192 168 1 100                     |  |
| General Port                                                                                                    | 161                                            | -              | Tran Port                                                                                               |                                     | 162                               |  |
| Joorthaat interval                                                                                                    | 16 Mir                                         | nutae          | mapron                                                                                                  |                                     | 102                               |  |
| atitude                                                                                                    | 10                                             | uncs           | Longitude                                                                                               |                                     |                                   |  |
| ex) N038.918890                                                                                                    |                                                |                | ex) W094.65784                                                                                          | 0                                   |                                   |  |
|                                                                                                    |                                                | SNI            | fPv2c                                                                                                   |                                     |                                   |  |
| Read Community                                                                                                    | public                                         |                | Write Communit                                                                                          | ý                                   | private                           |  |
| Trap Community                                                                                                    | public                                         |                |                                                                                                    |                                     |                                   |  |
|                                                                                                    |                                                | SN             | MPv3                                                                                                    |                                     |                                   |  |
| Read User                                                                                                    | public                                         |                | Write User                                                                                              |                                     | private                           |  |
| Authentication                                                                                                    | SHA                                            | ~              | Privacy(Encrypti                                                                                        | on)                                 | AES 🗸                             |  |
| Authentication Bassohrosa                                                                                                    | password                                       |                | Privacy Passphra                                                                                        | se                                  | password                          |  |
| Aumentication Passpinase                                                                                                    |                                                | 1              |                                                                                                    |                                     |                                   |  |
| Frap User                                                                                                    | public                                         |                | 5.45 100 10                                                                                             | (10)                                | AFS V                             |  |
| Frap User<br>Authentication                                                                                                    | SHA                                            | ~              | Privacy(Encrypti                                                                                        | OII)                                | 1.00                              |  |
| Trap User<br>Authentication<br>Authentication Passphrase                                                                                        | SHA<br>password                                | ~              | Privacy(Encrypti<br>Privacy Passphra                                                                    | se                                  | password                          |  |
| Trap User<br>Authentication<br>Authentication Passphrase                                                                                        | Public<br>SHA<br>password                      | ~              | Privacy(Encrypti<br>Privacy Passphra                                                                    | se                                  | password                          |  |
| Trap User<br>Authentication<br>Authentication Passphrase                                                                                        | PUDIIC<br>SHA<br>password                      | ✓<br>Date A    | Privacy(Encrypti<br>Privacy Passphra<br>nd Time                                                         | se                                  | password                          |  |
| Authentication Passphrase<br>Frap User<br>Authentication<br>Authentication Passphrase                                                           | PUDIIC<br>SHA<br>password<br>2006 December, 31 | V<br>Date A    | Privacy(Encrypti<br>Privacy Passphra<br>nd Time<br>Set Date(Year)                                       | se                                  | password 2006                     |  |
| Authentication Passpirase<br>Trap User<br>Authentication<br>Authentication Passphrase<br>Current Date<br>Current Time(hour:minute)              | 2006 December, 31                              | V<br>Date A    | Privacy(Encrypti<br>Privacy Passphra<br>nd Time<br>Set Date(Year)<br>Set Date(month,                    | se<br>lay)                          | 2006<br>December V, 31            |  |
| Authentication Passphrase<br>Trap User<br>Authentication<br>Authentication Passphrase<br>Durrent Date<br>Durrent Time(hour.minute)<br>Time Zone | 2006 December, 31<br>17:31<br>Alaska           | Date A         | Privacy(Encrypti<br>Privacy Passphra<br>nd Time<br>Set Date(Year)<br>Set Date(month,<br>Set Time(hour.m | se<br>lay)<br>inute)                | 2006<br>December V, 31<br>17 : 31 |  |

| GSI          | <u>Version</u><br>1.3 | <u>Date</u><br>November 18, 2016 | <u>Page</u><br>40/ 61 |
|--------------|-----------------------|----------------------------------|-----------------------|
| <u>Title</u> | Prepared by           | <u>Reviewed by</u>               | Approved by           |
| USER MANUAL  |                       |                                  |                       |

### 8.9. User Management

- Web-UI Screen for Management about user information
- On this page you can create and delete users, change passwords, and assign authorities to individual users
- Read Authority will only allow the user to view information on the menu pages, but cannot make any changes
- Read/ Write Authority means the user can view and change various values
- Super User is very similar to and Administrator account

| Logout       RF Status       RF Configuration       Alarm Configuration       Fake Alarm Configuration       Communication Configuration       User Management       Alarm Log |           | Alarm          | ICS<br>System<br>Alarm Shutdown     |                        | Software Version :<br>0.6.03[0.6.3]<br>Serial Number : |  |
|----------------------------------------------------------------------------------------------------|-----------|----------------|-------------------------------------|------------------------|--------------------------------------------------------|--|
| # Alarm Log<br># Log<br># Troubleshooting<br># Software Upgrade<br># System Reset<br># Factory Default Settin<br># Configuration Transfe<br># Modem Activation                 | ig<br>er  | User Managemei |                                     | Cascade Code : ICS 20W |                                                        |  |
| User Managem                                                                                                    | ent       |                |                                     |                        |                                                        |  |
| User Managem                                                                                                    | dit User  |                | 1                                   |                        | User List                                              |  |
| User Managem<br>E<br>User Name<br>Password<br>Password Confirm<br>Authority                                                                                                    | idit User |                | User name and p<br>must be 5~8 char | assword<br>racters.    | User List<br>admin                                     |  |

| GSI          | <u>Version</u><br>1.3 | <u>Date</u><br>November 18, 2016 | <u>Page</u><br>41/ 61 |
|--------------|-----------------------|----------------------------------|-----------------------|
| <u>Title</u> | Prepared by           | <u>Reviewed by</u>               | Approved by           |
| USER MANUAL  |                       |                                  |                       |

### 8.10. Alarm Log

- Web-UI Screen for finding Alarm log
- You can see the history of reported and reset Alarms. When an alarm is reported, the name and time of the alarm is displayed along with its current status
- Red means the alarm is reported, Green means the alarm has returned to normal status
- An alarm will only be reported if the alarm condition lasts longer that the set value in the

"Delay Alarm Reporting Minutes" field, found on the RF configuration page

| Longit                                                                                                    |                                                                                                    |         |                                                                                                    |                                                                                                    |  |
|----------------------------------------------------------------------------------------------------|----------------------------------------------------------------------------------------------------|---------|----------------------------------------------------------------------------------------------------|----------------------------------------------------------------------------------------------------|--|
| Logout                                                                                                    |                                                                                                    | -       |                                                                                                    |                                                                                                    |  |
| RF Stati                                                                                                    | is                                                                                                    | 4       | 100                                                                                                    | Software Version                                                                                                    |  |
| # RF Conf                                                                                                    | iguration                                                                                                    |         | 105                                                                                                    | 0.6.03[0.6.3]                                                                                                    |  |
| # Alarm C                                                                                                    | Alarm Configuration<br>Fake Alarm Configuration<br>Communication Configuration<br>User Management                                                                                                    |         | System                                                                                                    | 4                                                                                                    |  |
| Fake Ala                                                                                                    |                                                                                                    |         | oystem                                                                                                    |                                                                                                    |  |
| # Commu                                                                                                    |                                                                                                    |         | Shutdown                                                                                                    | Serial Number :                                                                                                    |  |
| # User Ma                                                                                                    |                                                                                                    |         | onataonin                                                                                                    |                                                                                                    |  |
| # Alarm L                                                                                                    | pg                                                                                                    | 7       |                                                                                                    |                                                                                                    |  |
| Log                                                                                                    |                                                                                                    |         |                                                                                                    |                                                                                                    |  |
| Trouble                                                                                                    | shooting                                                                                                    | -       |                                                                                                    | Cascade Code : ICS 20W                                                                                                    |  |
| Software                                                                                                    | Unorade                                                                                                    | -       |                                                                                                    | 1                                                                                                    |  |
| Custam                                                                                                    | Pasat                                                                                                    |         | Varm Log                                                                                                    |                                                                                                    |  |
| System                                                                                                    | Default Catting                                                                                                    | - I - ' | lann Log                                                                                                    | and the second second se |  |
| Pactory                                                                                                    | Delault setting                                                                                                    | -       |                                                                                                    | Donor SiteID                                                                                                    |  |
| Configu                                                                                                    | ration Transfer                                                                                                    |         |                                                                                                    | 1                                                                                                    |  |
| # Modem                                                                                                    | Activation                                                                                                    |         |                                                                                                    |                                                                                                    |  |
| Alarm                                                                                                    | Log                                                                                                    |         |                                                                                                    | Clear log                                                                                                    |  |
| Alarm                                                                                                    | Log                                                                                                    | Status  |                                                                                                    | Clear log                                                                                                    |  |
| Alarm<br>Number                                                                                                    | Log<br>Last Triggered<br>2015-10-14,11:00.05                                                                                                    | Status  | Low RSSI                                                                                                    | Clear log                                                                                                    |  |
| Alarm<br>Number                                                                                                    | Log<br>Last Triggered<br>2015-10-14,11:00:05<br>2015-10-14,11:00:05                                                                                                    | Status  | Low RSSI<br>Low RSSI                                                                                                    | Clear log                                                                                                    |  |
| Alarm<br>Number<br>1<br>2<br>3                                                                                         | Log<br>Last Triggered<br>2015-10-14,11:00:05<br>2015-10-14,11:00:05<br>2015-10-14,11:00:04                                                                                                    | Status  | Low RSSI<br>Low RSSI<br>Low RSSI                                                                                                    | Clear log                                                                                                    |  |
| Alarm<br>Number<br>1<br>2<br>3<br>4                                                                                    | Log<br>2015-10-14,11:00:05<br>2015-10-14,11:00:05<br>2015-10-14,11:00:04<br>2015-10-14,11:00:04                                                                                                    | Status  | Low RSSI<br>Low RSSI<br>Low RSSI<br>Low RSSI<br>Low RSSI                                                                                                    | Clear log                                                                                                    |  |
| Alarm<br>Number<br>1<br>2<br>3<br>4<br>5                                                                               | Log<br>2015-10-14,11:00:05<br>2015-10-14,11:00:05<br>2015-10-14,11:00:04<br>2015-10-14,11:00:04<br>2015-10-14,11:00:03                                                                                                    | Status  | Low RSSI<br>Low RSSI<br>Low RSSI<br>Low RSSI<br>Low RSSI<br>Low RSSI                                                                                                    | Clear log                                                                                                    |  |
| Alarm<br>Number<br>1<br>2<br>3<br>4<br>5<br>6                                                                          | Log<br>2015-10-14,11:00:05<br>2015-10-14,11:00:05<br>2015-10-14,11:00:04<br>2015-10-14,11:00:04<br>2015-10-14,11:00:03<br>2015-10-14,11:00:03<br>2015-10-14,11:00:03                                                                                                    | Status  | Low RSSI<br>Low RSSI<br>Low RSSI<br>Low RSSI<br>Low RSSI<br>Low RSSI<br>Low RSSI<br>Low RSSI                                                                                                    | Clear log                                                                                                    |  |
| Alarm<br>Number<br>1<br>2<br>3<br>4<br>5<br>6<br>7<br>8                                                                | Log<br>Last Triggered<br>2015-10-14,11:00:05<br>2015-10-14,11:00:05<br>2015-10-14,11:00:04<br>2015-10-14,11:00:03<br>2015-10-14,11:00:03<br>2015-10-14,11:00:02<br>2015-10-14,11:00:02                                                                                                    | Status  | Low RSSI<br>Low RSSI<br>Low RSSI<br>Low RSSI<br>Low RSSI<br>Low RSSI<br>Low RSSI<br>Low RSSI<br>Low RSSI<br>Low RSSI                                                                                                    | Clear log                                                                                                    |  |
| Alarm Number 1 2 3 4 5 6 7 8 9                                                                                         | Log<br>Last Triggered<br>2015-10-14,11:00:05<br>2015-10-14,11:00:05<br>2015-10-14,11:00:04<br>2015-10-14,11:00:04<br>2015-10-14,11:00:03<br>2015-10-14,11:00:03<br>2015-10-14,11:00:02<br>2015-10-14,11:00:02<br>2015-10-14,11:00:02                                                                                                    | Status  | Low RSSI<br>Low RSSI<br>Low RSSI<br>Low RSSI<br>Low RSSI<br>Low RSSI<br>Low RSSI<br>Low RSSI<br>Low RSSI<br>Low RSSI<br>Low RSSI<br>Low RSSI                                                                                                    | Clear log                                                                                                    |  |
| Number<br>1<br>2<br>3<br>4<br>5<br>6<br>7<br>8<br>9<br>10                                                              | Log<br>Last Triggered<br>2015-10-14,11:00:05<br>2015-10-14,11:00:05<br>2015-10-14,11:00:04<br>2015-10-14,11:00:04<br>2015-10-14,11:00:03<br>2015-10-14,11:00:03<br>2015-10-14,11:00:03<br>2015-10-14,11:00:02<br>2015-10-14,11:00:01<br>2015-10-14,11:00:01                                                                                                    | Status  | Low RSSI<br>Low RSSI<br>Low RSSI<br>Low RSSI<br>Low RSSI<br>Low RSSI<br>Low RSSI<br>Low RSSI<br>Low RSSI<br>Low RSSI<br>Low RSSI<br>Low RSSI                                                                                                    | Clear log                                                                                                    |  |
| Alarm Number 1 2 3 4 5 6 7 8 9 10 11                                                                                   | Log<br>Last Triggered<br>2015-10-14,11:00:05<br>2015-10-14,11:00:04<br>2015-10-14,11:00:04<br>2015-10-14,11:00:04<br>2015-10-14,11:00:03<br>2015-10-14,11:00:02<br>2015-10-14,11:00:02<br>2015-10-14,11:00:01<br>2015-10-14,11:00:01 | Status  | Low RSSI<br>Low RSSI<br>Low RSSI<br>Low RSSI<br>Low RSSI<br>Low RSSI<br>Low RSSI<br>Low RSSI<br>Low RSSI<br>Low RSSI<br>Low RSSI<br>Low RSSI<br>Low RSSI                                                                                                    | Clear log                                                                                                    |  |
| Alarm Number 1 2 3 4 5 6 7 8 9 10 11 12                                                                                | Log<br>Last Triggered<br>2015-10-14,11:00:05<br>2015-10-14,11:00:05<br>2015-10-14,11:00:04<br>2015-10-14,11:00:04<br>2015-10-14,11:00:03<br>2015-10-14,11:00:03<br>2015-10-14,11:00:02<br>2015-10-14,11:00:01<br>2015-10-14,11:00:01 | Status  | Low RSSI<br>Low RSSI<br>Low RSSI<br>Low RSSI<br>Low RSSI<br>Low RSSI<br>Low RSSI<br>Low RSSI<br>Low RSSI<br>Low RSSI<br>Low RSSI<br>Low RSSI<br>Low RSSI<br>Low RSSI                                                                                                    | Clear log                                                                                                    |  |
| Alarm Number 1 2 3 4 5 6 7 7 8 9 10 11 12 13                                                                           | Log<br>Last Triggered<br>2015-10-14,11:00:05<br>2015-10-14,11:00:05<br>2015-10-14,11:00:05<br>2015-10-14,11:00:04<br>2015-10-14,11:00:03<br>2015-10-14,11:00:03<br>2015-10-14,11:00:02<br>2015-10-14,11:00:01<br>2015-10-14,11:00:01<br>2015-10-14,11:00:01<br>2015-10-14,11:00:01<br>2015-10-14,11:00:00<br>2015-10-14,11:00:00<br>2015-10-14,11:00:00<br>2015-10-14,11:00:00<br>2015-10-14,11:00:00<br>2015-10-14,11:00:01<br>2015-10-14,11:00:01 | Status  | Low RSSI<br>Low RSSI<br>Low RSSI<br>Low RSSI<br>Low RSSI<br>Low RSSI<br>Low RSSI<br>Low RSSI<br>Low RSSI<br>Low RSSI<br>Low RSSI<br>Low RSSI<br>Low RSSI<br>Low RSSI<br>Low RSSI<br>Low RSSI                                                                                                    | Clear log                                                                                                    |  |
| <b>Number</b><br>1<br>2<br>3<br>4<br>5<br>6<br>7<br>8<br>9<br>10<br>11<br>12<br>13<br>14                               | Log<br>Last Triggered 2015-10-14,11:00:05 2015-10-14,11:00:05 2015-10-14,11:00:04 2015-10-14,11:00:04 2015-10-14,11:00:03 2015-10-14,11:00:02 2015-10-14,11:00:02 2015-10-14,11:00:02 2015-10-14,11:00:01 2015-10-14,11:00:01 2015-10-14,11:00:01 2015-10-14,11:00:02 2015-10-14,11:00:02 2015-10-14,11:00:02 2015-10-14,11:00:02 2015-10-14,11:00:02 2015-10-14,11:00:02 2015-10-14,11:00:02 2015-10-14,11:00:04 2015-10-14,11:00:04 2015-10-14,10:05:95 2015-10-14,10:05:95 2015-10-14,1000 2015-10-14,1000 2015-10-14,1000 2015-10-14,1000 2015-10-14,1000 2015-10-14,1000 2015-10-14,1000 2015-10-14,1000 2015-10-14,1000 2015-100 2015-100 201                                                                                           | Status  | Low RSSI<br>Low RSSI<br>Low RSSI<br>Low RSSI<br>Low RSSI<br>Low RSSI<br>Low RSSI<br>Low RSSI<br>Low RSSI<br>Low RSSI<br>Low RSSI<br>Low RSSI<br>Low RSSI<br>Low RSSI<br>Low RSSI<br>Low RSSI<br>Low RSSI<br>Low RSSI<br>Low RSSI<br>Low RSSI                                                                                                    | Clear log                                                                                                    |  |
| Alarm Number 1 2 3 4 5 6 7 8 9 10 11 12 13 14 15                                                                       | Log<br>Last Triggered<br>2015-10-14,11:00:05<br>2015-10-14,11:00:05<br>2015-10-14,11:00:05<br>2015-10-14,11:00:04<br>2015-10-14,11:00:03<br>2015-10-14,11:00:02<br>2015-10-14,11:00:02<br>2015-10-14,11:00:01<br>2015-10-14,11:00:01<br>2015-10-14,11:00:01<br>2015-10-14,11:00:01<br>2015-10-14,11:00:01<br>2015-10-14,11:00:01<br>2015-10-14,11:00:01<br>2015-10-14,11:00:02<br>2015-10-14,11:00:05<br>2015-10-14,10:59:59<br>2015-10-14,10:59:59 | Status  | Low RSSI<br>Low RSSI<br>Low RSSI<br>Low RSSI<br>Low RSSI<br>Low RSSI<br>Low RSSI<br>Low RSSI<br>Low RSSI<br>Low RSSI<br>Low RSSI<br>Low RSSI<br>Low RSSI<br>Low RSSI<br>Low RSSI<br>Low RSSI<br>Low RSSI<br>Low RSSI                                                                                                    | Clear log                                                                                                    |  |
| Number<br>1<br>2<br>3<br>4<br>5<br>6<br>7<br>8<br>9<br>10<br>11<br>12<br>13<br>14<br>15<br>16                          | Log<br>Last Triggered<br>2015-10-14,11:00:05<br>2015-10-14,11:00:05<br>2015-10-14,11:00:04<br>2015-10-14,11:00:04<br>2015-10-14,11:00:03<br>2015-10-14,11:00:02<br>2015-10-14,11:00:01<br>2015-10-14,11:00:01<br>2015-10-14,11:00:01<br>2015-10-14,11:00:01<br>2015-10-14,11:00:01<br>2015-10-14,11:00:02<br>2015-10-14,11:00:02<br>2015-10-14,11:00:02<br>2015-10-14,11:00:02<br>2015-10-14,11:00:02<br>2015-10-14,11:00:05<br>2015-10-14,10:59:58<br>2015-10-14,10:59:58 | Status  | Low RSSI<br>Low RSSI<br>Low RSSI<br>Low RSSI<br>Low RSSI<br>Low RSSI<br>Low RSSI<br>Low RSSI<br>Low RSSI<br>Low RSSI<br>Low RSSI<br>Low RSSI<br>Low RSSI<br>Low RSSI<br>Low RSSI<br>Low RSSI<br>Low RSSI<br>Low RSSI<br>Low RSSI<br>Low RSSI<br>Low RSSI<br>Low RSSI<br>Low RSSI                                                                                                    | Clear log                                                                                                    |  |
| Alarm Number 1 2 3 4 5 6 7 8 9 10 11 12 13 14 15 16 17                                                                 | Log<br>Last Triggered 2015-10-14,11:00:05 2015-10-14,11:00:05 2015-10-14,11:00:04 2015-10-14,11:00:04 2015-10-14,11:00:03 2015-10-14,11:00:02 2015-10-14,11:00:02 2015-10-14,11:00:01 2015-10-14,11:00:01 2015-10-14,11:00:01 2015-10-14,11:00:01 2015-10-14,11:00:02 2015-10-14,11:00:02 2015-10-14,11:00:02 2015-10-14,11:00:02 2015-10-14,10:59:58 2015-10-14,10:59:58 2015-10-14,10:59:58 2015-10-14,00:59:58 2015-10-14,00:59:58 2015-1005 2015-1005 2015-1005 2015-1005 2015-1005 2015-1005 2015 2015 2015 2015 2015 2015 2015                                                                                                    | Status  | Low RSSI<br>Low RSSI<br>Low RSSI                                                                                                    | Clear log                                                                                                    |  |
| Alarm<br>Number<br>1<br>2<br>3<br>4<br>5<br>6<br>7<br>8<br>9<br>10<br>11<br>12<br>13<br>14<br>15<br>16<br>17<br>18<br> | Log<br>Last Triggered<br>2015-10-14,11:00:05<br>2015-10-14,11:00:05<br>2015-10-14,11:00:05<br>2015-10-14,11:00:04<br>2015-10-14,11:00:03<br>2015-10-14,11:00:02<br>2015-10-14,11:00:02<br>2015-10-14,11:00:01<br>2015-10-14,11:00:01<br>2015-10-14,11:00:01<br>2015-10-14,11:00:01<br>2015-10-14,10:09:59<br>2015-10-14,10:59:59<br>2015-10-14,10:59:58<br>2015-10-14,10:59:57<br>2015-10-14,10:59:57 | Status  | Low RSSI<br>Low RSSI<br>Low RSSI                                                                                                    | Clear log                                                                                                    |  |
| <b>Number</b> 1 2 3 4 5 6 7 8 9 10 11 12 13 14 15 16 17 18 19                                                          | Log<br>Last Triggered<br>2015-10-14,11:00:05<br>2015-10-14,11:00:05<br>2015-10-14,11:00:04<br>2015-10-14,11:00:04<br>2015-10-14,11:00:03<br>2015-10-14,11:00:02<br>2015-10-14,11:00:02<br>2015-10-14,11:00:01<br>2015-10-14,11:00:01<br>2015-10-14,11:00:01<br>2015-10-14,11:00:02<br>2015-10-14,11:00:05<br>2015-10-14,11:00:05<br>2015-10-14,10:59:58<br>2015-10-14,10:59:58<br>2015-10-14,10:59:57<br>2015-10-14,10:59:57 | Status  | Low RSSI<br>Low RSSI<br>Low RSSI                                                                                                    | Clear log                                                                                                    |  |
| Alarm Number 1 2 3 4 5 6 7 7 8 9 10 11 12 13 14 15 16 17 18 19 20                                                      | Log<br>Last Triggered 2015-10-14,11:00:05 2015-10-14,11:00:05 2015-10-14,11:00:04 2015-10-14,11:00:04 2015-10-14,11:00:03 2015-10-14,11:00:02 2015-10-14,11:00:02 2015-10-14,11:00:01 2015-10-14,11:00:01 2015-10-14,11:00:01 2015-10-14,11:00:01 2015-10-14,11:00:01 2015-10-14,11:00:02 2015-10-14,11:00:02 2015-10-14,11:00:05 2015-10-14,10:59:58 2015-10-14,10:59:58 2015 2015 2015 2015 2015                                                                                            | Status  | Low RSSI<br>Low RSSI<br>Low RSSI                                                             | Clear log                                                                                                    |  |
| <b>Number</b> 1 2 3 4 5 6 6 7 7 8 9 9 10 11 12 13 14 15 16 17 18 19 20 21                                              | Log<br>Last Triggered<br>2015-10-14,11:00:05<br>2015-10-14,11:00:05<br>2015-10-14,11:00:05<br>2015-10-14,11:00:04<br>2015-10-14,11:00:03<br>2015-10-14,11:00:03<br>2015-10-14,11:00:02<br>2015-10-14,11:00:01<br>2015-10-14,11:00:01<br>2015-10-14,11:00:01<br>2015-10-14,11:00:01<br>2015-10-14,10:09:59<br>2015-10-14,10:59:59<br>2015-10-14,10:59:57<br>2015-10-14,10:59:55<br>2015-10-14,10:59:55 | Status  | Low RSSI<br>Low RSSI<br>Low RSSI | Clear log                                                                                                    |  |

| GSI          | <u>Version</u><br>1.3 | <u>Date</u><br>November 18, 2016 | <u>Page</u><br>42/ 61 |
|--------------|-----------------------|----------------------------------|-----------------------|
| <u>Title</u> | Prepared by           | <u>Reviewed by</u>               | Approved by           |
| USER MANUAL  |                       |                                  |                       |

### 8.11. Log

- Web-UI Screen for reading a List of operation history
- Logs will maintain a history of up to 30 cycles

|                                                                                                    |                                                                                                    | 1                                                                                                    |                                                                                                    |                                          |                                                                                                    |  |
|----------------------------------------------------------------------------------------------------|----------------------------------------------------------------------------------------------------|----------------------------------------------------------------------------------------------------|----------------------------------------------------------------------------------------------------|------------------------------------------|----------------------------------------------------------------------------------------------------|--|
| # Logout                                                                                               |                                                                                                    |                                                                                                    |                                                                                                    |                                          |                                                                                                    |  |
| # RF Statu                                                                                             | tatus                                                                                                    |                                                                                                    |                                                                                                    | Software                                 | Version :                                                                                                    |  |
| # RF Conf                                                                                              | iguration                                                                                                    | ution ICS                                                                                                    |                                                                                                    | 0.6.03[                                  | 0.6.3]                                                                                                    |  |
| # Alarm C                                                                                              | onfiguration                                                                                                    |                                                                                                    |                                                                                                    |                                          |                                                                                                    |  |
| # Fake Ala                                                                                             | rm Configuration                                                                                                    | J                                                                                                    | Stem                                                                                                    |                                          |                                                                                                    |  |
| # Commu                                                                                                | nication Configuration                                                                                                    |                                                                                                    |                                                                                                    | Serial Nu                                | mber:                                                                                                    |  |
| User Ma                                                                                                | nagement                                                                                                    | Alarm                                                                                                    | Shutdown                                                                                                    |                                          |                                                                                                    |  |
| # Alarm Le                                                                                             | pq                                                                                                    |                                                                                                    |                                                                                                    |                                          |                                                                                                    |  |
| # Log                                                                                                  |                                                                                                    | 1                                                                                                    |                                                                                                    |                                          |                                                                                                    |  |
| # Troubles                                                                                             | hooting                                                                                                    |                                                                                                    |                                                                                                    | Cascade                                  | Code : ICS 20W                                                                                                    |  |
| # Software                                                                                             | linorade                                                                                                    |                                                                                                    |                                                                                                    |                                          |                                                                                                    |  |
| # Custom                                                                                               | Poset                                                                                                    |                                                                                                    | 1.00                                                                                                    |                                          |                                                                                                    |  |
| # System                                                                                               | Reset                                                                                                    |                                                                                                    | LUg                                                                                                    |                                          |                                                                                                    |  |
| # Factory                                                                                              | Delaurt Setung                                                                                                    |                                                                                                    |                                                                                                    | Donor Sit                                | elD                                                                                                    |  |
| # Configu                                                                                              | ration Transfer                                                                                                    |                                                                                                    |                                                                                                    |                                          |                                                                                                    |  |
| # Modem                                                                                                | Activation                                                                                                    |                                                                                                    |                                                                                                    |                                          |                                                                                                    |  |
| number                                                                                                 | Time                                                                                                    | User                                                                                                    | Opera                                                                                                    | tion                                     |                                                                                                    |  |
| 1                                                                                                    | 2006/12/31 - 17:36:02                                                                                                    |                                                                                                    |                                                                                                    |                                          | Description                                                                                                    |  |
| 2                                                                                                    | E00012001-11.00.02                                                                                                    | admin                                                                                                    | Alarm logs                                                                                                    |                                          | Checked                                                                                                    |  |
|                                                                                                    | 2006/12/31 - 17:35:59                                                                                                    | admin<br>admin                                                                                                    | Alarm logs<br>Alarm logs                                                                                                    |                                          | Checked<br>Checked                                                                                                    |  |
| 3                                                                                                    | 2006/12/31 - 17:35:59<br>2006/12/31 - 17:35:57                                                                                                    | admin<br>admin<br>admin                                                                                                    | Alarm logs<br>Alarm logs<br>Alarm logs                                                                                                    |                                          | Description<br>Checked<br>Checked<br>Checked                                                                                                    |  |
| 3<br>4                                                                                                 | 2006/12/31 - 17:35:59<br>2006/12/31 - 17:35:57<br>2006/12/31 - 17:35:55                                                                                                    | admin<br>admin<br>admin<br>admin                                                                                                    | Alarm logs<br>Alarm logs<br>Alarm logs<br>Login                                                                                                    | a da da da da da da da da da da da da da | Description<br>Checked<br>Checked<br>Checked<br>Login                                                                                                    |  |
| 3<br>4<br>5                                                                                            | 2006/12/31 - 17:35:59<br>2006/12/31 - 17:35:57<br>2006/12/31 - 17:35:55<br>2006/12/31 - 17:35:55<br>2006/12/31 - 17:35:48                                                                                                    | admin<br>admin<br>admin<br>admin<br>admin                                                                                                    | Alarm logs<br>Alarm logs<br>Alarm logs<br>Login<br>Alarm logs                                                                                                    |                                          | Description<br>Checked<br>Checked<br>Checked<br>Login<br>Checked                                                                                                    |  |
| 3<br>4<br>5<br>6                                                                                       | 2006/12/31 - 17:35:59<br>2006/12/31 - 17:35:57<br>2006/12/31 - 17:35:57<br>2006/12/31 - 17:35:48<br>2006/12/31 - 17:35:28                                                                                                    | admin<br>admin<br>admin<br>admin<br>admin<br>admin                                                                                                    | Alarm logs<br>Alarm logs<br>Alarm logs<br>Login<br>Alarm logs<br>Alarm logs                                                                                                    |                                          | Description<br>Checked<br>Checked<br>Login<br>Checked<br>Checked                                                                                                    |  |
| 3<br>4<br>5<br>6<br>7                                                                                  | 2006/12/31 - 17:35:59<br>2006/12/31 - 17:35:57<br>2006/12/31 - 17:35:55<br>2006/12/31 - 17:35:48<br>2006/12/31 - 17:35:48<br>2006/12/31 - 17:35:28                                                                                                    | admin<br>admin<br>admin<br>admin<br>admin<br>admin<br>admin                                                                                                    | Alarm logs<br>Alarm logs<br>Alarm logs<br>Login<br>Alarm logs<br>Alarm logs<br>Alarm logs                                                                                                    |                                          | Description Checked Checked Login Checked Checked Checked Checked Checked                                                                                                    |  |
| 3<br>4<br>5<br>6<br>7<br>8                                                                             | 2006/12/31 - 17:35:59<br>2006/12/31 - 17:35:57<br>2006/12/31 - 17:35:57<br>2006/12/31 - 17:35:58<br>2006/12/31 - 17:35:48<br>2006/12/31 - 17:35:28<br>2006/12/31 - 17:35:25<br>2006/12/31 - 17:35:25                                                                                                    | admin<br>admin<br>admin<br>admin<br>admin<br>admin<br>admin<br>admin                                                                                                    | Alarm logs<br>Alarm logs<br>Alarm logs<br>Login<br>Alarm logs<br>Alarm logs<br>Alarm logs<br>Alarm logs                                                                                                    |                                          | Description Checked Checked Login Checked Checked Checked Checked Checked Checked Checked Checked                                                                                                    |  |
| 3<br>4<br>5<br>6<br>7<br>8<br>9                                                                        | 2006/12/31 - 17:35:59<br>2006/12/31 - 17:35:57<br>2006/12/31 - 17:35:57<br>2006/12/31 - 17:35:55<br>2006/12/31 - 17:35:28<br>2006/12/31 - 17:35:28<br>2006/12/31 - 17:35:22<br>2006/12/31 - 17:35:22<br>2006/12/31 - 17:35:22                                                                                                    | admin<br>admin<br>admin<br>admin<br>admin<br>admin<br>admin<br>admin<br>admin                                                                                                    | Alarm logs<br>Alarm logs<br>Alarm logs<br>Login<br>Alarm logs<br>Alarm logs<br>Alarm logs<br>Alarm logs<br>Alarm logs<br>Alarm logs<br>Alarm logs                                                                                                    |                                          | Description Checked Checked Login Checked Checked Checked Checked Checked Checked Checked Checked Checked                                                                                                    |  |
| 3<br>4<br>5<br>6<br>7<br>8<br>9<br>10<br>11                                                            | 2006/12/31 - 17:35:59<br>2006/12/31 - 17:35:57<br>2006/12/31 - 17:35:55<br>2006/12/31 - 17:35:55<br>2006/12/31 - 17:35:28<br>2006/12/31 - 17:35:28<br>2006/12/31 - 17:35:22<br>2006/12/31 - 17:35:22<br>2006/12/31 - 17:34:53                                                                                                    | admin<br>admin<br>admin<br>admin<br>admin<br>admin<br>admin<br>admin<br>admin<br>admin                                                                                                    | Alarm logs<br>Alarm logs<br>Alarm logs<br>Login<br>Alarm logs<br>Alarm logs<br>Alarm logs<br>Alarm logs<br>Alarm logs<br>Alarm logs<br>Alarm logs<br>Alarm logs                                                                                                    |                                          | Description Checked Checked Login Checked Checked Checked Checked Checked Checked Checked Checked Checked Checked                                                                                                    |  |
| 3<br>4<br>5<br>6<br>7<br>8<br>9<br>10<br>11<br>12                                                      | 2006/12/31 - 17:35:59<br>2006/12/31 - 17:35:57<br>2006/12/31 - 17:35:57<br>2006/12/31 - 17:35:55<br>2006/12/31 - 17:35:28<br>2006/12/31 - 17:35:28<br>2006/12/31 - 17:35:24<br>2006/12/31 - 17:34:53<br>2006/12/31 - 17:34:53<br>2006/12/31 - 17:34:54                                                                                                    | admin<br>admin<br>admin<br>admin<br>admin<br>admin<br>admin<br>admin<br>admin<br>admin<br>admin                                                                                                    | Alarm logs<br>Alarm logs<br>Alarm logs<br>Login<br>Alarm logs<br>Alarm logs<br>Alarm logs<br>Alarm logs<br>Alarm logs<br>Alarm logs<br>Alarm logs<br>Alarm logs<br>Alarm logs                                                                                                    |                                          | Description Checked Checked Checked Checked Checked Checked Checked Checked Checked Checked Checked Checked Checked Checked Checked Checked                                                                                                    |  |
| 3<br>4<br>5<br>6<br>7<br>8<br>9<br>10<br>11<br>12<br>13                                                | 2006/12/31 - 17:35:59<br>2006/12/31 - 17:35:57<br>2006/12/31 - 17:35:57<br>2006/12/31 - 17:35:57<br>2006/12/31 - 17:35:48<br>2006/12/31 - 17:35:28<br>2006/12/31 - 17:35:28<br>2006/12/31 - 17:35:22<br>2006/12/31 - 17:35:22<br>2006/12/31 - 17:34:51<br>2006/12/31 - 17:34:51<br>2006/12/31 - 17:34:47                                                                                                    | admin<br>admin<br>admin<br>admin<br>admin<br>admin<br>admin<br>admin<br>admin<br>admin<br>admin<br>admin<br>admin                                                                                                    | Alarm logs<br>Alarm logs<br>Login<br>Alarm logs<br>Alarm logs<br>Alarm logs<br>Alarm logs<br>Alarm logs<br>Alarm logs<br>Alarm logs<br>Alarm logs<br>Alarm logs<br>Alarm logs                                                                                                    |                                          | Description Checked Checked Checked Checked Checked Checked Checked Checked Checked Checked Checked Checked Checked Checked Checked Checked                                                                                                    |  |
| 3<br>4<br>5<br>6<br>7<br>8<br>9<br>10<br>11<br>12<br>13<br>14                                          | 2006/12/31 - 17:35:59<br>2006/12/31 - 17:35:57<br>2006/12/31 - 17:35:57<br>2006/12/31 - 17:35:57<br>2006/12/31 - 17:35:28<br>2006/12/31 - 17:35:28<br>2006/12/31 - 17:35:22<br>2006/12/31 - 17:35:22<br>2006/12/31 - 17:34:53<br>2006/12/31 - 17:34:47<br>2006/12/31 - 17:34:45                                                                                                    | admin<br>admin<br>admin<br>admin<br>admin<br>admin<br>admin<br>admin<br>admin<br>admin<br>admin<br>admin<br>admin<br>admin<br>admin                                                                                                    | Alarm logs<br>Alarm logs<br>Login<br>Alarm logs<br>Login<br>Alarm logs<br>Alarm logs<br>Alarm logs<br>Alarm logs<br>Alarm logs<br>Alarm logs<br>Alarm logs<br>Alarm logs<br>Alarm logs                                                                                                    |                                          | Description Checked Checked Checked Checked Checked Checked Checked Checked Checked Checked Checked Checked Checked Checked Checked Checked Checked Checked Checked                                                                                         |  |
| 3<br>4<br>5<br>6<br>7<br>8<br>9<br>10<br>11<br>12<br>13<br>14<br>15                                    | 2006/12/31 - 17:35:59<br>2006/12/31 - 17:35:57<br>2006/12/31 - 17:35:57<br>2006/12/31 - 17:35:55<br>2006/12/31 - 17:35:48<br>2006/12/31 - 17:35:28<br>2006/12/31 - 17:35:24<br>2006/12/31 - 17:35:24<br>2006/12/31 - 17:34:53<br>2006/12/31 - 17:34:51<br>2006/12/31 - 17:34:47<br>2006/12/31 - 17:34:41<br>2006/12/31 - 17:34:41                                                                                                    | admin<br>admin<br>admin<br>admin<br>admin<br>admin<br>admin<br>admin<br>admin<br>admin<br>admin<br>admin<br>admin<br>admin<br>admin<br>admin<br>admin                                                                                                    | Alarm logs<br>Alarm logs<br>Login<br>Alarm logs<br>Login<br>Alarm logs<br>Alarm logs<br>Alarm logs<br>Alarm logs<br>Alarm logs<br>Alarm logs<br>Alarm logs<br>Alarm logs<br>Alarm logs<br>Alarm logs<br>User managem                                                                                                    | ent                                      | Description Checked Checked Checked Checked Checked Checked Checked Checked Checked Checked Checked Checked Checked Checked Checked Checked Checked Accessed                                                                                                |  |
| 3<br>4<br>5<br>6<br>7<br>7<br>8<br>9<br>9<br>10<br>11<br>12<br>13<br>14<br>15<br>16                    | 2006/12/31 - 17:35:59<br>2006/12/31 - 17:35:57<br>2006/12/31 - 17:35:57<br>2006/12/31 - 17:35:55<br>2006/12/31 - 17:35:28<br>2006/12/31 - 17:35:28<br>2006/12/31 - 17:35:22<br>2006/12/31 - 17:34:53<br>2006/12/31 - 17:34:53<br>2006/12/31 - 17:34:47<br>2006/12/31 - 17:34:41<br>2006/12/31 - 17:34:41<br>2006/12/31 - 17:34:11<br>2006/12/31 - 17:34:11                                                                                                    | admin<br>admin<br>admin<br>admin<br>admin<br>admin<br>admin<br>admin<br>admin<br>admin<br>admin<br>admin<br>admin<br>admin<br>admin<br>admin<br>admin<br>admin                                                                                                    | Alarm logs<br>Alarm logs<br>Login<br>Alarm logs<br>Alarm logs<br>Alarm logs<br>Alarm logs<br>Alarm logs<br>Alarm logs<br>Alarm logs<br>Alarm logs<br>Alarm logs<br>Alarm logs<br>Alarm logs<br>Alarm logs<br>Alarm logs<br>Communication                                                                                                    | ent S                                    | Description Checked Checked Checked Checked Checked Checked Checked Checked Checked Checked Checked Checked Checked Checked Checked Checked Checked Checked Checked Checked Checked                                                                         |  |
| 3<br>4<br>5<br>6<br>7<br>8<br>9<br>9<br>10<br>11<br>12<br>13<br>14<br>15<br>16<br>17                   | 2006/12/31 - 17:35:59<br>2006/12/31 - 17:35:57<br>2006/12/31 - 17:35:57<br>2006/12/31 - 17:35:57<br>2006/12/31 - 17:35:28<br>2006/12/31 - 17:35:28<br>2006/12/31 - 17:35:24<br>2006/12/31 - 17:35:24<br>2006/12/31 - 17:34:51<br>2006/12/31 - 17:34:51<br>2006/12/31 - 17:34:51<br>2006/12/31 - 17:34:41<br>2006/12/31 - 17:34:41<br>2006/12/31 - 17:34:41<br>2006/12/31 - 17:34:11<br>2006/12/31 - 17:31:01                                                                                                    | admin<br>admin<br>admin<br>admin<br>admin<br>admin<br>admin<br>admin<br>admin<br>admin<br>admin<br>admin<br>admin<br>admin<br>admin<br>admin<br>admin<br>admin<br>admin<br>admin<br>admin                                                                                                    | Alarm logs<br>Alarm logs<br>Login<br>Alarm logs<br>Alarm logs | ent<br>s<br>tion                         | Description Checked Checked Checked Checked Checked Checked Checked Checked Checked Checked Checked Checked Checked Checked Checked Checked Checked Checked Checked Checked Checked Checked Checked Checked Checked Checked                                 |  |
| 3<br>4<br>5<br>6<br>7<br>8<br>9<br>9<br>10<br>11<br>12<br>13<br>14<br>15<br>16<br>17<br>18             | 2006/12/31 - 17:35:59<br>2006/12/31 - 17:35:57<br>2006/12/31 - 17:35:57<br>2006/12/31 - 17:35:57<br>2006/12/31 - 17:35:28<br>2006/12/31 - 17:35:28<br>2006/12/31 - 17:35:28<br>2006/12/31 - 17:35:22<br>2006/12/31 - 17:35:22<br>2006/12/31 - 17:34:51<br>2006/12/31 - 17:34:51<br>2006/12/31 - 17:34:51<br>2006/12/31 - 17:34:51<br>2006/12/31 - 17:34:51<br>2006/12/31 - 17:34:51<br>2006/12/31 - 17:34:51<br>2006/12/31 - 17:34:51<br>2006/12/31 - 17:34:51                                                   | admin<br>admin<br>admin<br>admin<br>admin<br>admin<br>admin<br>admin<br>admin<br>admin<br>admin<br>admin<br>admin<br>admin<br>admin<br>admin<br>admin<br>admin<br>admin<br>admin<br>admin<br>admin                                                                                                    | Alarm logs<br>Alarm logs<br>Alarm logs<br>Login<br>Alarm logs<br>Alarm logs<br>Alarm configura                                                                                              | ent<br>s<br>tion<br>tion                 | Description Checked Checked Checked Checked Checked Checked Checked Checked Checked Checked Checked Checked Checked Checked Checked Checked Checked Checked Checked Checked Checked Checked Checked Checked Checked                                         |  |
| 3<br>4<br>5<br>6<br>7<br>8<br>9<br>10<br>11<br>12<br>13<br>14<br>15<br>16<br>17<br>18<br>19            | 2006/12/31 - 17:35:59<br>2006/12/31 - 17:35:57<br>2006/12/31 - 17:35:57<br>2006/12/31 - 17:35:57<br>2006/12/31 - 17:35:28<br>2006/12/31 - 17:35:28<br>2006/12/31 - 17:35:25<br>2006/12/31 - 17:35:22<br>2006/12/31 - 17:34:53<br>2006/12/31 - 17:34:47<br>2006/12/31 - 17:34:47<br>2006/12/31 - 17:34:41<br>2006/12/31 - 17:34:41<br>2006/12/31 - 17:34:41<br>2006/12/31 - 17:34:41<br>2006/12/31 - 17:34:41<br>2006/12/31 - 17:34:41<br>2006/12/31 - 17:31:01<br>2006/12/31 - 17:26:12<br>2006/12/31 - 17:26:12 | admin<br>admin<br>admin<br>admin<br>admin<br>admin<br>admin<br>admin<br>admin<br>admin<br>admin<br>admin<br>admin<br>admin<br>admin<br>admin<br>admin<br>admin<br>admin<br>admin<br>admin<br>admin<br>admin<br>admin                                                                                                    | Alarm logs<br>Alarm logs<br>Login<br>Login<br>Alarm logs<br>Alarm logs<br>Alarm logs<br>Alarm logs<br>Alarm logs<br>Alarm logs<br>Alarm logs<br>Alarm logs<br>Alarm logs<br>Alarm logs<br>User managem<br>Communication<br>Alarm configura<br>Alarm configura                                                                                                    | ent<br>s<br>tion<br>tion                 | Description Checked Checked Checked Checked Checked Checked Checked Checked Checked Checked Checked Checked Checked Checked Checked Checked Checked Checked Checked Checked Checked Checked Checked Checked Checked Checked Checked Checked Checked Checked |  |
| 3<br>4<br>5<br>6<br>7<br>8<br>9<br>9<br>10<br>11<br>12<br>13<br>14<br>15<br>16<br>17<br>18<br>19<br>20 | 2006/12/31 - 17:35:59<br>2006/12/31 - 17:35:57<br>2006/12/31 - 17:35:57<br>2006/12/31 - 17:35:55<br>2006/12/31 - 17:35:28<br>2006/12/31 - 17:35:28<br>2006/12/31 - 17:35:28<br>2006/12/31 - 17:35:22<br>2006/12/31 - 17:34:53<br>2006/12/31 - 17:34:53<br>2006/12/31 - 17:34:47<br>2006/12/31 - 17:34:47<br>2006/12/31 - 17:34:41<br>2006/12/31 - 17:34:41<br>2006/12/31 - 17:34:11<br>2006/12/31 - 17:26:12<br>2006/12/31 - 17:26:12<br>2006/12/31 - 17:26:12                                                   | admin<br>admin<br>admin | Alarm logs<br>Alarm logs<br>Login<br>Alarm logs<br>Login<br>Alarm logs<br>Alarm logs<br>Alarm logs<br>Alarm logs<br>Alarm logs<br>Alarm logs<br>Alarm logs<br>Alarm logs<br>Alarm logs<br>Alarm logs<br>Alarm logs<br>User managem<br>Communication<br>Alarm configura<br>Alarm configura<br>Rarm configura<br>Ref configuration                                                                                                    | ent<br>s<br>tion<br>tion<br>tion         | Description Checked Checked Checked Checked Checked Checked Checked Checked Checked Checked Checked Checked Checked Checked Checked Checked Checked Checked Checked Checked Checked Checked Checked Checked Checked Checked                                 |  |

| GSI          | <u>Version</u><br>1.3 | <u>Date</u><br>November 18, 2016 | <u>Page</u><br>43/ 61 |
|--------------|-----------------------|----------------------------------|-----------------------|
| <u>Title</u> | Prepared by           | <u>Reviewed by</u>               | <u>Approved by</u>    |
| USER MANUAL  |                       |                                  |                       |

### 8.12. Troubleshooting

• Web-UI Screen for informing a contact information in case of occurring Field Troubleshooting

| a coout                     |                 |                        |  |
|-----------------------------|-----------------|------------------------|--|
| a DE Status                 |                 | Software Version       |  |
| RE Configuration            | ICS             | 0.6.030.6.3            |  |
| Alarm Configuration         | 100             |                        |  |
| Fake Alarm Configuration    | System          |                        |  |
| Communication Configuration |                 | Serial Number          |  |
| User Management             | Alarm Shutdown  |                        |  |
| Alarmilion                  |                 |                        |  |
| Log                         |                 |                        |  |
| Troubleshooting             |                 | Cascade Code : ICS 20W |  |
| Software Llograde           |                 |                        |  |
| F System Reset              | Troubleshooting |                        |  |
| Factory Default Setting     | Troubleancoung  |                        |  |
| Configuration Transfer      |                 | Land Stell             |  |
| Madam Activation            |                 |                        |  |
| GS Teletech Inc.            |                 |                        |  |

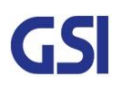

| GSI          | <u>Version</u><br>1.3 | <u>Date</u><br>November 18, 2016 | <u>Page</u><br>44/ 61 |
|--------------|-----------------------|----------------------------------|-----------------------|
| <u>Title</u> | Prepared by           | <u>Reviewed by</u>               | Approved by           |
| USER MANUAL  |                       |                                  |                       |

### 8.13. Software Update

- Web-UI Screen for downloading a software
- Procedure
  - 1. Go to "Remote Software Upgrade" link
  - 2. Click Browse button to select the upgrade file from the laptop
  - 3. Choose the file to upgrade. Provided by manufacturer. After you choose the file, You should click "upload" to send the file from your laptop to the Repeater
  - 4. Once the file name and file size are displayed, click "Upgrade" to start the upgrade installation
  - 5. Provided file will have the following format: smc\_vxxxx\_xxxxx.tar.gz

| Logout                                                                                                    |                                                                                                    | f.                     |
|----------------------------------------------------------------------------------------------------|----------------------------------------------------------------------------------------------------|------------------------|
| RF Status                                                                                                    |                                                                                                    | Software Version :     |
| RF Configuration                                                                                                    | ICS                                                                                                    | 0.6.03[0.6.3]          |
| Alarm Configuration                                                                                                    | Suctom                                                                                                    |                        |
| Fake Alarm Configuration                                                                                                    | on System                                                                                                    |                        |
| Communication Configu                                                                                                    | uration Alarm Shutdown                                                                                                    | Serial Number :        |
| User Management                                                                                                    |                                                                                                    |                        |
| Alarm Log                                                                                                    |                                                                                                    |                        |
| Log                                                                                                    |                                                                                                    |                        |
| Troubleshooting                                                                                                    |                                                                                                    | Cascade Code : ICS 20W |
| Software Upgrade                                                                                                    | Remote Softwar                                                                                                    |                        |
| System Reset                                                                                                    | In and a                                                                                                    |                        |
| Factory Default Setting                                                                                                    | Upgrade                                                                                                    | Donor SiteID           |
| Configuration Transfer                                                                                                    |                                                                                                    |                        |
| Modem Activation                                                                                                    |                                                                                                    | 1                      |
| Upgrade Software O                                                                                                    | Upload<br>Upgrade ICM Filter                                                                                                    |                        |
| Upgrade Software                                                                                                    | Upload<br>D Upgrade ICM Filter                                                                                                    |                        |
| Upgrade Software O                                                                                                    | Upload<br>) Upgrade ICM Filter                                                                                                    |                        |
| Upgrade Software O File Name File Size                                                                                                    | Upload<br>Upgrade ICM Filter                                                                                                    |                        |
| Upgrade Software                                                                                                    | Upload<br>D Upgrade ICM Filter<br>Upgrade                                                                                                    |                        |
| Upgrade Software File Name File Size Icading via Wireless Mod Iase, do not reboot the re ten uploading process is ter upload is done, click U     | Upload Upgrade ICM Filter Upgrade Upgrade Upgrade Upgrade Iem may take a few minutes. peater during uploading or upgrading process finished, the upgrade file name will appear in Jpgrade. | "File Name" menu.      |
| Upgrade Software File Name File Size Ioading via Wireless Mod hase, do not reboot the re ten uploading process is ter upload is done, click U CAU | Upload Upgrade ICM Filter Upgrade Upgrade Upgrade Upgrade Upgrade Upgrade Upgrade Upgrade file name will appear in Upgrade. UTION                                                          | File Name" menu.       |

| GSI          | <u>Version</u><br>1.3 | <u>Date</u><br>November 18, 2016 | <u>Page</u><br>45/ 61 |
|--------------|-----------------------|----------------------------------|-----------------------|
| <u>Title</u> | Prepared by           | <u>Reviewed by</u>               | Approved by           |
| USER MANUAL  |                       |                                  |                       |

### 8.14. System Reset

- Web-UI Screen for resetting the system
- Click on the desired reset action
- Clink "Yes" to reset the repeater via a soft-boot. This will not change any of the current settings

| Logout                      |                                         |                          |
|-----------------------------|-----------------------------------------|--------------------------|
| RF Status                   | ICS<br>System                           | Software Version ;       |
| RF Configuration            |                                         | 0.6.03[0.6.3]            |
| Alarm Configuration         |                                         |                          |
| Fake Alarm Configuration    |                                         |                          |
| Communication Configuration | Alarm Shutdown                          | Serial Number :          |
| User Management             |                                         |                          |
| Alarm Log                   |                                         |                          |
| Log                         |                                         | Carrieda Cada - 100 Amri |
| Troubleshooting             |                                         | Cascade Code : ICS 20W   |
| Software Upgrade            |                                         | 2                        |
| System Reset                | System Reset                            |                          |
| Factory Default Setting     |                                         | Donor SiteID             |
| Configuration Transfer      |                                         |                          |
| Modem Activation            |                                         |                          |
| Are you                     | I sure you want to reset this           | repeater ?               |
| Are you                     | i sure you want to reset this<br>Yes No | repeater ?               |

| GSI          | <u>Version</u><br>1.3 | <u>Date</u><br>November 18, 2016 | <u>Page</u><br>46/ 61 |
|--------------|-----------------------|----------------------------------|-----------------------|
| <u>Title</u> | Prepared by           | <u>Reviewed by</u>               | Approved by           |
| USER MANUAL  |                       |                                  |                       |

### 8.15. Factory Default Setting

• Web-UI Screen for Default Setting before operating

| http://192.168.1.7/cgl-bin/html | cgi?function=factory_default | P + C 🦉 Sprint ICS     | × |  |
|---------------------------------|------------------------------|------------------------|---|--|
| Logout                          | 1                            |                        |   |  |
| RF Status                       |                              | Software Version :     |   |  |
| F Configuration                 | ICS                          | 0.6.03[0.6.3]          |   |  |
| arm Configuration               | Custom                       |                        |   |  |
| ke Alarm Configuration          | System                       |                        |   |  |
| mmunication Configuration       | Alarm Shutdown               | Serial Number :        |   |  |
| er Management                   | Alarman Shutdown             |                        |   |  |
| rm Log                          |                              |                        |   |  |
| 1                               |                              |                        |   |  |
| ubleshooting                    |                              | Cascade Code : ICS 20W |   |  |
| tware Upgrade                   | Eactory Default              | 1                      |   |  |
| tem Reset                       | Cotting                      |                        |   |  |
| tory Default Setting            | Setting                      | Donor SiteID           |   |  |
| figuration Transfer             |                              |                        |   |  |
| dem Activation                  |                              |                        |   |  |
|                                 | Tes No                       |                        |   |  |
|                                 |                              |                        |   |  |
|                                 |                              |                        |   |  |
|                                 |                              |                        |   |  |
|                                 |                              |                        |   |  |
|                                 |                              |                        |   |  |
|                                 |                              |                        |   |  |
|                                 |                              |                        |   |  |
|                                 |                              |                        |   |  |
|                                 |                              |                        |   |  |
|                                 |                              |                        |   |  |
|                                 |                              |                        |   |  |
|                                 |                              |                        |   |  |
|                                 |                              |                        |   |  |
|                                 |                              |                        |   |  |
|                                 |                              |                        |   |  |

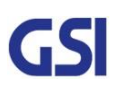

| GSI          | <u>Version</u> | <u>Date</u>        | <u>Page</u> |
|--------------|----------------|--------------------|-------------|
|              | 1.3            | November 18, 2016  | 47/ 61      |
| <u>Title</u> | Prepared by    | <u>Reviewed by</u> | Approved by |

### 8.16. Configuration Transfer

• Web-UI Screen for mutual information transfer between Repeater and Local Craft

| C C C C C C C C C C C C C C C C C C C | cgi7function>transfer_except | 오 두 Ċ 🦉 Sprint ICS     | × ① ☆ ! |
|---------------------------------------|------------------------------|------------------------|---------|
| # Logout                              |                              |                        |         |
| # RF Status                           |                              | Software Version :     |         |
| # RF Configuration                    | ICS                          | 0.6.03[0.6.3]          |         |
| # Alarm Configuration                 | Suctom                       |                        |         |
| # Fake Alarm Configuration            | System                       |                        |         |
| # Communication Configuration         | Alarm Shutdown               | Serial Number :        |         |
| # User Management                     |                              |                        |         |
| # Alarm Log                           |                              |                        |         |
| # Log                                 |                              |                        |         |
| # Troubleshooting                     |                              | Cascade Code : ICS 20W | -       |
| # Software Upgrade                    | Configuration                | 1                      |         |
| # System Reset                        | Transfor                     |                        |         |
| # Factory Default Setting             | Transfer                     | Donor SiteID           |         |
| # Configuration Transfer              |                              |                        |         |
| # Modem Activation                    |                              |                        |         |
| Upload                                | configuration from laptop t  | o repeater.            |         |
|                                       |                              |                        |         |
|                                       |                              |                        |         |
|                                       |                              |                        |         |
|                                       |                              |                        |         |
|                                       |                              |                        |         |

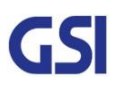

| GSI          | <u>Version</u><br>1.3 | <u>Date</u><br>November 18, 2016 | <u>Page</u><br>48/ 61 |
|--------------|-----------------------|----------------------------------|-----------------------|
| <u>Title</u> | Prepared by           | <u>Reviewed by</u>               | Approved by           |
| USER MANUAL  |                       |                                  |                       |

### 9. System Installation

- This chapter describes how to install the repeater and Cabling method
- The needed accessories and tools are list up as below

| # |                             | Picture                                              | Q'ty                       |     |     |
|---|-----------------------------|------------------------------------------------------|----------------------------|-----|-----|
| 1 | Μ                           | E.                                                   | 1EA                        |     |     |
| 2 |                             | Steel band                                           | $\bigcirc$                 | 1EA |     |
| 3 | AC Power                    | Cable SJT 3/16 AWG, 6ft                              | Ø                          | 1EA |     |
| 4 | Frame Ground Ca             | ble with Tubular Cable Lug, 6ft                      | 0                          | 1EA |     |
|   |                             | EYE BOLT(M12)                                        | 7. az                      | 1EA |     |
| 5 | 5 Installation purchase set | M5x12mm WRENCH BOLT, SEMS                            | Qe                         | 2EA |     |
|   |                             | PH(+) M4x8mm ,SEMS                                   | 14<br>1                    | 4EA |     |
|   |                             | LAG SCREW 3/8"x3"                                    |                            | 2EA |     |
| 4 | Mounting Scrow set          | HEX HEAD 3/8"x2", SCM440                             |                            | 2EA |     |
| 0 | 6 Mounting Screw set        | Mounting Screw set                                   | Φ10.5mm/Φ21mm PLAIN WASHER |     | 2EA |
|   |                             | Φ10.2mm/Φ18.4mm SPRING WASHER                        |                            | 2EA |     |
| 7 | Tubing Tube Sleeve Black    | Ф30mm/L:150mm Adhesive Polyolefin<br>3:1 Heat Shrink |                            | 1EA |     |

#### Table 11. GST-Ic-ELITE-1943 Installation Accessories

| GSI                         | <u>Version</u> | <u>Date</u>        | <u>Page</u>        |
|-----------------------------|----------------|--------------------|--------------------|
|                             | 1.3            | November 18, 2016  | 49/ 61             |
| <u>Title</u><br>USER MANUAI | Prepared by    | <u>Reviewed by</u> | <u>Approved by</u> |

### 9.1. Warnings and Hazards

### 9.1.1. Electric Shock

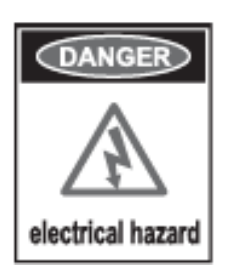

- Opening the Repeater could result in electrical shock and may cause severe injury
- Operating the Repeater with antennas in very close proximity facing each other could lead to severe damage to the repeater

### 9.1.2. Exposure to RF

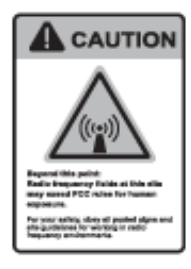

Working with the repeater while in operation, may expose the technician to

RF electromagnetic fields that exceed FCC Rules for human expose.

Visit the FCC Website at http://www.fcc.gov/oet/rfsafety to learn more about

The effects of exposure to RF electromagnetic fields

### 9.2. Position Antenna

Service

- After installing antennas, Installer should ensure line of Site
- Actual separation distance is determined upon gain of antenna used Antenna So, maintain a minimum safe distance that achieved isolation 60dB at least while operating near the donor and service antenna
  - Antennas needs to be mounted outdoors on a permanent structure
  - Antenna's general specification is below

| Donor  |   |  |
|--------|---|--|
| Antenn | a |  |

|     | PART         | Donor             | Service           |
|-----|--------------|-------------------|-------------------|
| *   | Frequency    | 1850-1995         | 1850-1995         |
|     | Gain         | 20dBi             | 20dBi             |
| E C | VSWR         | < 1.5             | < 1.5             |
|     | Polarization | Vertical          | Vertical          |
|     | FRB          | > 40              | > 25              |
|     | Size (Inch)  | 27.6 x 27.6 x 5.4 | 78.7 x 11.8 x 6.2 |

| GSI          | <u>Version</u><br>1.3 | <u>Date</u><br>November 18, 2016 | <u>Page</u><br>50/ 61 |  |
|--------------|-----------------------|----------------------------------|-----------------------|--|
| <u>Title</u> | <u>Prepared by</u>    | <u>Reviewed by</u>               | <u>Approved by</u>    |  |
| USER MANUAL  |                       |                                  |                       |  |

### 9.3. Cabling

The cabling diagram of the GST-IC-ELITE1943 is as follows

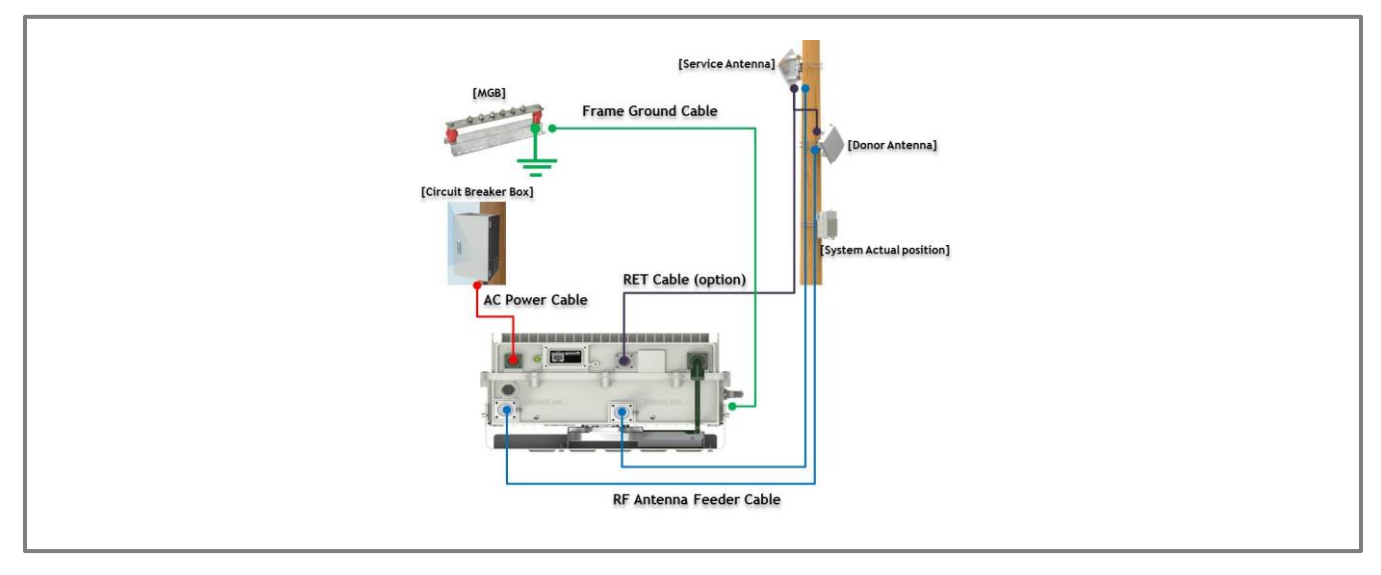

| From             | То                         | Cable                                         |
|------------------|----------------------------|-----------------------------------------------|
|                  | MGB                        | Frame Ground Cable: AWG 6/ 10ft               |
|                  | Circuit Breaker Box        | AC Power Cable: AWG 16/ 6ft                   |
| G31-IC-ELITE1943 | DE Antonnas                | RF Antenna Feeder Cable: 1/2 inch Feeder Line |
| RF Antennas      | RET control Cable (option) |                                               |

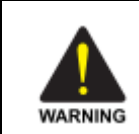

### No use for the unauthorized device

When installing the system, must check the devices that use is authorized. This conditions apply antenna, cable and coupling device if necessary.

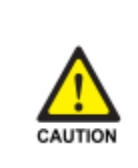

#### Circuit Breaker Installation in the Box for Overcurrent Protection

Must install the circuit breaker between the system and main AC source for separating. Make sure to install the Circuit breaker on the place to operate easily Circuit Breaker is able to operate up to 20A

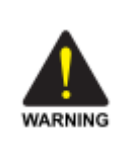

### Terminal, Conduit and Cable Size

To install the conduit is according to NAE regulation, and Terminal sixe is according to NEC regulation

| GSI          | <u>Version</u><br>1.3 | <u>Date</u><br>November 18, 2016 | <u>Page</u><br>51/ 61 |
|--------------|-----------------------|----------------------------------|-----------------------|
| <u>Title</u> | Prepared by           | <u>Reviewed by</u>               | Approved by           |
| USER MANUAL  |                       |                                  |                       |

### 9.4. Service Man Installation Guide

#### 9.4.1. Pole Mount Installation

The procedure for fixing the pole type system is as follows

1) To mount the system on the pole, first fix the bracket on the wanted position.

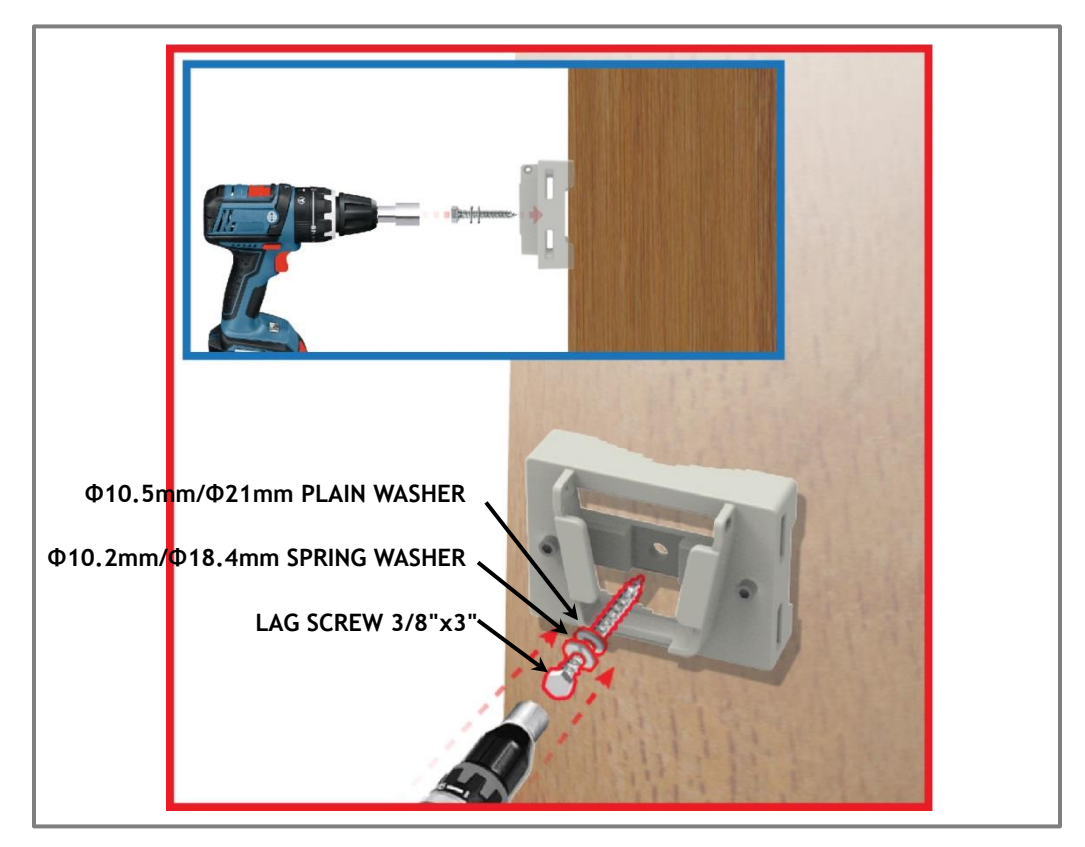

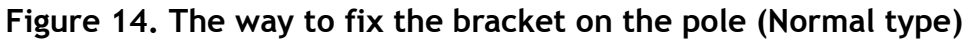

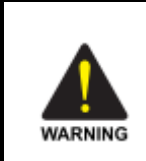

#### Protection gloves and goggles

Make sure that worker wears protection gloves and goggles to prevent damages from debris while drilling holes in a Pole or Wall

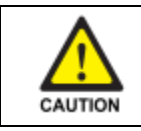

#### Cautions while drilling on the pole

Drilling thru-hole on a center of the pole

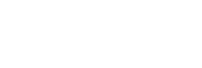

GS

| GSI          | <u>Version</u><br>1.3 | <u>Date</u><br>November 18, 2016 | <u>Page</u><br>52/ 61 |  |
|--------------|-----------------------|----------------------------------|-----------------------|--|
| <u>Title</u> | Prepared by           | <u>Reviewed by</u>               | Approved by           |  |
| USER MANUAL  |                       |                                  |                       |  |

2) To fix the bracket on the pole, strip the bracket using a steel band

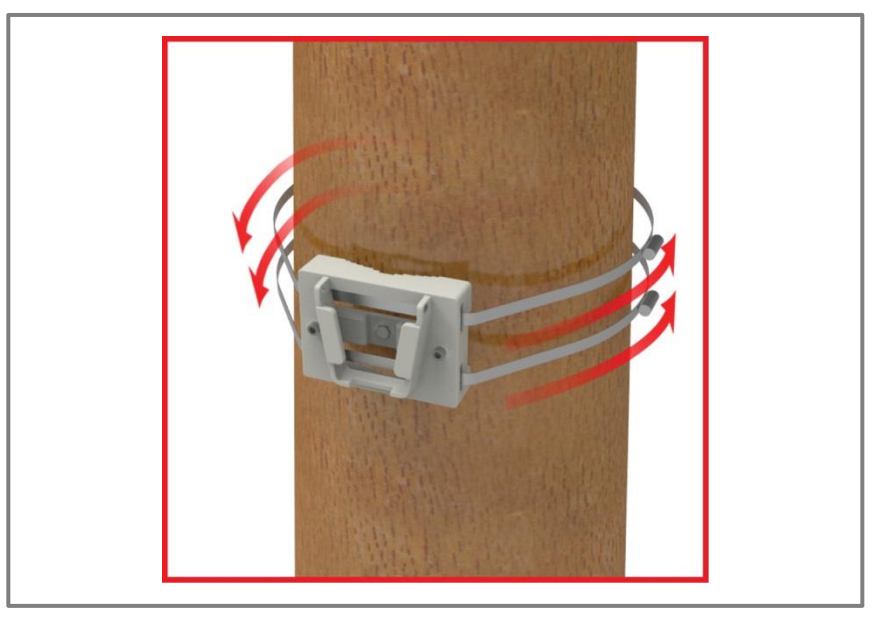

Figure 15. Installing the Steel Band

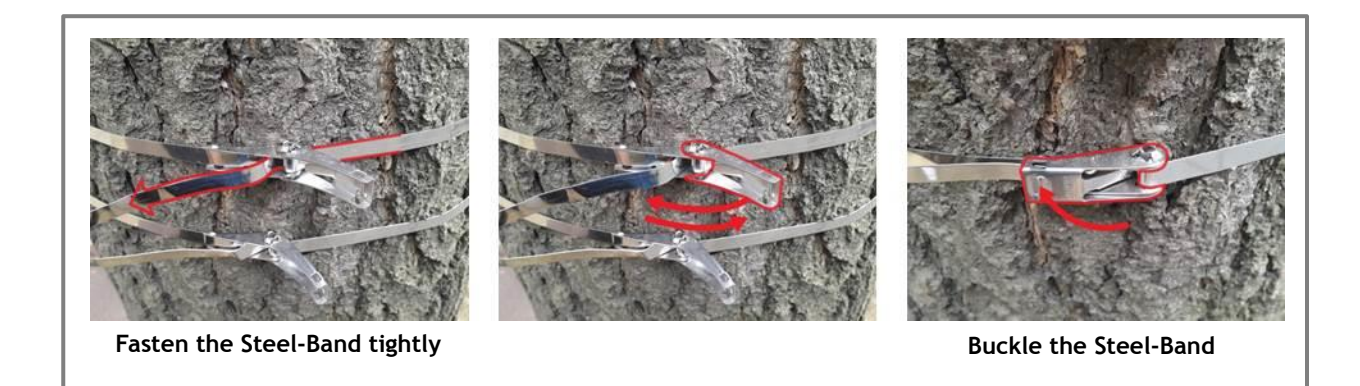

### Figure 16. The way to using a Steel Band

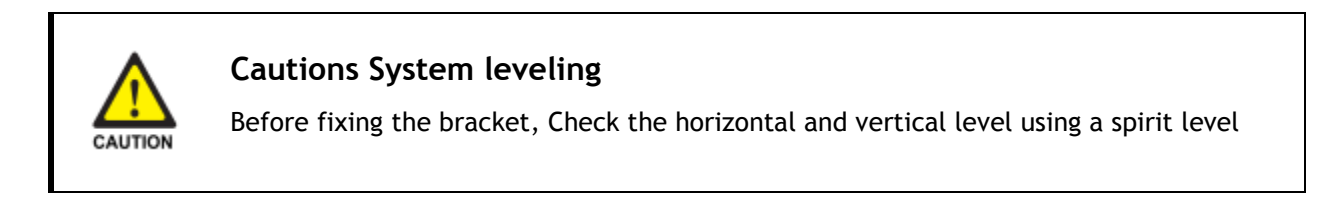

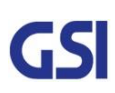

| GSI          | <u>Version</u><br>1.3 | <u>Date</u><br>November 18, 2016 | <u>Page</u><br>53/ 61 |  |
|--------------|-----------------------|----------------------------------|-----------------------|--|
| <u>Title</u> | Prepared by           | <u>Reviewed by</u>               | Approved by           |  |
| USER MANUAL  |                       |                                  |                       |  |

3) Hang the system to the hooking position at the top of the mounting bracket

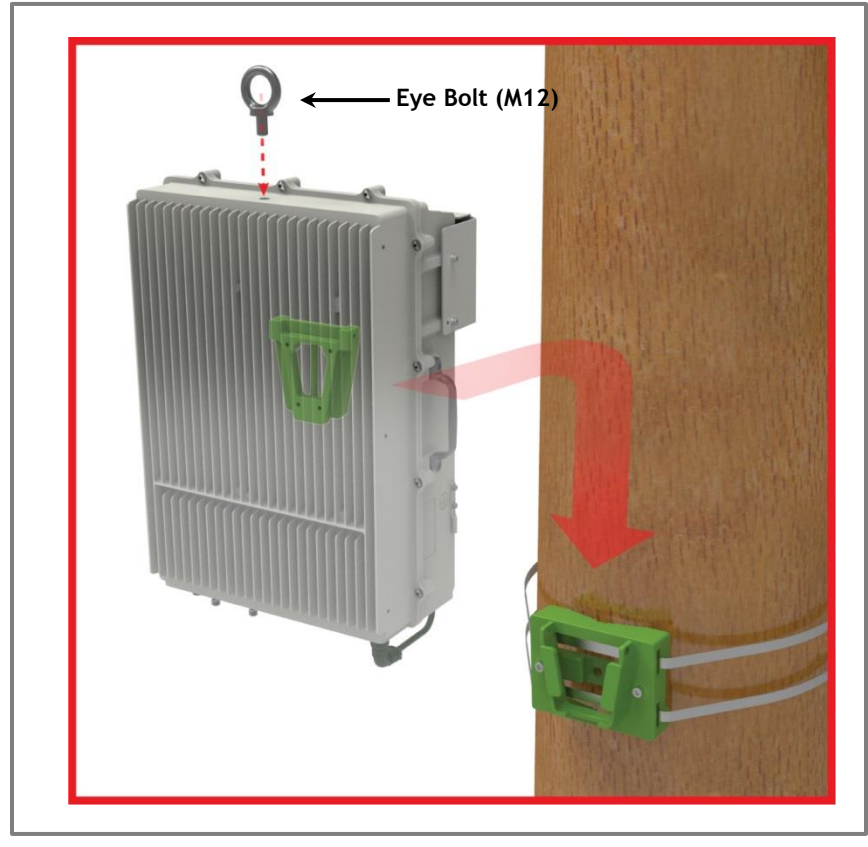

Figure 17. The way to hang the system for Pole Mounting

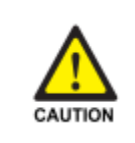

### Cautions while lifting the system

Regarding equipment weight and size, decide to the way to lift the system

| GSI          | <u>Version</u><br>1.3 | <u>Date</u><br>November 18, 2016 | <u>Page</u><br>54/ 61 |  |
|--------------|-----------------------|----------------------------------|-----------------------|--|
| <u>Title</u> | Prepared by           | <u>Reviewed by</u>               | Approved by           |  |
| USER MANUAL  |                       |                                  |                       |  |

4) Align the system with the fixing holes of the mounting bracket and fix them firmly

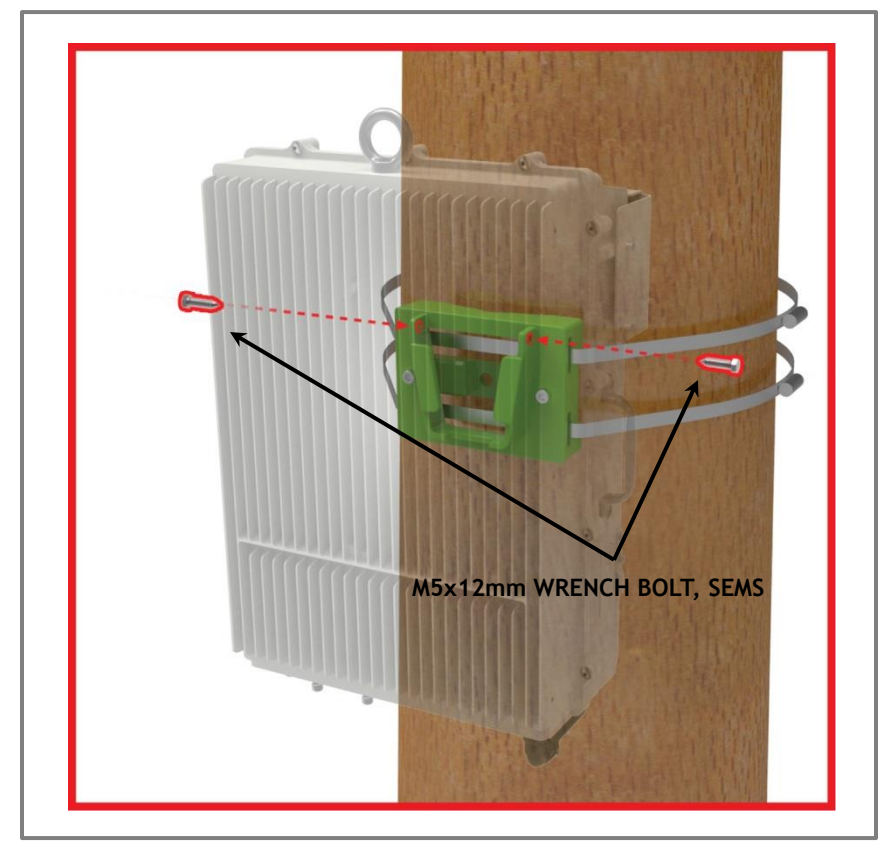

Figure 18. The way to fix firmly the System for Pole Mounting

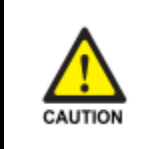

### **Cautions System leveling**

Before fixing the system, Check the horizontal and vertical level using a spirit level

| GSI                         | <u>Version</u> | <u>Date</u>        | <u>Page</u>        |  |
|-----------------------------|----------------|--------------------|--------------------|--|
|                             | 1.3            | November 18, 2016  | 55/ 61             |  |
| <u>Title</u><br>USER MANUAL | Prepared by    | <u>Reviewed by</u> | <u>Approved by</u> |  |

### 9.4.2. Wall Mount Installation

The procedure for fixing the wall type system is as follows:

1) Before fixing the bracket on the wall, detach a piece of bracket

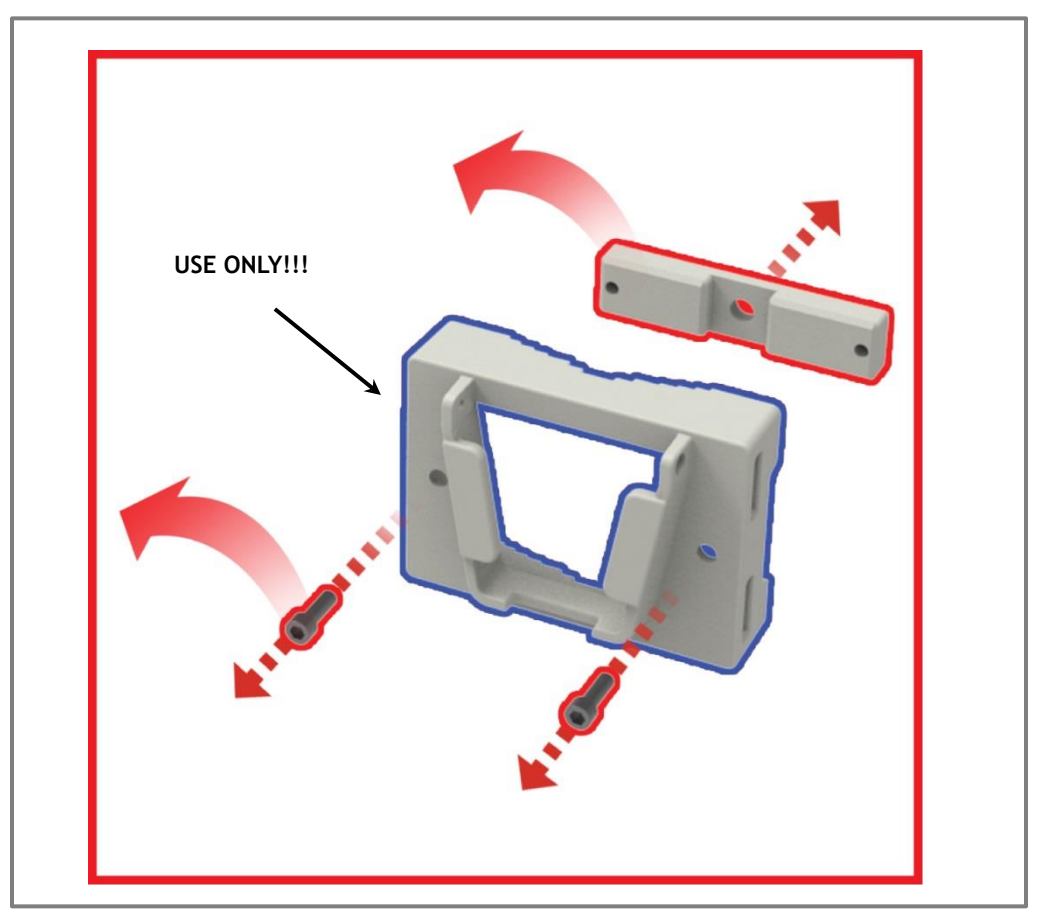

Figure 19. Detach the unused bracket and Bolt

| GSI <u>Version</u><br>1.3 |                                | <u>Date</u><br>November 18, 2016 | <u>Page</u><br>56/ 61 |
|---------------------------|--------------------------------|----------------------------------|-----------------------|
| <u>Title</u>              | Prepared by <u>Reviewed by</u> |                                  | Approved by           |
| USER MANUAL               |                                |                                  |                       |

2) To mount the system on the wall, first fix the bracket on the wanted position

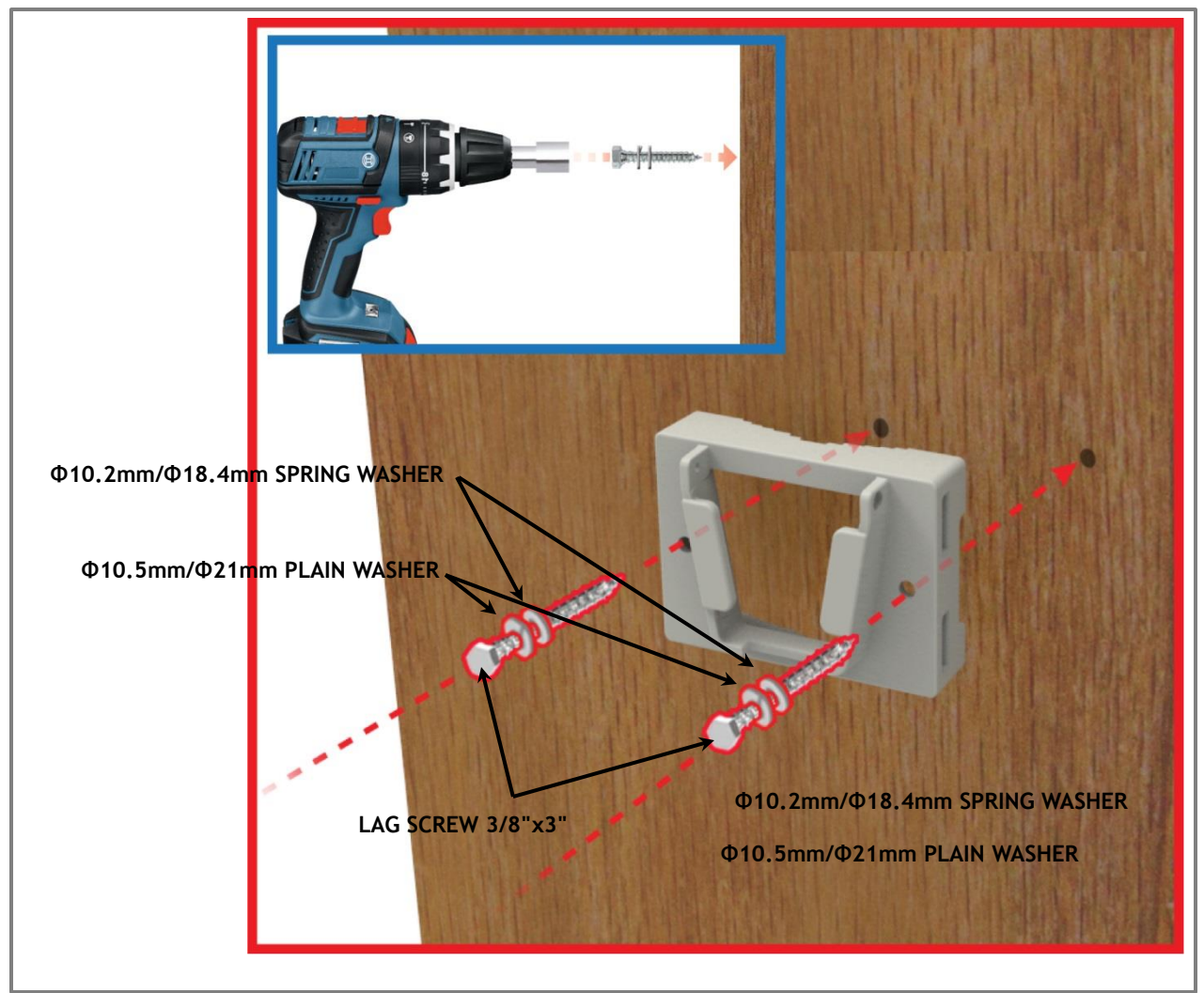

Figure 20. Fixing the Bracket for installing a Wall Mount

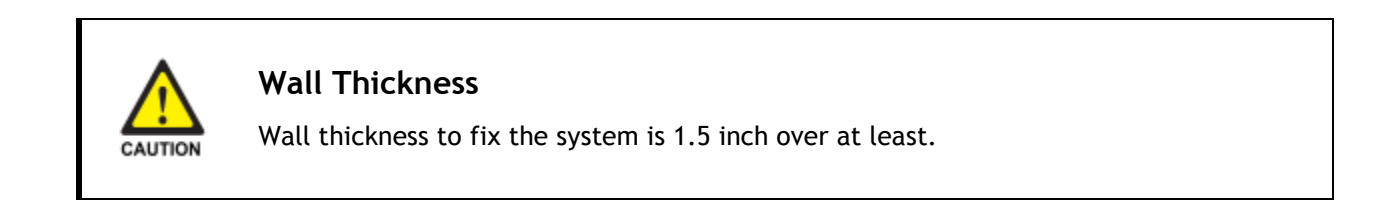

| GSI         | <u>Version</u><br>1.3 | <u>Date</u><br>November 18, 2016 | <u>Page</u><br>57/ 61 |  |
|-------------|-----------------------|----------------------------------|-----------------------|--|
| Title       | Prepared by           | <u>Reviewed by</u>               | Approved by           |  |
| USER MANUAL |                       |                                  |                       |  |

3) Hang the system to the hooking position at the top of the mounting bracket

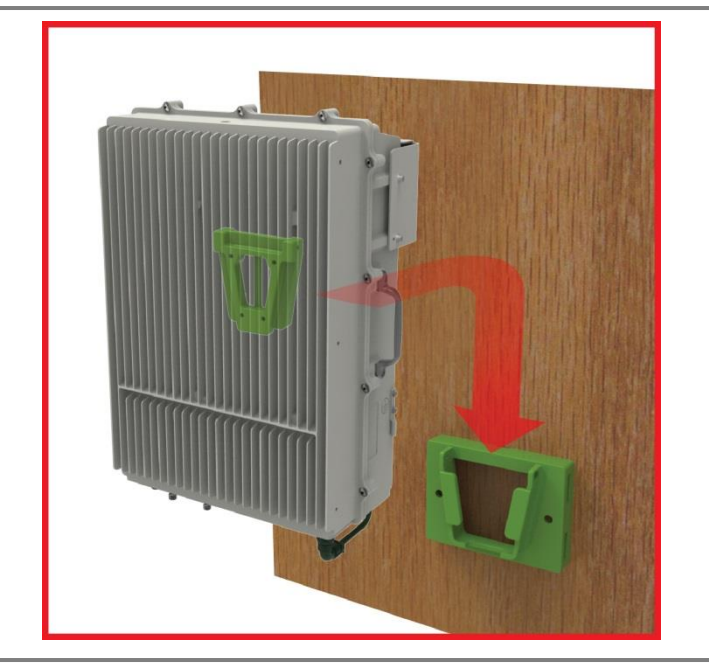

Figure 21. The way to hang the system for Wall Mounting

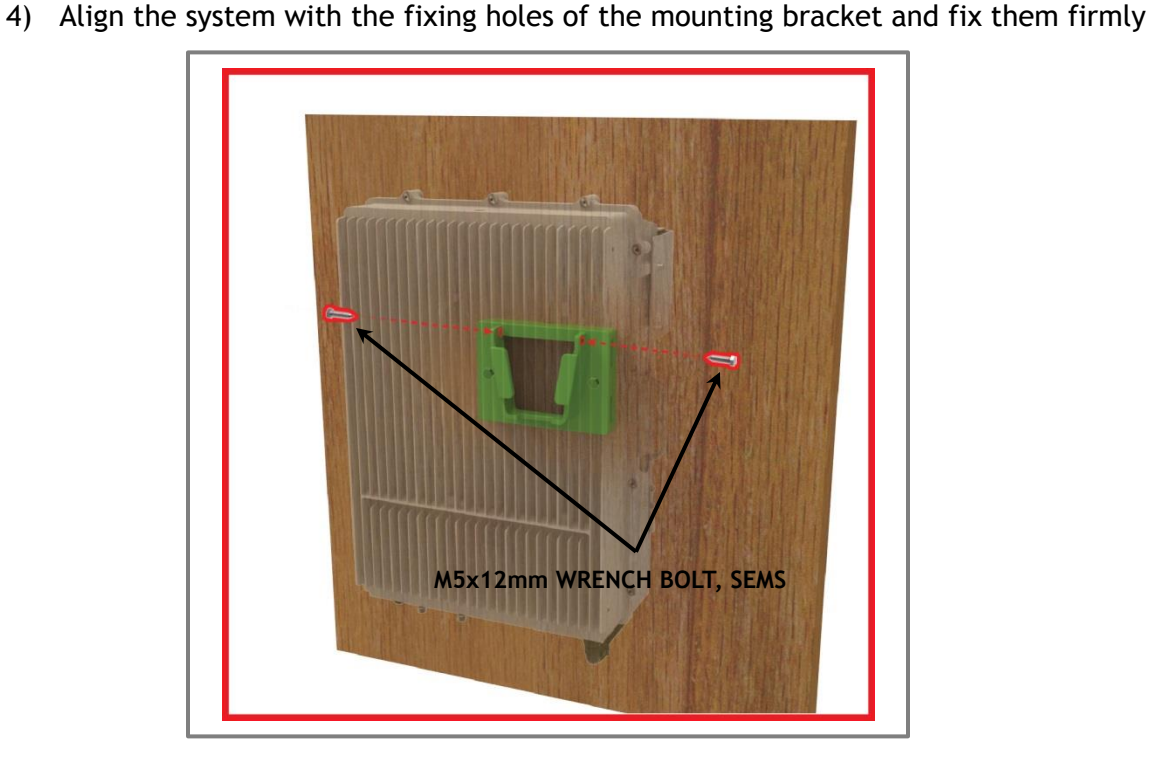

Figure 22. The way to fix firmly the System for Wall Mounting

| GSI          | <u>Version</u><br>1.3 | <u>Date</u><br>November 18, 2016 | <u>Page</u><br>58/ 61 |  |
|--------------|-----------------------|----------------------------------|-----------------------|--|
| <u>Title</u> | <u>Prepared by</u>    | <u>Reviewed by</u>               | <u>Approved by</u>    |  |
| USER MANUAL  |                       |                                  |                       |  |

### 9.4.3. Recommended Distance for installing system mounting

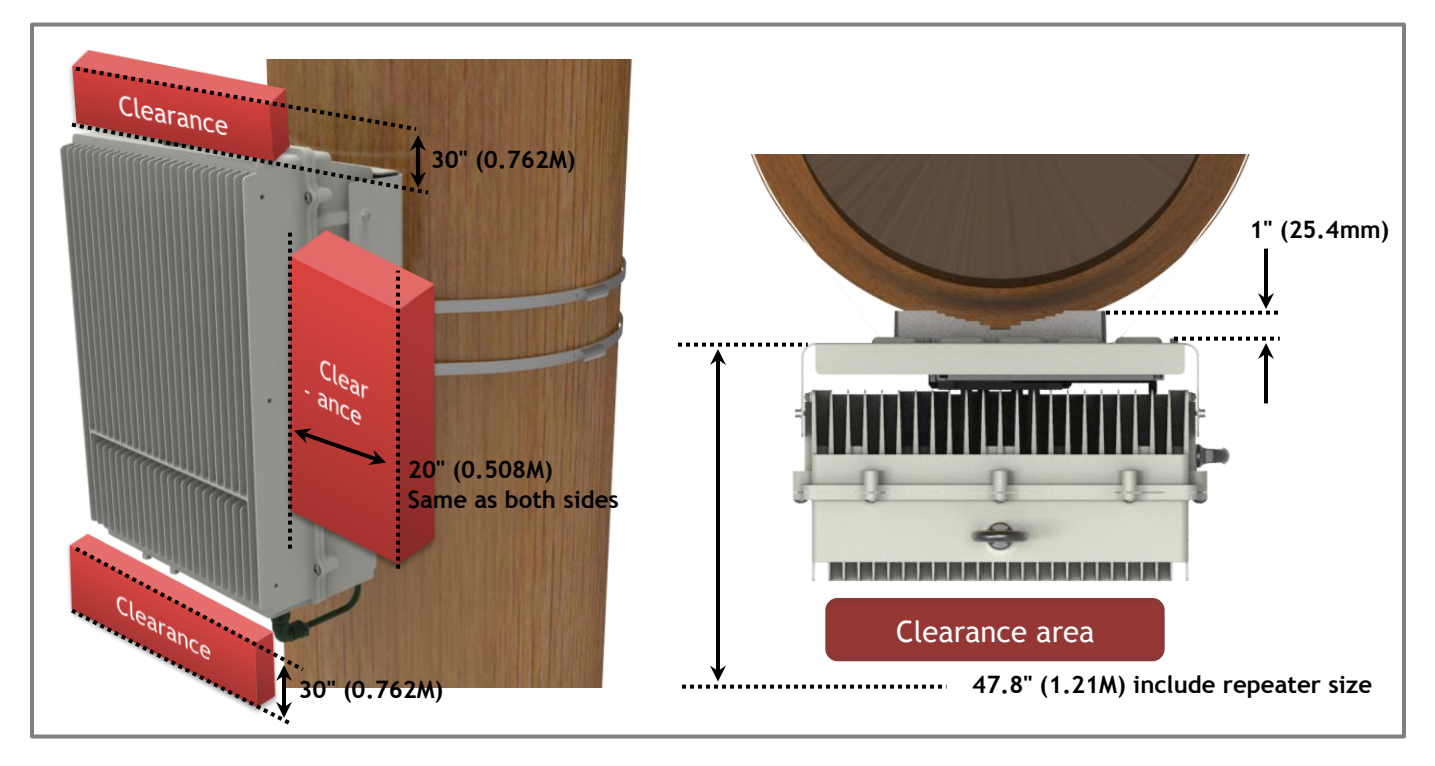

Figure 23. Recommended Distance for installing system mounting

| GSI <u>Version</u><br>1.3 |             | <u>Date</u><br>November 18, 2016 | <u>Page</u><br>59/ 61 |  |
|---------------------------|-------------|----------------------------------|-----------------------|--|
| <u>Title</u>              | Prepared by | <u>Reviewed by</u>               | Approved by           |  |
| USER MANUAL               |             |                                  |                       |  |

### 9.5. Cable Connection

### 9.5.1. AC Power cable connection

- Repeater supports a free AC Input voltage from 110V to 240V
- Provided Power cable is single type, so it can be used flexibly
- The pin description of AC Port is below. User should connect exact polarity of AC

| Port Outlook<br>(System Side) | Port numbering<br>for MS | NAME | Description  |
|-------------------------------|--------------------------|------|--------------|
|                               | А                        | AC_H | AC Hot       |
|                               | В                        | AC_N | AC Neutral   |
| MS-3102A-10SL-3P              | C                        | F.G  | Frame Ground |

• The specification & Connection of AC Power Cable

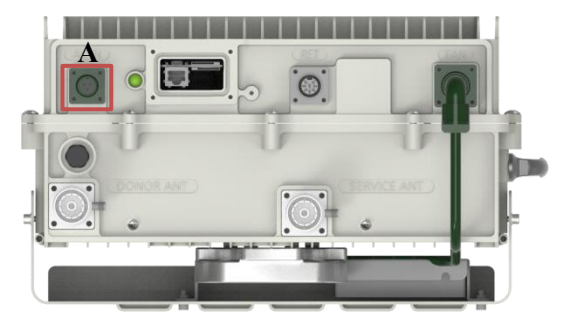

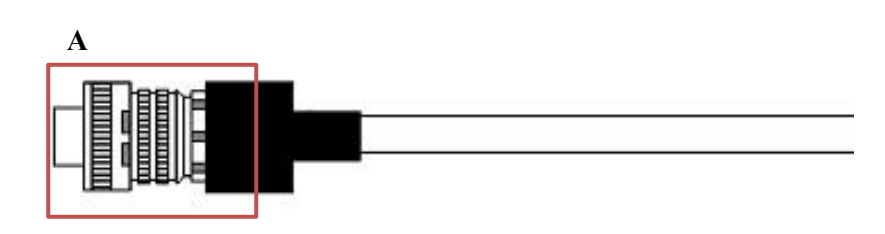

- A: MS3106A-10SL-3S
- Connect Port A for inserting AC Power

| GSI                         | <u>Version</u>     | <u>Date</u>        | <u>Page</u>        |
|-----------------------------|--------------------|--------------------|--------------------|
|                             | 1.3                | November 18, 2016  | 60/ 61             |
| <u>Title</u><br>USER MANUAL | <u>Prepared by</u> | <u>Reviewed by</u> | <u>Approved by</u> |

### 9.5.2. FAN Power Cable Connection

| Port Outlook<br>(System Side) | Port numbering<br>for MS | NAME   | Description  |
|-------------------------------|--------------------------|--------|--------------|
| MS3102A14S-2P                 | А                        | Red    | +24 VDC      |
|                               | В                        | Black  | Frame Ground |
|                               | С                        | Yellow | FAN Alarm #1 |
|                               | D                        | Brown  | Reserved     |

### 9.5.3. RET Cable Connection

| Port Outlook<br>(System Side) | Port numbering<br>for MS | NAME      | Description     |
|-------------------------------|--------------------------|-----------|-----------------|
| SU2OSPR-8S                    | 3                        | RS485B    | Communication   |
|                               | 4                        | DGND      | Frame Ground    |
|                               | 5                        | RS485A    | Communication   |
|                               | 6                        | +29 V     | 1.5A max        |
|                               | 7                        | DC Return | Retune DC Power |
|                               | 1, 2, 8                  | NC        | -               |

#### 9.5.4. Local Maintenance Connection

• Repeater Support a RJ-45 connector

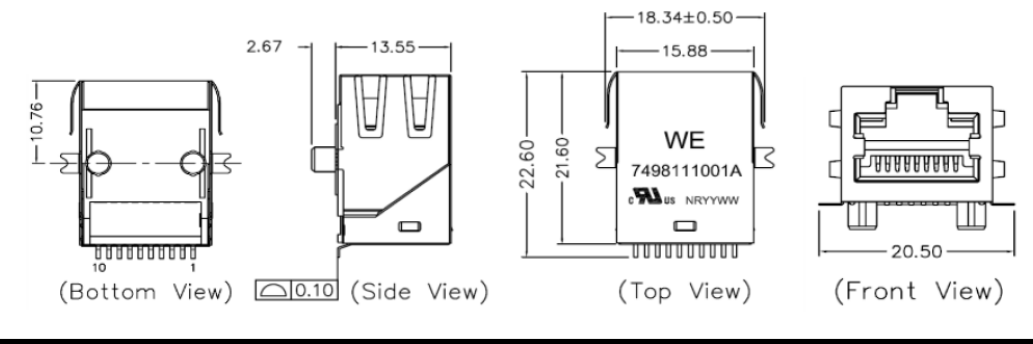

| GSI          | <u>Version</u><br>1.3 | <u>Date</u><br>November 18, 2016 | <u>Page</u><br>61/ 61 |
|--------------|-----------------------|----------------------------------|-----------------------|
| <u>Title</u> | Prepared by           | <u>Reviewed by</u>               | Approved by           |
| USER MANUAL  |                       |                                  |                       |

#### 9.5.5. Grounding cable Connection

• Frame(Earth) Wire size is AWG #6. The way to install the grounding cable is below

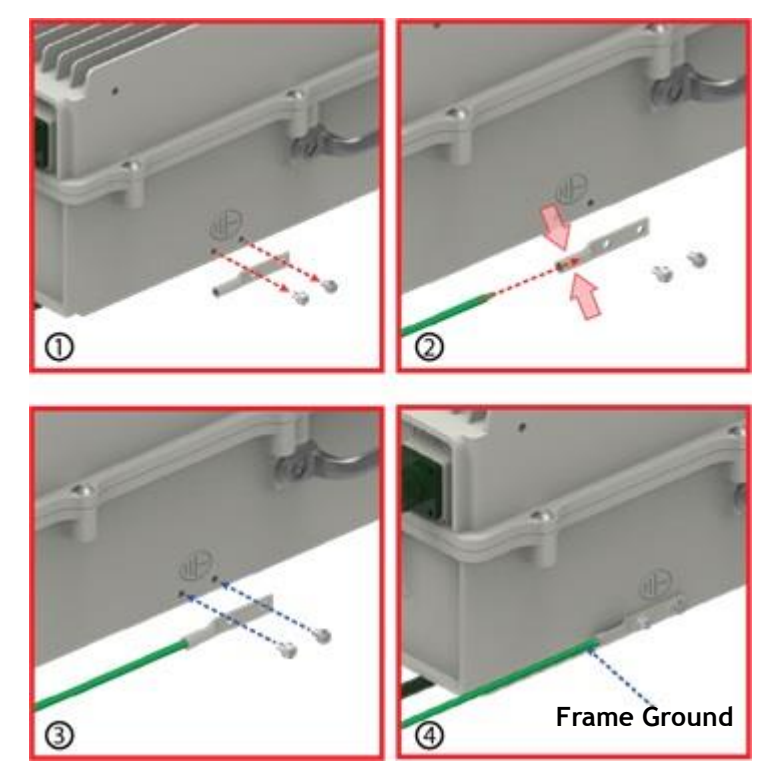

• The specification of ground terminal lug is like below (Refer to JOCT 0202-RL05)

TUBULAR CABLE LUGS, TWO-HOLE, STANDARD BARREL AND LONG BARREL TYPE-CT • Material : Electrolytic Copper (TPC) • Surface : Tin Plated • With Inspection Hole

- Color Coded to Show Proper Die Number
- and Color 10ml~630ml • To IEC 60228 Class 2 and Class 5
- UL Listed 486A-486B up to 35KV

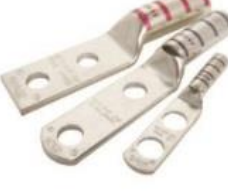

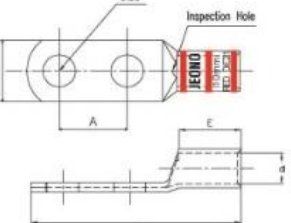

Part No Explation : JOCO 0201-X X 04 -- Stud Size(mm, UNC)

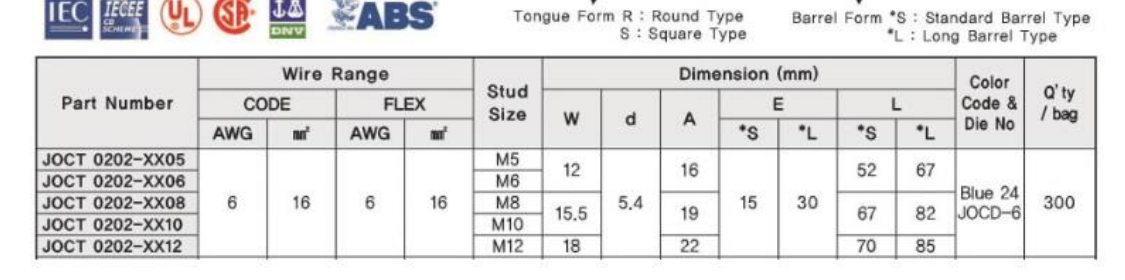